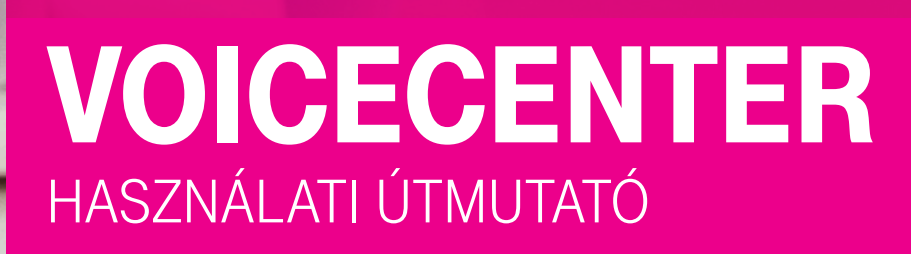

Connecting your world.

# Tartalomjegyzék

| Vo   | iceCenter kezelési folyamatábra                                              | } |
|------|------------------------------------------------------------------------------|---|
| I.   | Szerződéskötés, a szolgáltatás megrendelésének menete 4                      | ł |
|      | I. 1. A szerződés megkötése                                                  | ł |
|      | I. 2. A szolgáltatás megrendelése                                            | 5 |
| ١١.  | A VoiceCenter használatához szükséges beállítások                            | 7 |
|      | II. 1. Jogosultságok kiosztása                                               | 7 |
|      | II. 2. Hol érheti el a VoiceCenter kezelőfelületét?                          | 7 |
|      | II. 3. Hogyan alakíthat ki saját menüt?                                      | } |
|      | II. 3. 1. A megfelelő hálózat és sablon kiválasztása                         | ) |
|      | II. 3. 2. A VoiceCenter hívószáma beállításának lépései11                    | I |
|      | II. 3. 3. Munkaidő-kezelés                                                   | 3 |
|      | II. 3. 4. Üdvözlőszöveg és a hangfájlok beállítása15                         | 5 |
|      | II. 3. 5. Telefonkönyv                                                       | 7 |
|      | II. 3. 6. Milyen lehetséges beállítások végezhetők el a menü kialakításakor? | 3 |
|      | II. 4. Az összeállított rendszer tesztelése, élesítése                       | 5 |
|      | II. 5. Aktiválás, faxjogosultságok beállítása                                | 3 |
|      | II. 6. A szükséges átirányítás beállítása                                    | 7 |
| III. | A VoiceCenter menüjének aktiválása után használt funkciók                    | } |
|      | III. 1. Kimenő hívások rögzítése                                             | } |
|      | III. 2. Hívásrészletező                                                      | ) |
|      | III. 3. Hívásstatisztika                                                     | ) |
|      | III. 4. Hangarchívum                                                         | I |
|      | III. 5. Visszahívás-kérési értesítők                                         | ) |
| IV.  | Egy konkrét menü kialakításának bemutatása                                   | } |
| V.   | Index                                                                        | ) |

# VoiceCenter kezelési folyamatábra

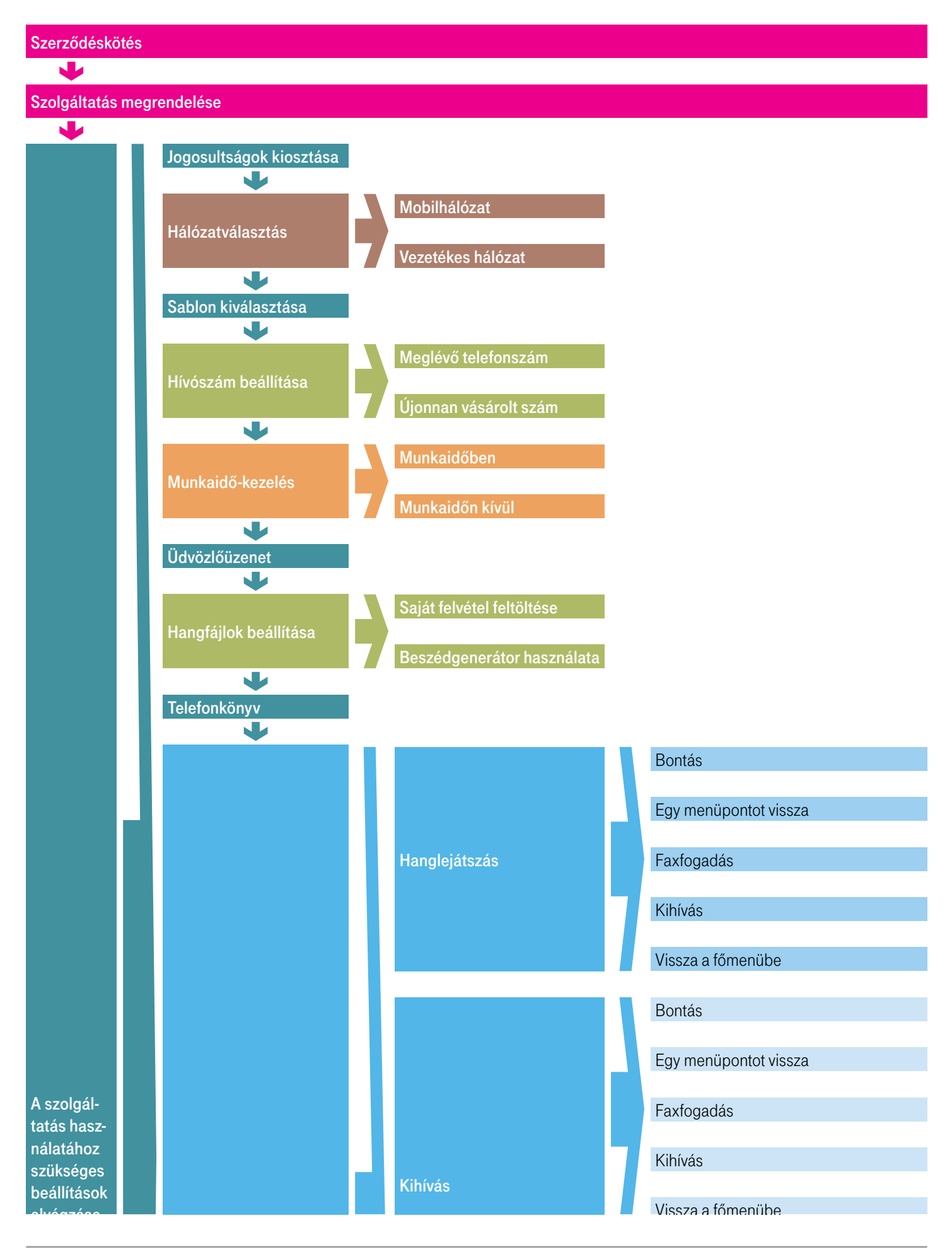

# I. Szerződéskötés, a szolgáltatás megrendelésének menete

# I.1. A szerződés megkötése

8

FŐ SZ MI SZ

FELHASZNÁU BEÁLLÍTÁSA SAJÁT ADATAI **Dióhéjban:** A szolgáltatás megrendeléséhez hívja szakértőnket a 1400-án vagy rendelje meg kapcsolattartóján keresztül.

A szerződéskötéskor ki kell tölteni a főadminisztrátori nyilatkozatot, ahol megadja a cég nevében eljáró személy telefonszámát és e-mail címét. Amennyiben a szerződéskötés nem személyes csatornán történik, a kitöltött nyilatkozatot a <u>ts\_ugyfelkapcsolat@t-systems.hu</u> címre kell elküldeni. Ezt követően a kitöltött nyilatkozat alapján létrejön a főadminisztrátor felhasználó, amiről a megadott e-mail címre értesítést küldünk. Az e-mail címmel létrehozunk egy Telekom fiókot, erről szintén e-mail értesítést küldünk. Első belépéskor a Telekom fiókot validálni kell, ezt követően a megadott e-mail címmel és jelszóval lehet belépni az üzleti önkiszolgáló portálra. Ezt követően az informatikai szolgáltatások menüpont alatt rendelhető meg a szolgáltatás.

| ÓOLDAL                               |   | INFORMATIKAI SZOLGALIATASOK                                                                                                    |
|--------------------------------------|---|----------------------------------------------------------------------------------------------------|
| ZÁMLÁK                               | ~ | Technikai kérdések megoldása helyett fordítsa idejét vállalkozásáral. Modernizálja cége működését, tegye hatékonyabbá a<br>mindennapi munkát informatikai szolgáltatásaink segítségével.                                                                                                    |
| IOBIL<br>ZOLGÁLTATÁSOK               | ~ |                                                                                                    |
| NFORMATIKAI<br>SZOLGÁLTATÁSOK        | ^ | $ 21  \sqrt{3}$                                                                                                    |
| Havi díjas<br>szoftverszolgáltatások |   |                                                                                                    |
| Ügyfélmenedzsment,<br>CRM egyszerűen |   | Havi díjas Ögyfélmenedzsment,<br>szoftverszolgáltatások CRM egyszerűen                                                                                                    |
| OKUMENTUMOK                          | ~ | B B C C C C C C C C C C C C C C C C C C                                                                                                    |
| APCSOLATFELVÉTEL                     |   | Lewieder, Office, acapantemente,<br>bizzanadag et stinley, valaminin egyeta<br>azeta zahrweit handigaz                                                                                                    |
| ELHASZNÁLÓI JOGOK<br>IEÁLLÍTÁSA      | ~ | Burgesteller für die gefangen<br>kompetensen<br>accentense von gestellter bei<br>accentense von gestellter bei<br>auf here ander gestellter bei<br>auf here ander bei<br>auf here ander gestellter bei<br>auf here ander gestellter bei<br>auf here ander gestellter bei<br>auf here ander gestellter bei<br>auf here ander gestellter bei<br>auf here ander gestellter bei<br>auf here ander gestellter bei<br>auf here ander gestellter bei<br>auf here ander gestellter bei<br>auf here ander gestellter bei<br>auf here ander gestellter bei<br>auf here ander bei<br>auf here ander bei<br>auf here ander bei<br>auf here ander bei<br>auf here ander beiter beiter beiter beiter beiter beiter beiter beiter beiter beiter<br>auf here ander beiter beiter<br>auf here ander beiter<br>auf here ander beiter<br>auf he |
| AJÁT ADATAM                          |   |                                                                                                    |
| UDÁSTÁR                              |   | Rescietak                                                                                                    |
|                                      |   |                                                                                                    |
|                                      |   |                                                                                                    |
| OLDAL                                |   | INFORMATIKAI SZOLGÁLTATÁSOK                                                                                                    |
| AMLAK                                | ~ | Havi dílas szoftverszolgáltatások                                                                                                    |
| DBIL<br>DI GLI TATÁSOK               | ~ | Levelezés, Office, csoportmunka, biztonság és tárhely, valamint egyéb üzleti szoftverek havidíjas előfizetésként. A felhő alapú iroz<br>környezetben Ön mindig friss szoftverekkel dolgozhat, és rugalmasan növelheti vagy csökkentheti előfizetéselt vállalkozása igénye                                                                                                    |
|                                      |   | szennt.                                                                                                    |
| ZOLGÁLTATÁSOK                        | ^ |                                                                                                    |
| lavi díjas<br>szoftverszolgáltatások |   | Google Gaute<br>Google kuklese style<br>kalassoci e style                                                                                                    |
| Jgyfélmenedzsment,<br>SRM egyszerűen |   | Minotatigatatashi Ak                                                                                                    |
| OKUMENTUMOK                          | ~ | Promo listing M                                                                                                    |

Fax2er

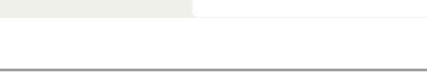

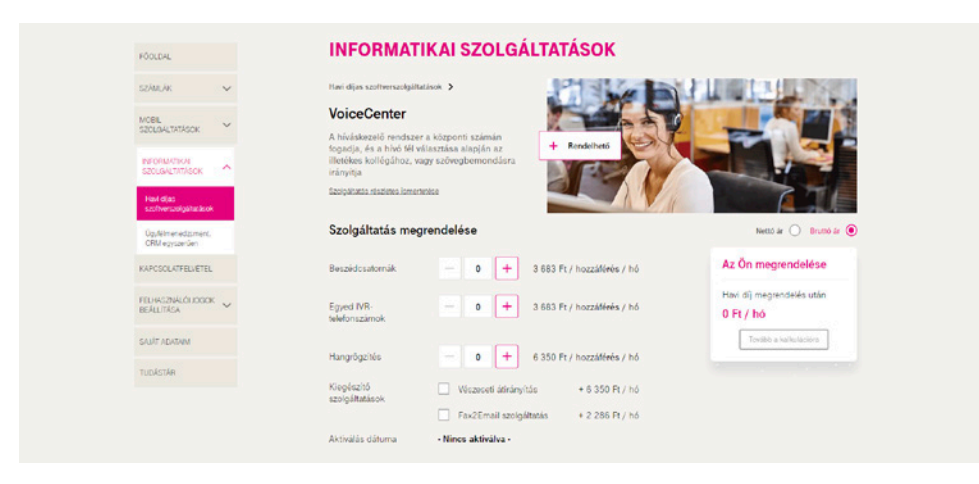

# I.2. A szolgáltatás megrendelése

**Dióhéjban:** A <u>webshopban</u> történő rendeléskor válassza az Ügyfélkapcsolat pont VoiceCenter menüjét. Igényei szerint állítsa be a megrendelni kívánt paramétereket.

Minden Telekom Informatikai Szolgáltatások-szerződéssel rendelkező ügyfél szabadon rendelhet a **Virtualoso Shop**on (https://virtualoso-shop.t-systems.hu).

Belépéshez használja az admin@rovidcegnev felhasználónevet (amelyet a Telekom Informatikai Szolgáltatások-szerződés megkötésekor választott), továbbá az e-mailben, sms-ben megkapott jelszót.

- A webshop bal oldali menüjéből válassza az Ügyfélkapcsolat pontban található VoiceCenter menüt (1), majd kattintson a VoiceCenter sorában a Részletek/Megrendelés gombra (2).
- Lehetősége van itt a Fax2Email megvásárlására is, mely szolgáltatással teljesen mobilizálhatja bejövő és kimenő faxainak kezelését: bárhol és bármikor, egy online felületen vagy akár okostelefonján is küldhet, illetve fogadhat faxokat. További információért kattintson a következő linkre: https://www.telekom.hu/uzleti/szolgaltatasok/informatika/ceges-web/fax2email

| rtmunka   |                                                                                                    |                                                                                                    |                                   |    |  |  |  |
|-----------|----------------------------------------------------------------------------------------------------|----------------------------------------------------------------------------------------------------|-----------------------------------|----|--|--|--|
|           | Virtualoso VoiceCenter szo                                                                                                    | olgáltatáscsoport                                                                                                    |                                   |    |  |  |  |
| ų         |                                                                                                    | 0                                                                                                    |                                   |    |  |  |  |
| acc       |                                                                                                    |                                                                                                    |                                   |    |  |  |  |
| ng        | Havidíja hivásmenedzselő (IVR) rendszer, amely minden bejövő hivását fogadja és a témában illetékes kollégához irányítja, sőt akar<br>tájékoztatást is ad termékeiről, szolgáltatásairól. |                                                                                                    |                                   |    |  |  |  |
| Rent      | A megrendelést követően alakíthatja ki a Virtualoso Void                                                                                                    | ceCenter szolgáltatás paramétereit: mennyi hívást kíván párt                                                                 | nuzamosan kezelni                 |    |  |  |  |
| Shelf     | (Beszédcsatorna), kér-e új, saját behívószámot IVR-ren<br>rendkívüli helyzet esetére beállít-e egy második telefons                                                                       | dszeréhez (Egyedi IVR-szám), szeretné-e rögziteni a beszélg<br>számot, abova átirányítia a hívásokat (Vészeseti átirányítás) | jetéseket, illetve                |    |  |  |  |
| ztonság   |                                                                                                    |                                                                                                    |                                   |    |  |  |  |
| p         |                                                                                                    | -                                                                                                    |                                   |    |  |  |  |
| kapcsolat | Bövebben a Virtualoso VoiceCenter szolgáltatásro                                                                                                    | <u>9</u> E                                                                                                    |                                   |    |  |  |  |
| Center 1. | Virtualoso VoiceCenter tipusú szolgáltatások                                                                                                    |                                                                                                    |                                   |    |  |  |  |
|           | Termék                                                                                                    | Előfizetés                                                                                                    |                                   |    |  |  |  |
|           | Virtualoso Fax2Email (VoiceCenter)                                                                                                    | Nem aktív                                                                                                    | <u>Részletek /</u><br>Megrendelés | _  |  |  |  |
|           | Virtualoso VoiceCenter                                                                                                    | Aktív                                                                                                    | <u>Részletek /</u><br>Megrendelés | 2. |  |  |  |

:: eMail :: Meetin

II Serve II Serve II Serve II Adatb

- Beszédcsatornák száma: Azt határozza meg, hogy egy időben hány hívást szeretnénk kezelni a VoiceCenter menürendszerében.
- A gyakorlatban: Két csatorna esetén megoldható, hogy egy időben két hívást tudjon fogadni, vagy akár szimultán is lehessen hívást fogadni egy telefonszámon faxfogadás mellett. Vagy ha Ön 4 vonallal rendelkezik, és van annyi rendelkezésre álló kollégája, hogy 4 egyidejű hívást tudjon fogadni, akkor célszerű 6 beszédcsatornát rendelni. Így, ha a kollégák foglaltak, akkor a VoiceCenter várakozási zenét fog játszani az 5. és 6. hívónak, vagy bejátszhatja az Ön tájékoztatását pl. a nyitva tartási időről. Pár perces várakozás után pedig a rendszer fel tudja ajánlani a visszahíváskérés lehetőségét, amiről Ön e-mailt vagy sms-t kaphat. (Ha a bejövő beszédcsatornák számát túl alacsonyan határozza meg – például 3 –, akkor a 4. hívás már foglalt jelzést kap, függetlenül attól, hogy Önnek 4 vonala van.)
- Egyedi IVR-telefonszámok száma: A VoiceCenter menüje elérésének beállításakor két lehetőség közül választhat meglévő telefonszámát irányítja át a VoiceCenter központi számára, vagy új behívószámot vásárol. Ha az utóbbit választja, arra ebben a pontban van lehetősége. A később, az Ön által kialakítandó menü létrehozásakor választható hívószám vezetékes, budapesti telefonszámok közül kerül majd kiosztásra.
- Rögzítendő telefonszámok száma: A szolgáltatás segítségével rögzítheti bejövő beszélgetéseit, melyeket az alkalmazásból 1 hónapig letölthet saját gépére. A hangrögzítést telefonszámokra vásárolhatja meg, tehát ha minden bejövő hívást rögzíteni szeretne, annyi hangrögzítést rendeljen ebben a pontban, ahány vonallal rendelkezik, függetlenül a beszédcsatornák számától. Egy hangrögzítő felhasználható egy dedikált számra érkező hívások hangrögzítésére, illetve arról a számról indított kimenő hívások rögzítésére egyaránt
   vagyis egy havidíj ellenében egy telefonszám ki-, illetve bemenő hívásainak rögzítése is megoldható.
- Vészeseti átirányítás: A szolgáltatás megrendelésével lehetősége van kialakított, elsődleges menürendszeréhez egy alternatív, vészeseti menürendszer beállítására, melyet probléma esetén a VoiceCenter kezelőfelületén tud aktiválni.

A gyakorlatban: Akkor érdemes ezt a szolgáltatást megrendelnie, ha több menüt alakít ki (legalább 5-10 darabot). Elsődleges menüjében, a kihívás pontban egyik irodája vezetékes telefonszámaira irányította a hívásokat. (Kihívás beállításakor azt határozhatja meg, hogy a rendszer milyen telefonszámokra és milyen sorrendben irányítsa a bejövő hívásokat.) Ha az irodában valamilyen gond merül fel, pl. nem működnek a vonalak, aktiválhatja a vészeseti átirányítást, egy olyan alternatív menüt, melyben a beérkező hívásokat a rendszer a megadott mobiltelefonszám(ok)ra irányítja.

Faxszolgáltatás: Itt rendelheti meg a Fax2Email szolgáltatást.

# II. A VoiceCenter használatához szükséges beállítások

## II. 1. Jogosultságok kiosztása

**Dióhéjban:** A felhasználáshoz szükséges jogok beállítására a <u>https://virtualoso-portal.t-systems.hu</u> oldal VoiceCenter menüpontjának Felhasználók, jogosultságok alpontjában van lehetősége. Itt lehet megadni, hogy melyik kollégája kezelheti a különböző beállításokat.

Mielőtt a VoiceCenter szolgáltatást igénybe tudja venni, első lépésként a szolgáltatás beállításait kell elvégeznie. A sikeres paraméterezésnek két **előfeltétele** van:

- élő előfizetés a VoiceCenter szolgáltatásra,
- a beállítást végző felhasználó rendelkezzen adminisztrációs joggal.

A felhasználáshoz szükséges jogok beállítására a MYTS oldalán oldalt, a felhasználói jogok beállítása menüpontban van lehetősége. Itt lehet megadni, hogy melyik kollégája kezelheti a faxos beállításokat.

## II. 2. Hol érheti el a VoiceCenter kezelőfelületét?

V V V V G Dióhéjban: Az alapbeállítások elvégzését a Virtualoso VoiceCenter felületén teheti meg.

Az alapbeállítások elvégzéséhez lépjen be a VoiceCenter szolgáltatásba a <u>https://virtualoso-voicecenter.t-systems.hu</u> portálról vagy a termék oldaláról (Online ügyintézés ablak): <u>https://www.telekom.hu/uzleti/szolgaltatasok/egyeb-szolgaltatasok/crm/hivaskezelo</u>

#### Virtualoso Portál - Menedzsment felület

|                                                      | Szolgáltatások Osszes felhasználó Saját adataim                                                                                                    |                                                                                                    |  |
|------------------------------------------------------|----------------------------------------------------------------------------------------------------|----------------------------------------------------------------------------------------------------|--|
| rtualoso eMail<br>rtualoso WorkPlace                 | Virtualoso VoiceCenter                                                                                                    |                                                                                                    |  |
| rtualoso Meeting<br>rtualoso VoiceCenter             | A Virtualoso VoiceCenter általános beállításai.                                                                                                    |                                                                                                    |  |
| VoiceCenter kezelőfelület<br>Fax2Email kezelőfelület | Szolgáltatás-összetoglaló ( <u>Megrendelés módosítása</u> )                                                                                                    |                                                                                                    |  |
| renasznakok<br>rfualoso SMS<br>yakori kérdések       | 5 db beszédcsatoma<br>2 db egyedi IVR-telefonszám<br>2 db rögzítendő teleforszám<br>nincs vészeseti átirányítás<br>Van tax szolgáltatás                                 |                                                                                                    |  |
|                                                      | Felbasználók jogosultságok                                                                                                    | Próbálja kl!                                                                                                    |  |
|                                                      | A szolgáltatás felhasználóinak beállításai, jogosultságai; új felhasználó<br>felvétele.                                                                                 | A Virtualoso WorkPlace<br>szolgáltatást 20 MB tárhellyel<br>minden Virtualoso<br>keretszerződést kötő ügyfelünk |  |
|                                                      | VoiceCenter kezelöfelület<br>Itt szerkesztheti az VoiceCenter szolgáltatást.                                                                                            | dijmentesen használhatja!<br>Virtualoso WorkPlace 🔰                                                             |  |
|                                                      | Fax2Email kezelőfelület<br>Itt szerkesztheli az Fax2Email szolgáltatást.                                                                                                |                                                                                                    |  |
|                                                      | Megrendelés módosítása<br>Dővítheti vagy csökkentheti szervezőinek számát, módosíthatja az előfizetésük<br>típusát (havidíjas, percdíjas), lemondhatja a szolgáltatást. |                                                                                                    |  |

# II.3. Hogyan alakíthat ki saját menüt?

Első lépésként célszerű papíron felvázolnia a kialakítani kívánt menüstruktúrát.

Miután összeállította, milyen menürendszert kíván beállítani vállalkozásának, lépjen be a VoiceCenter kezelőfelületére, és kattintson az Új menü létrehozása gombra.

| nü létreh<br>Menü | 107ása 🗲 Vészeset bekar | ocsolása Vésze | eet kikance |           |            |                                 |
|-------------------|-------------------------|----------------|-------------|-----------|------------|---------------------------------|
|                   | i neve                  | Menü aktiválva | Csatorna    | Faxszám   | Hívószám   |                                 |
| <u>CyT F</u>      | Fax                     | ×              | 1           | -         |            | <u>módosít</u><br>módosít töröl |
| próba<br>Sablo    | a<br>on Kft_            | <i>.</i>       | 2           | Minister, | 101407-005 | módosít töröl<br>módosít        |
| Szahi             | L.                      |                | 1           |           | 10.000     | <u>módosú tirol</u>             |

### II. 3. 1. A megfelelő hálózat és sablon kiválasztása

**Dióhéjban:** Miután beállította, hogy VoiceCenter szolgáltatásához vezetékes vagy mobil hálózatot kíván hozzárendelni, válasszon a felkínált sablonok közül menürendszerének összeállításához.

Válassza ki, milyen központi hívószáma legyen a VoiceCenternek – két opció közül választhat: vezetékes vagy mobil központi számot használ rendszerében.

- Vezetékes hálózat választása esetén a VoiceCenter központi száma, azaz cége telefonszáma vezetékes szám lesz, vagyis a VoiceCenter-kapcsolás vezetékes hálózatban valósul meg. A központi számot átirányítását követően is meg lehet majd adni a VoiceCenterben mint hívandó számot (lásd a II. 3. 6. 2. pontot).
- Mobilhálózat választása esetén a VoiceCenter központi száma, azaz cége telefonszáma mobilszám lesz, vagyis a VoiceCenterkapcsolás mobilhálózatban valósul meg. Amennyiben ezt az opciót választja, központi telefonszámát nem adhatja meg a rendszerben mint hívandó számot (lásd a <u>II. 3. 6. 2. pontot</u>). (Tehát miután cége az adott mobilszámot használja központi számként, ezt a számot nem lehet megadni a VoiceCenterben kihívandó telefonszámként, viszont kimenő hívások továbbra is indíthatók a központi számról. Például ne adja meg értékesítéssel foglalkozó kollégája mobilszámát központi számnak, mivel azon a jövőben nem lehet majd hívást fogadni.)

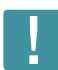

**Fontos:** Figyeljen arra, hogy vezetékes központi szám beállítása esetén a vezetékes hálózatot, mobil központi szám esetén pedig a mobil vezetékes hálózatot válassza! Amennyiben pl. a vezetékes hálózatot választja, és mégis mobiltelefonszámot állít be központi számnak, a rendszer ugyan engedni fogja, hogy elmentse beállításait, azonban a kialakított menü nem fog működni.

A hívások VoiceCenterben történő fogadásához hívásátirányítás aktiválása szükséges a központi számra. Ezen átirányítások díjmentesek, amennyiben vezetékes központi számról a hívásátirányítás a 17135 rövid számra történik, vagy mobil központi szám esetén a +36 30 802 7500 számra. (Domino előfizetéssel rendelkező számot ne használjon, mert annak díja van.) Minden egyéb esetben az átirányítandó telefonszám díjcsomagjában szereplő átirányítási díjak érvényesek.

Amennyiben nem rendelkezik még vele, lehetősége van telekomos hívószám vásárlására (vezetékes telefonszámot igényelhet a Virtualoso Webshopban, mobiltelefonszám esetén pedig új SIM kártyát kell vásárolnia), mellyel elkerülhetővé válnak a fent említett átirányítási díjak, illetve kedvezőbb forgalmi díjak (lásd <u>aktuális ÁSZF</u>) érhetőek el.

### Virtualoso VoiceCenter

|                                      | Menüim Kimenő hívás Globális paraméterek Híro                                                                                                    | ek Fax jogosultság Belépés a Fax2Email alkalmazásba                                                                                      |
|--------------------------------------|----------------------------------------------------------------------------------------------------|----------------------------------------------------------------------------------------------------|
| Aktív<br>Szerkesztés alatt<br>Mantás | A VoiceCenter típusának kivá                                                                                                    | ilasztása                                                                                                    |
|                                      | A Virtualoso VoiceCenter szolgáltatás alközpont nélkül, vezett<br>hálózatban szeretné létrehozni IVR-rendszerétt A választás m<br>(ügyfélkapcsolati száma). | ékes és mobilhálózatban is létrehozható. Kérjük válassza ki, hogy milyen<br>eghatározza, hogy vezetékes vagy mobilszám lesz behívószáma  |
|                                      | Előfizetett, felhasználható szolgáltatásaim                                                                                                    |                                                                                                    |
|                                      | Új menű létrehozása előlt tekintse át a lehetőségeket.                                                                                                    |                                                                                                    |
|                                      | Szabad beszédcsatornák száma:                                                                                                    | 5                                                                                                    |
|                                      | Felhasználható hangrögzítések száma:                                                                                                    | 1                                                                                                    |
|                                      | Előfizetett, szabad egyedi IVR-telefonszámok száma:                                                                                                    | 0                                                                                                    |
|                                      | Vészeseti hívásátirányítás aktiválva (van / nincs):                                                                                                    | nincs                                                                                                    |
|                                      | Többre van szüksége? <u>További kapacilás vásárlása a Virr</u><br>Kérem, válassza ki, hogy milyen hálózatban szeretné létret                                | ualoso Webshopban<br>Iozni új IVR-rendszerét                                                                                             |
|                                      | Mobil VoiceCenter                                                                                                    | Vezetékes VoiceCenter                                                                                                    |
|                                      | Ebben az esetben a VoiceCenter<br>behivőszáma mobilszám lesz, és a T-<br>Moolle hálóztán belüll<br>hívásátirányítások díjmentesek.                          | Ebben az esetben a VoiceCenter<br>behívószáma vezetékes szám, és a<br>Magyar Telekom hálózatán belüli<br>hívásátírányítások díjmentesek. |
|                                      | A mobilhálózatot választom                                                                                                    | A vezetékes hálózatot választom                                                                                                    |

Teljesen önállóan is kialakíthat magának új menüt, de a VoiceCenter rendelkezik **előre definiált sablonokkal** is, melyek igény szerint módosíthatók.

Miután kiválasztotta, milyen központi számot/hálózatot kíván használni, a következő oldalon válasszon az elérhető sablonok közül. Kattintson a sablon nevére, és megjelenik a kialakított menü szerkezete az Előnézeti képen, így el tudja dönteni, Önnek melyik sablonra van kiindulásként szüksége.

- Üres sablon: Ebben az esetben Önnek kell a teljes menüt kialakítania.
- CC Basic vhk: Egyszerű menü, melyben megadhatja, milyen számokra és milyen módon érkezzenek a hívások Compleo Connect szolgáltatás esetén. Lehetősége van visszahíváskérés felajánlására is.
- Fax- és hanghívás fogadása: Ezt a sablont válassza, amennyiben a hang- és faxhívások telefonszáma megegyezik, és azt szeretné, ha a faxhívások a meghatározott e-mail címre továbbítódjanak, a hanghívásokat pedig továbbra is ugyanaz a telefonszám fogadja. A sablon használatához aktív Fax2Email-előfizetés szükséges.
- Faxfogadás: Ez a menükialakítás akkor optimális, ha csak faxot kíván fogadni ekkor a faxhívások a meghatározott e-mail címekre továbbítódnak. A sablon használatához aktív Fax2Email-előfizetés szükséges.
- CC Basic: Egyszerű menü, melyben megadhatja, milyen számokra és milyen módon érkezzenek be a hívások Compleo Connect szolgáltatás esetén.
- Compleo Connect: Minta kétjegyű mellékválasztáshoz, olyan alközpont használatánál, ahol az alközpont a bejövő hívások esetén várja a kapcsolandó mellék számát.
- Egyszerű hívássorolás: Ezt a menüt használja, ha csak az egyidejű bejövő hívásokat szeretné sorolni. Ebben az esetben a menüből történő választásra nincs lehetőség.
- Mobilhangrögzítés: Ha a bejövő hívásokat egy mobilszámon szeretné rögzíteni, e sablon választása ajánlott.
- PP-mellékválasztás: ISDN-PP szolgáltatás megléte esetén ezt a kétjegyű mellékválasztáshoz kialakított sablont válassza.
- Kereskedelmi iroda: Egyszintű menü, mely leginkább kisebb irodák menürendszerének alapjául szolgálhat.

Kattintson a lap alján található Tovább gombra.

Aktív Szorkosztós alatt Mentés

| Sablonok                                                                                          |                                                                                                    |
|---------------------------------------------------------------------------------------------------|----------------------------------------------------------------------------------------------------|
| A sablonok előre definiált IVR rendszerek. Ezek<br>sablonok használata mellőzhető, ha az első lég | használatával gyorsan felépítheti és testre szabhatja IVR rendszerét. Természetesen a<br>véstől az utolsóig kézben szeretné tartani a vállalata IVR rendszerének felépítését.                   |
| Sabion neve                                                                                       | Leirása                                                                                                    |
| © <u>#Üres - Sablon</u>                                                                           | Ūres sabion                                                                                                    |
| © #CC Basic vhk - Sablon                                                                          | Egyszerű kihívás udvozlószoveg bemondásával. Foglaltság, hívott nem felel esetén<br>visszahívás kérés telajánlása.                                                                              |
| 🛇 #Fax- és hanghívás fogadása - Sablon                                                            | Ha a Fax szám megegyezik a hanghívások telefonszámával (FAX/TEL). A fax<br>hívások a meghatározott e-mail címekre fognak továbbítódni, a hanghívások pedig<br>visszairányítódnak a közös számra |
| © #Faxfodadás - sabion                                                                            | Ha csak faxokat kívánunk fogadni. A fax hívások a meghatározott e-mail címekre<br>fognak továbbítódni                                                                                           |
| C #CC Basic - Sablon                                                                              | Egyszerű kihívás üdvözlőszöveg bernondásával.                                                                                                    |
| #Compleo Connet - Sabion                                                                          | Kétjegyű mellékválasztáshoz minta, olyan alközpont esetén, ahol az alközpont a<br>bejövő hívások esetén várja a kapcsolandó mellék számát.                                                      |
| 🔿 <u>#Eqyszerű hivássorolás - Sablon</u>                                                          | Ha menüben választára nincs szükség, csak az egyidejű bejövő hívásokat<br>szeretnénk sorolni, akkor használatos ez a sabion.                                                                    |
| 🔍 <u>#Mobil hangrögzítés - Sablon</u>                                                             | Ha egy mobil számon szeretné a bejovő hívásokat rögzíteni, akkor használatos ez :<br>sablon.                                                                                                    |
| © #PP Mellékválasztás - Sabion                                                                    | Kétjegyű mellékválasztáshoz minta – ISDN PP összeköttetéshez javasolt.                                                                                                    |
| 🔿 #Kereskedelmi iroda - Sablon                                                                    | Egyszintű IVR – kisebb irodák menűrendszerének kialakításához minta.                                                                                                    |

Előnézeti kép

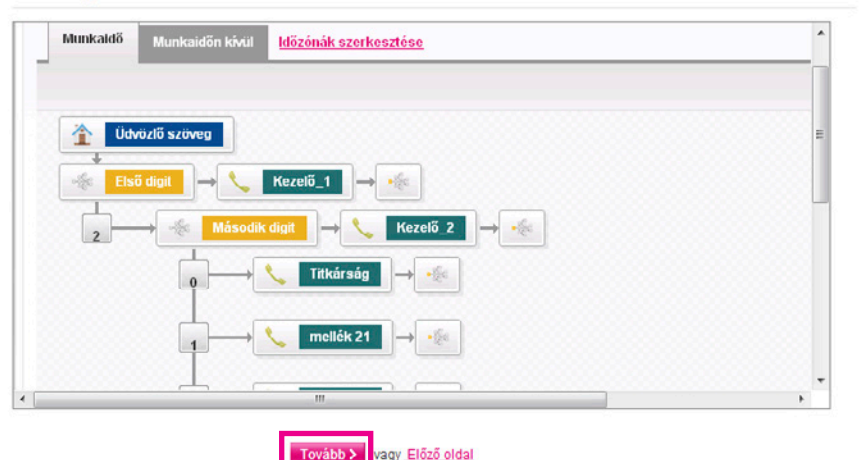

### II. 3. 2. A VoiceCenter hívószáma beállításának lépései

**Dióhéjban:** A VoiceCenter hívószámának beállításakor két lehetőség közül választhat: vagy bejáratott telefonszámát használja fel, vagy pedig újonnan rendelt hívószámát.

- Először nevezze el a menüt, pl. "Cégnév hangmenü", majd adja meg a menühöz rendelt csatornák számát, azaz hogy párhuzamosan hány telefon/faxhívást szeretne ebben a rendszerben kezelni. A beállítható érték attól függ, hogy hány csatornát vásárolt előzetesen.
- A Globális paraméterek lapfül alatt lehetősége van flexibilis csatornaelosztás beállítására. Amennyiben igénybe veszi ezt a lehetőséget, a rendszer az aktuális használatnak megfelelően osztja szét a megvásárolt csatornákat. Például két telephely és négy megvásárolt csatorna esetén lehetőség van mindegyik telephelyhez 2-2 csatorna statikus hozzárendelésére. Ebben az esetben mindkét telephely egyidejűleg maximum két darab hívás lebonyolítására képes. Azonban flexibilis csatornaelosztás esetén lehetőség van például arra, hogy ha szükség van rá, akkor az első telephelynek három csatorna álljon rendelkezésére – ekkor természetesen a második telephelyen csak egy csatornát tudnak használni egyidejűleg. Ha az egyik telephely egy időben négy beszélgetést kezel, akkor a másik nem tud hívást fogadni, amíg legalább egy csatorna fel nem szabadul.

### Virtualoso VoiceCenter

Menüim Kimenő hívás Globális paraméterek Hírek Fax jogosultság

| VoiceCenter szo                                                                                         | lgáltatásra átirányított ISDN I                                                                                                    | PP számok beállítása                                                                                                    |
|----------------------------------------------------------------------------------------------------|----------------------------------------------------------------------------------------------------|----------------------------------------------------------------------------------------------------|
| A flexibilis csatomakiosztás azt<br>menük között. Azaz éppen ahho<br>mindezt a vásárott csatoma /po     | jelenii, hogy a megvásárolt csatornákat / portokat a rendsze<br>z az IVR menühöz biztosítja a megfelelő mennyiségű csator<br>tt erejéig.                                                      | rautomatikusan, az aktuális használatnak megfetelően osztja szét az egyes IVR<br>nát / portot, amihez a tényleges használatból adódóan szükség van. Természetesen                                                                                   |
| Minden IVR menühöz meg kell a                                                                           | adni egy minimális csatorna számot, amit a rendszer erre a                                                                                                    | céira fenntart.                                                                                                    |
| Fontos! Atlexibilisről a statikusi<br>aktiválódik, ha azt minden egye:<br>csatornaszám legyen hozzáreni | a, illetve a statikusról a flexibilisre torténő uzemmód váltás,<br>s IVR menüre érvényesíti. Az érvényesítés az adott IVR menű<br>delve az adott IVR menühöz. Amíg ez az aktiválás nem történ | a jelolő négyezet megtelelő értékre állítását kovetően csak abban az esetben<br>újbóli aktiválásával történik meg. Ekkor ügyelni kell arra is, hogy a megfelelő<br>ik meg minden IVR menüre, addig nem biztosított a csatornák megfelelő kiosztása. |
| Flexibilis csatorna foglalás<br>Az ISDN PP beállítások menüpr<br>VoiceCenter szolgáltatásunkra!         | 😰                                                                                                    | <sup>2</sup> összeköttetéssel rendelkezik, vagyis ISDN PP összeköttetést kíván irányítani a                                                                                                    |
| Új tartomány                                                                                            | Orzzágkód Körzetszám Telefonszám<br>Crszágkód Körzetszám Telefonszám<br>Orzzágkód Körzetszám Telefonszám<br>Ig                                                                                | Ú tartomány hozzáadása                                                                                                    |
| ISDN PP számtartomány                                                                                   |                                                                                                    |                                                                                                    |

A rendszer hívószámának beállításakor két lehetőség közül választhat:

- Amennyiben a VoiceCenter szolgáltatás keretein belül vásárolt új számot a Virtualoso Webshopban (<u>https://virtualoso-shop.t-systems.hu</u>), ezt az újonnan megrendelt hívószámot is beállíthatja szolgáltatásához. Ehhez kattintson az Új foglalása pontra, majd válasszon a felkínált telefonszámok közül.
- Meglévő, bejáratott telefonszám átirányítása esetén jelölje ki az Átirányítás a VC központi számára mellett található négyzetet.

|                            | Menüim Kimenő hívás Globá                                                             | llis paraméterek Hírek Faxjogosultság                                                                                                    |
|----------------------------|---------------------------------------------------------------------------------------|----------------------------------------------------------------------------------------------------|
| Aktív<br>Szerkesztés alatt | VoiceCenter menü                                                                      | létrehozása                                                                                                    |
| Mentés                     | Kérjük határozza meg, hogy milyen módo<br>(központi szárnra való átirányítással, vagy | on szeretné, hogy az ügyfelek elérjék a VolceCenter/Fax2email menüt: régi száma megtartásával<br>y egy új vezetékes szám hozzárendelésével. |
|                            | Menü megnevezése:                                                                     | Iroda IVR                                                                                                    |
|                            | Menühöz rendelt csatornák száma:                                                      | 3 🗸 🎯                                                                                                    |
|                            | Átirányítás a VC központi számára:                                                    |                                                                                                    |
|                            | Újonnan rendelt hívószám:                                                             | 💌 🐵<br>🕅 Farszolgáltatás aktív a telefonszámra                                                                                              |
|                            |                                                                                       |                                                                                                    |

- Amennyiben meglévő, bejáratott telefonszámát használja a továbbiakban, adja meg a telefonszámot (1), majd kattintson az Új behívószám hozzáadása pontra.
- Újonnan rendelt hívószám esetén budapesti számok kerülnek kiosztásra, melyek közül a legördülő listából választhat. Mobilhálózat választásakor új hívószám nem igényelhető. Amennyiben szükséges, jelölje ki a Faxszolgáltatás aktív a telefonszámra pontot.
- Megadhat további telefonszámokat is arra az esetre, ha a későbbiek során a számok, melyekre a rendszer egy adott billentyű lenyomása után kapcsol, nem elérhetők. A rendszer ebben az esetben minden bejövő hívást átirányít arra a számra, amelyet az Alapértelmezett vészeseti átirányítási szám pontnál (2) megad.
- Mentés (3).

Fontos: Meglévő telefonszámának átirányítása még nem történik meg azzal, hogy ezen az oldalon megadja a kívánt számot. Az átirányítás aktiválásáról külön gondoskodnia kell! (lásd a ll. 6. pontot).

| Átirányításra kerülő telefonszámok:<br>1.<br><sup>Ország</sup><br>36 | Országkód Körzetszám Telefonszám          Image: State State S | <ul> <li>Úi behívószám<br/>hozzáadása</li> <li>kérjük, az alábbiakban adja</li> <li><u>Törlés</u></li> </ul> |
|----------------------------------------------------------------------|----------------------------------------------------------------------------------------------------|----------------------------------------------------------------------------------------------------|
| Alapértelmezett vészeseti átirányítási<br>szám :<br><b>2.</b>        | Országkód Körzetszám Telefonszám<br>36 1 2<br>Az itt megadott telefonszám abban az esetben hasznos, amikor a b<br>elérhetők, és a rendszer minden bejövő hívást erre a számra irányi                                                                                                    | veállított IVR-számok nem<br>t át.                                                                           |

#### Fontos!

Élesítést követően irányítsa át a meglévő ügyfélszolgálati vagy Faxszámot az alábbi számokra (új hívó szám alkalmazása esetén ez nem szükséges):

Vezetékes VoiceCenter / Fax2Email esetén a Magyar Telekom hálózatából: 17135
 Vezetékes VoiceCenter / Fax2Email esetén egyéb hálózatból: 06 1 480 1000

Mobil VoiceCenter / Fax2Email esetén: 06 30 802 7500

Az átiránvításhoz szükség van a "feltétel nélküli hívásátiránvítás" szolgáltatásra. Ha ezt a szolgáltatás még nem rendelte meg, akkor kérjük, hívja a 1400-t!

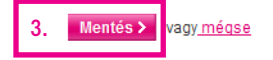

### II.3.3. Munkaidő-kezelés

Dióhéjban: A Munkaidő-kezelés pontban megadhatja, mely időzónák tartoznak munkaidejébe, és melyek esnek munkaidőn kívülre.

A mentést követően a VoiceCenter szerkesztőfelületére jut. A sablonok úgy lettek összeállítva, hogy Önnek csak a paramétereket kell változtatnia, személyre szabnia.

- Először kattintson a Munkaidő-kezelés pontra a bal menüsorban. Itt lehet beállítani különböző időzónákat, melyekhez különböző menük alakíthatók ki. Például míg napközben fax- és beszédhívásokat is fogad, addig munkaidőn kívül csak faxot, vagy munkaidő után nem vezetékes számra történik a kihívás, hanem mobilra. (Az időzónák módosítására bármikor lehetősége lesz a továbbiakban is az Időzónák szerkesztése menüpontban.)
- A menüponton belül meghatározhat időzónákat, melyekhez különböző hangmenüket, beállításokat rendelhet. Egy időzónához egy menüstruktúra használható.

### Virtualoso VoiceCenter

| Iroda IVR Menüim Kimenő hívás Globális paraméterek Hír                                                                                                    | ek Faxjogosultság                                                                                                    |
|----------------------------------------------------------------------------------------------------|----------------------------------------------------------------------------------------------------|
| Munkaidő-kezelés<br>Kérjük, határozza meg azokat az időzónákat, melyekhez különböző hangm<br>és munkaidőn kívül eltérő szöveg lejátszására.<br>Fontost Az egyes időzónák nem fedhetik át egymást.<br>O Új időzóna lótrohozása<br>Időzóna neve | nenüket szerelne rendelni! Lehetősége van például munkaidőben                                                                                                    |
| Munkaidő<br>Munkaidőn kívül                                                                                                    | Részletek módosítása   Időzóna szűkítése   Torlés<br>Részletek módosítása   Időzóna szűkítése   Torlés                                                                                                    |
|                                                                                                    | Itoda IVR       Menüim       Kimenő hívás       Globális paraméterek       Hír         MunkaidŐ-kezelés       Kérjük, határozza meg azokat az időzónákat, melyekhez különböző hangre<br>és munkaidőn kívül eltérő szöveg lejátszására.       Fontost Az egyes időzónák nem fedhetik át egymást.       Í       Ú időzóna létrehozása         Időzóna neve       Munkaidő       Munkaidőn kívül       Í       Í |

- A Munkaidőben és a Munkaidőn kívül előre létrehozott menüpontok módosításakor (utóbbi nem minden sablon esetén alapbeállítás) válassza ki, mely időpontok tartoznak az Ön által meghatározni kívánt idősávba. (Az időzónáknak együttesen le kell fedniük mindennap a 0-tól 24 óráig terjedő időintervallumot.)
- Amennyiben egy napon belül több különböző időpontot szeretne megadni, kattintson az Új tartomány menüpontra.
- Az Egyedi napok hozzáadása az időzónákhoz pont használatával a normál munkarendtől eltérő napok (pl. leltár, ünnepnap) kezelésére van lehetőség.
- Új időzóna létrehozása az előre létrehozott menüpontok módosításánál leírtaknak megfelelően történik. Először adja meg a zóna nevét, majd a jelölőnégyzet segítségével aktiválhat/deaktiválhat napokat.
- Mentés.

| Aktiv                 | Időzóna szűkíté                             | se                                                                                               |  |
|-----------------------|---------------------------------------------|--------------------------------------------------------------------------------------------------|--|
| Szerkesztés alatt     |                                             |                                                                                                  |  |
| Általános beállítások |                                             |                                                                                                  |  |
| Telefonkönyv          | Kerjuk adja meg az egyes idozon<br>—        | nak parametereiti                                                                                |  |
| Munkaidő-kezelés      | _                                           |                                                                                                  |  |
| Hangfájlok            | Időzóna neve:                               | Munkaidő                                                                                         |  |
| Szerkesztés alatt     | Érvényes az alábbi napokon és időpontokban: |                                                                                                  |  |
| dentés                |                                             |                                                                                                  |  |
|                       | ₩Hétfő                                      | 08 - 30 - 17 - 30 - <u>Úi tartomány</u>                                                          |  |
|                       | Kedd                                        | 08 v 00 v 12 v 30 v <u>Tóriós</u><br>13 v 00 v 18 v 00 <u>V</u> <u>Tóriés</u> <u>Últartomány</u> |  |
|                       | Szerda                                      | 09 💌 00 🔍 - 18 💌 30 🔍 <u>Úl tartomány</u>                                                        |  |
|                       | Csütörtök                                   | 12 💌 00 💌 18 💌 00 💌 Úi tartomány                                                                 |  |
|                       | Péntek                                      | 08 💌 00 💌 15 💌 00 💌 <u>Úi tartomány</u>                                                          |  |
|                       | Szombat                                     | 08 🗨 30 💌 12 💌 00 💌 <u>Úi tartomány</u>                                                          |  |
|                       | Vasárnap                                    | 00 💌 00 💌 00 💌 00 💌 <u>Út tartomány</u>                                                          |  |
|                       | Egyedi napok hozzáadás                      | a az időzónákhoz 🐵                                                                               |  |
|                       | 2012.07.06                                  | 00 • 10 • 00 • Törlés                                                                            |  |

## II. 3. 4. Üdvözlőszöveg és a hangfájlok beállítása

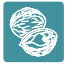

**Dióhéjban:** Az Üdvözlőszöveg menüpontban lehetősége van üdvözlőüzenet beállítására. Ezt a szöveget hallja majd automatikusan a cége központi számára telefonáló. Ehhez használhat korábbi hangfájlokat, feltölthet újakat számítógépéről, valamint létre is hozhat saját üzeneteket a Beszédgenerátor segítségével.

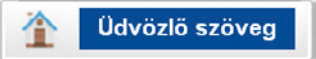

A Szerkesztés alatt menüpontra kattintva visszatérhet a szerkesztőfelületre, ahol kattintson a Munkaidőben fül **Üdvözlőszöveg** pontjára üdvözlőüzenetének beállításához.

- Az Üzenet megnevezésénél adjon nevet a menüpontnak. Ez a könnyebb tájékozódásban segíti majd az Ön által adott név fog megjelenni a Szerkesztés alatt részben látható menüstruktúrában.
- A Lejátszandó hangfájl pontnál adja meg azt az üzenetet, melyet a céghez telefonálók először hallani fognak. Kiválaszthat már korábban feltöltött hangokat, illetve lehetősége van új hangfájl feltöltésére is. (Érdemes visszahallgatnia felvett üzeneteit, hogy megfelelő-e a minőségük, nincs-e a háttérben zavaró zaj, beszélgetés, amely esetleg akadályozhatná a szöveg megértését.)
- Miután kiválasztotta, hány alkalommal ismétlődjön a szöveg, az utolsó pontban állítsa be, hogy az üdvözlőszöveg elhangzása után az Ön által összeállított menü első pontja következzen (válassza ki a legördülő menüből a megfelelő pontot Bontás, Menü, Hangbemondás, Kihívás, Faxfogadás lásd a II. 3. 6. pontot). Amennyiben vezetékes központi számot használ, és csak hívásait szeretné statisztikázni, állítsa be központi telefonszámát kihívásra. Érdemes többszöri ismétlődést beállítani arra az esetre, ha a betelefonáló esetleg nem hallaná/értené első alkalommal a szöveget, hogy legyen lehetősége ismét meghallgatni.
- Mentés.

|                                                                     | Iroda IVR Menülm Kimenő hívás Globális paraméterek Hírek Faxjogosultság                                                                                                    |
|---------------------------------------------------------------------|----------------------------------------------------------------------------------------------------|
| Aktív<br>Szerkesztés alatt<br>Áttalános beállítások<br>Telefonkönyv | Üdvözlőüzenet<br>Kérjük, töltse fel üdvözlő üzenetét, melyet a cégéhez betelefonálók először hallani fognaki                                                                    |
| Munkaidő-kezelés<br>Hangfájlok<br>Szerkesztés elett                 | Munkaldő <u>Időzónák szerkesztése</u>                                                                                                    |
| Mentés                                                              | Úzenet megnevezése: * Údvözlőszöveg Iroda IVR<br>Lejátszandó hangfájl: Údvözlőszö @ Lejátszás I Új hangfájl feltöltése<br>Ismétlődés: 2 @<br>Esemény az ismétlések után: Menü @ |
|                                                                     | Mentés > vagy <u>Vissza a menütérképhez</u>                                                                                                    |

- Új üdvözlőüzenet feltöltéséhez kattintson az Új hangfájl feltöltése pontra a Munkaidőben lapfül Lejátszandó hangfájl sorában.
- A menüpont Összes hangfájl lapfülén megkeresheti, letöltheti, törölheti korábban feltöltött üzeneteit. Lehetőség van a fájlnév, a létrehozás dátuma vagy akár a menü neve szerinti keresésre is.
- Új, számítógépén már meglévő üdvözlőüzenet feltöltéséhez kattintson az Új hangfájl feltöltése saját gépről pontra.

| ktiv                  | Hanofáilok                                                                  |                                                                                                    |                                                 |                                  |
|-----------------------|-----------------------------------------------------------------------------|----------------------------------------------------------------------------------------------------|-------------------------------------------------|----------------------------------|
| zerkesztés alatt      | Tanglajiok                                                                  |                                                                                                    |                                                 |                                  |
| Általános beállítások |                                                                             |                                                                                                    |                                                 |                                  |
| Telefonkönyv          | Kérjük, töltse fel előre elkészített hang                                   | anyagalti                                                                                                    |                                                 |                                  |
| Munkaidő-kezelés      | _                                                                           |                                                                                                    |                                                 |                                  |
| Hangfájlok            | Összes hangfájl Beszédgen                                                   | erátor                                                                                                    |                                                 |                                  |
| Szerkesztés alatt     |                                                                             |                                                                                                    |                                                 |                                  |
| entés                 | Feltölthető hangfájlformátumok: mp<br>listából lehel maid kiválasztani Fiov | <ol> <li>Wav, vox. Az itt feltöltött hangfä<br/>elemt 4 Mb feletti fåilok nem töllb</li> </ol>                                                                                                    | ájlokat a menü és a kapcsolási .<br>Jelőek fell | pontok szerkesztésénél legördülő |
|                       | instabol for of major in all obtaining                                      |                                                                                                    |                                                 |                                  |
|                       |                                                                             | and the second second se |                                                 |                                  |
|                       | Keresés: üdvözlőszöveg                                                      | Keresés >                                                                                                    |                                                 |                                  |
|                       |                                                                             |                                                                                                    |                                                 |                                  |
|                       | Találatok szűkítése:                                                        |                                                                                                    |                                                 |                                  |
|                       | Létrehozás dátuma:                                                          | 2012 06 12                                                                                                    | - 2012 07 02                                    |                                  |
|                       |                                                                             |                                                                                                    |                                                 |                                  |
|                       | Menüre:                                                                     | Iroda IVR                                                                                                    | -                                               |                                  |
|                       |                                                                             | Lista szűkítése ≻                                                                                                    |                                                 |                                  |
|                       |                                                                             |                                                                                                    |                                                 |                                  |
|                       | O Úr hangtáil feltoltése saját gépr                                         | õl                                                                                                    |                                                 |                                  |
|                       |                                                                             |                                                                                                    |                                                 |                                  |
|                       | Fájlnév                                                                     | Menu                                                                                                    | Feltoltés dátuma                                |                                  |
|                       | Kérem inditsa a fax küldését                                                |                                                                                                    |                                                 |                                  |
|                       | fax kuld                                                                    | -                                                                                                    | 2012. 03. 14.                                   | Lejátszás   Letöltés   Törlés    |
|                       |                                                                             |                                                                                                    |                                                 |                                  |
|                       | Köszönjük hívását.                                                          |                                                                                                    |                                                 |                                  |
|                       | Köszöntő                                                                    | -                                                                                                    | 2012. 07. 03.                                   | Lejátszás   Letöltés   Törlés    |
|                       |                                                                             |                                                                                                    |                                                 |                                  |
|                       | nincs szöveg                                                                | -                                                                                                    | 2012.07.03.                                     | Lejátszás   Letöltés   Törlés    |
|                       | Kérjük, válaszzon. Egyes aomb                                               |                                                                                                    |                                                 |                                  |
|                       | Titkárság. Kettes gomb                                                      |                                                                                                    |                                                 |                                  |
|                       | ügyvezető. Hármas gomb<br>számlázás, Négyes gomb                            | -                                                                                                    | 2012 07 03                                      | Leiátszás I Letöltés I Törtér    |
|                       | szervíz.                                                                    |                                                                                                    | Lo 12. 01. 00.                                  |                                  |
|                       | vállalkozás menu                                                            |                                                                                                    |                                                 |                                  |
|                       |                                                                             |                                                                                                    |                                                 |                                  |

- Először adjon meg egy címkenevet, majd pedig kattintson a Fájl kiválasztása gombra, és válassza ki a feltölteni kívánt hangfájlt. Figyeljen arra, hogy a feltölthető fájlformátumok a következők: mp3, wav, vox. 4 Mb feletti fájlok feltöltése nem lehetséges. (Nagyméretű hangfájljait egyszerűen tömörítheti az ingyenesen letölthető Audacity program használatával - http://audacity.sourceforge. net/?lang=hu -, valamint segítségével további hangfájlokat vehet fel, és igény szerint akár szerkesztheti is őket - a program többek között zajszűrésre is alkalmas.)
- Feltöltés.

• A Beszédgenerátor lapfülön saját hangüzenet létrehozására is lehetőség van. A beszédgenerátor a beírt magyar szövegből .vox formátumú hangfájlt készít. Miután begépelte a kívánt üzenetet a Szöveg dobozba (figyeljen arra, hogy idegen nyelvű szöveg esetén az üzenetet kiejtés szerint kell beírni), adjon meg egy fájlnevet, és kattintson a Mentés hangfájlok közé gombra. Ezután már ez az üzenet is megtalálható lesz a többi választható hangüzenet között.

|                                       | Mobil VC Menüim Kimenő hívás Globális paraméterek Hírek Faxjogosultság                                                                                                    |
|---------------------------------------|----------------------------------------------------------------------------------------------------|
| ∧ktív<br>Szerkesztés alatt            | Hangfájlok                                                                                                    |
| Általános beállítások<br>Telefonkönyv | Amennyiben nincsenek előre felvett hanganyagai, kérjük adja meg azokat az írott szövegeket, amelyekből hangfileokat kíván generáltatni.                                   |
| Munkaidő-kezelés<br>Hangfájlok        | Összes hangfáji Beszédgenerátor                                                                                                    |
| Szerkesztés alatt<br>Mentés           | A beszédgenerátor a beírt magyar szövegből vox formátumú hangfájít készít.                                                                                                |
|                                       | Szöveg:                                                                                                    |
|                                       | Kérjük, válasszon az alábbi lehetőségek közül. Egyes gomb<br>titkárság. Kettes gomb ügyvezető. Hármas gomb számlázás.<br>Négyes gomb <u>szerviz</u> . Ötös gomb faxkuldés |
|                                       | Fájlnév: menü telépítése iroda IVR                                                                                                    |

### II.3.5. Telefonkönyv

Dióhéjban: A Telefonkönyv menüben a gyakran használni kívánt névjegyeit hozhatja létre, kezelheti.

A bal oldali menü **Telefonkönyv** menüje alatt hozhatja létre a névjegyeket, amelyeknek telefonszámait, e-mail címeit a beállítások során gyakran használni szeretné. Azokat a telefonszámokat, melyekre a visszahíváskérések értesítései érkeznek majd, mindenképpen vegye fel névjegyei közé.

- Az Új kontakt létrehozása gomb választása után adja meg a szükséges adatokat (a név, e-mail cím és a telefonszám megadása kötelező), majd jelölje be a Visszahívás értesítés listában megjelenik jelölőnégyzetét, amennyiben szeretné, hogy a visszahíváskérés funkció később erre a számra/e-mail címre beállítható legyen (lásd a II. 3. 6. 3 pontot).
- A Visszahívási értesítés küldése pontban válassza ki, hogy milyen e-mail címre és mobiltelefonszámra érkezzenek meg a visszahívási kérő üzenetek. Csak a telefonkönyvbe elmentett névjegyek közül adhat itt meg elérhetőséget.
- Lehetőség van a korábban létrehozott névjegyek módosítására, törlésére is. A már meglévő névjegyeket letöltheti .xls és .csv formátumban, továbbá újabb névjegyeket tölthet fel, vagy módosíthat korábban létrehozottakat .csv kiterjesztésű fájl feltöltésével.

### Virtualoso VoiceCenter

|                                                                                             | Iroda IVR Menüim Kimen                                                                           | ő hívás Globális paramé                                   | terek Hírek Faxjog                                      | osultság                                           |                                 |                          |
|---------------------------------------------------------------------------------------------|--------------------------------------------------------------------------------------------------|-----------------------------------------------------------|---------------------------------------------------------|----------------------------------------------------|---------------------------------|--------------------------|
| Aktiv<br>Szerkesztés alatt                                                                  | Telefonkönyv                                                                                     |                                                           |                                                         |                                                    |                                 |                          |
| Áttalános beálítások<br>Telefonkönyv<br>Munkaidő-kezelés<br>Hangfájlok<br>Szerkesztés alatt | Kérjük, név, telefonszám és emai<br>Tipp! Egy névjegyet akkor érdeme<br>Új kontakt létrehozása > | l cím megadásával hozza lé<br>s felvenni, ha az IVR-menüt | tre azokat a névjegyeket,<br>pen többször is szeretné l | melyeket az IVR-menübe<br>használni ugyanazon tele | n használni sz<br>fonszámol vag | eretne!<br>y e-mail címe |
| Mentés                                                                                      | Név                                                                                              | Telefonszám                                               | Email                                                   | Visszahívás<br>jelzés                              |                                 |                          |
|                                                                                             | <u>Számlázás 1</u>                                                                               | 361                                                       | info@hu                                                 | igen                                               | Módosítás                       | nem<br>törölhető         |
|                                                                                             | Szerviz 1                                                                                        | 361                                                       | info@ .hu                                               | igen                                               | Módosítás                       | nem<br>törölhető         |
|                                                                                             | Titkárság 1                                                                                      | 361                                                       | info@ .hu                                               | igen                                               | Módosítás                       | nem<br>törölhető         |
|                                                                                             | <u>Üqyvezető 1</u>                                                                               | 361                                                       | info@ .hu                                               | igen                                               | Módosítás (                     | nem<br>törölhető         |
|                                                                                             | Lista mentése (XLS) > List                                                                       | a mentése (CSV) 义                                         |                                                         |                                                    |                                 |                          |
|                                                                                             | CSV fájl feltöltése                                                                              |                                                           |                                                         |                                                    |                                 |                          |
|                                                                                             | CSV feltöltése > Fájl kivá                                                                       | lasztása Nincs fájl kivála                                | sztva                                                   |                                                    |                                 |                          |

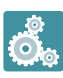

A gyakorlatban: Itt adja meg azon személyek elérhetőségét, akiknek értesítést kell kapniuk beérkező fax vagy visszahíváskérés esetén. Ha szerepel a kiválasztani kívánt személy a telefonkönyvében, csak a legördülő menüből kell kiválasztania az e-mail címet a kérdéses menüpontok beállításakor.

## II. 3. 6. Milyen lehetséges beállítások végezhetők el a menü kialakításakor?

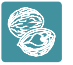

**Dióhéjban:** VoiceCenterének kialakításakor a következő opciókat használhatja: hangbemondás, kihívás, hívás bontása, faxfogadás, menü létrehozása.

Öt lehetőség közül választhat, hogy mi történjen automatikusan az üdvözlőszöveg elhangzása után:

- Hangbemondás/Hanglejátszás: Ekkor az üdvözlőszöveg elhangzása után újabb előre felvett információt oszthat meg a telefonálóval, és dönthet, hogy ezután mi történjen (bontás, kihívás, faxfogadás, hívás átirányítása a főmenübe/egy szinttel feljebb). Pl. nyitva tartás menüpont (lásd a II. 3. 6. 1. pontot).
- 2) Kihívás: Ebben a menüpontban adhatja meg, hogy milyen telefonszámokra legyenek kapcsolva a beérkező hívások, majd dönthet, hogy mi történjen, ha az Ön által megadott idő alatt nem sikerült a kapcsolás újabb számokat adhat meg, ahova a rendszer kapcsolja a hívásokat, felajánlhat visszahívás-kérési lehetőséget, vagy visszairányíthatja a hívást a főmenübe/egy szinttel feljebb. Pl. az Ügyfélszolgálat menüpont után a hívás az ügyfélszolgálatra lesz kapcsolva (lásd a II. 3. 6. 2. pontot).
- 3) Bontás/Bontás visszahíváskéréssel: Ekkor egy Ön által beállított tájékoztató üzenet elhangzása után a hívást bontjuk. Lehetősége van visszahíváskérés beállítására is. Pl. munkaidő után a beérkező hívást bontja a rendszer egy tájékoztató üzenet elhangzása után (lásd a <u>II. 3. 6. 3. pontot</u>).
- 4) Faxfogadás: Egy Ön által beállított üzenet elhangzása után a hívó félnek faxküldésre van lehetősége. Beállíthatja, milyen e-mail címekre érkezzen értesítés beérkező faxok esetén. Amennyiben a faxküldés adott időpontban nem lehetséges, az alábbi lépések közül választhat: bontás, kihívás, hangbemondás, hívás visszairányítása a főmenübe/egy szinttel feljebb (lásd a <u>II. 3. 6. 4. pontot</u>).
- 5) **Menü:** Amennyiben nem egy lépésből álló menüt kíván kialakítani, válassza ezt a lehetőséget, majd adja meg, melyik nyomógombokhoz milyen eseményeket/funkciókat szeretne párosítani. Pl. az egyes gomb megnyomása esetén a titkárságon csöng ki a hívás, a kettes nyomógomb választása esetén a hívó meghallgathatja a nyitva tartást stb. (lásd a <u>ll. 3. 6. 5. pontot</u>).

**Fontos:** Ne felejtse el beállítani mind a munkaidő alatti, mind a munkaidején kívül működő menüt! A rendszer csak úgy teljes, ha mindkét menürendszert kialakították.

### II.3.6.1. Hanglejátszás/hangbemondás

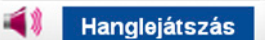

- Kattintson a Szerkesztés alatt menüpontban látható Hanglejátszás ikonra.
- Nevezze el a menüpontot, hogy később könnyebben tájékozódjon a kialakított menüben, pl. nyitva tartási idő bemondása.
- Válassza ki az itt lejátszani kívánt hangfájlt, vagy amennyiben nincs kész anyaga használja a Beszédgenerátort.
- Az Ismétlődés pontban érdemes többszöri ismétlésszámot megadni, hogy rövid hangfájl esetén is elég hosszú legyen a hívó fél számára biztosított reakcióidő, és hogy a hívó még zajos környezetben is biztosan teljes hosszában hallja üzenetét.
- Az utolsó pontban állítsa be, mi történjen az üzenet elhangzása után: bontásra kerüljön a hívás, faxfogadás lehetősége legyen felajánlva, vagy pedig adott telefonszám(ok)ra/a főmenübe/a menüben egy szinttel feljebb továbbítsa a rendszer a beérkező hívást.
- Mentés.

|                                                  | Iroda IVR Menüim Kimenő hívás Globális paraméterek Hírek Faxjogosultság                                                                                                    |
|--------------------------------------------------|----------------------------------------------------------------------------------------------------|
| Aktív<br>Szerkesztés alatt                       | Információs Hangbemondás                                                                                                    |
| Általános beállítások<br>Telefonkönyv            | <br>Kérjük állítsa be, milyen szövegbemondást halljon az az ügyfele, ebben a menüpontban!<br>                                                                                                    |
| Munkaido-kezeles<br>Hangfájlok                   | Munkaidőn kívül Időzónák szerkesztése                                                                                                    |
| <ul> <li>Szerkesztés alatt<br/>Mentés</li> </ul> | Általános beállítások                                                                                                    |
|                                                  | Úzenet megnevezése: * nyitva tartás bemondása<br>Lejátszandó hangtáji: Úzietünk hétrőlől (nyitva tartás 🛒 2 Lejátszás I új hangtáji feltöltése<br>Ismétlődés: 2 💽<br>Esemény az ismétlések után: Új: taxtogadás |
|                                                  | Mentés > vagy <u>Vissza a menütérképhez</u>                                                                                                    |

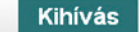

8

**Dióhéjban:** A Kihívás menüponton belül állítsa be, mely számokra és milyen sorrendben kapcsolja a rendszer a bejövő hívásokat, illetve hogy mi történjen, ha megadott időn belül nem szabadul fel vonal.

- Kattintson a Szerkesztés alatt menüpontban látható Kihívás ikonra.
- Miután megadta a menüpont nevét a Kapcsolási pont megnevezésénél (a későbbiekben ez fog megjelenni a Szerkesztés alatt pontban látható menütérképen Kihívás helyett), válassza ki/töltse fel a szöveget, amelyet az előtt szeretne lejátszani, hogy a hívások a megadott számokra lennének irányítva. Pl. Azonnal kapcsoljuk kollégánkat.
- A Maximális várakoztatási időben azt adhatja meg, hogy mennyi ideig tartson maximálisan egy hívás/kicsörgés, amennyiben azt nem sikerül egy számra sem kikapcsolni. Azt az időtartamot jelöli, amely a bevezető szöveg elhangzása után kezdődik. Adjon meg egy zene- és egy szövegfájlt, melyeket ez alatt a várakoztatási idő alatt játszik le a rendszer.
- Ezután válassza ki, mi történjen, ha a várakoztatási idő alatt a beérkező hívást nem sikerült a megadott számokra kapcsolni. Létrehozhat egy újabb Kihívás menüpontot, melyben további telefonszámok adhatók meg, vagy dönthet úgy, hogy a hívás adott idő után bontásra kerüljön. Amennyiben szeretné felajánlani a visszahíváskérés lehetőségét, kattintson a Bontás visszahíváskéréssel opcióra – ekkor egy újabb ikon (Visszahíváskérés és bontás) jelenik meg a Szerkesztés alatt látható menütérképen. Lehetőség van annak beállítására is, hogy a főmenübe vagy egy szinttel léptesse vissza a rendszer a hívást.
- A Maximális kicsöngési idő azt adja meg, hogy az adott kihívott telefonszámokon hány másodpercig csörögjön egy-egy hívás, mielőtt új számra irányítódna/bontásra kerülne.
- Lehetősége van annak beállítására is a Foglaltság/várakozás alatti bejátszás pontban, hogy a várakozási zene közben hány másodpercenként történjen meg a választott szövegfájl bejátszása.

| Aktiv                 | Márakantatán án bíuán                          | kanaaléa                                                                                 |
|-----------------------|------------------------------------------------|------------------------------------------------------------------------------------------|
| Szerkesztés alatt     | varakoztatas es nivasi                         | kaposolas                                                                                |
| Általános beállítások |                                                |                                                                                          |
| Telefonkönyv          | Kérjük, állítsa be, hogy milyen módon szeretné | ügyfeleit, partnereit várakoztatni, amíg felszabadul egy beszédcsatorna, és a hívás(oka) |
| Munkaidő-kezelés      | kapcsolni tudja a rendszer!                    |                                                                                          |
| Hangfájlok            |                                                |                                                                                          |
| Szerkesztés alatt     | Munkaldo <u>Időzónák szerkesztése</u>          |                                                                                          |
| Mentés                | Általános beállítások                          |                                                                                          |
|                       |                                                |                                                                                          |
|                       | Kapcsolási pont megnevezése: *                 | Rendelés felvétele                                                                       |
|                       | Bevezető szöveg:                               | Hamarosan kapcsolj (rendezv 💌 🕘 Lejátszás I Új hangfájl feltöltése                       |
|                       | Maximális várakoztatási idő:                   | 75 💌 másodperc                                                                           |
|                       | Várakozás alatt játszott zenefájl:             | várakozási zene (Telekom_Warl 💌 Lejátszás I Új hangfájl feltöltése                       |
|                       | Várakozás alatt játszott szövegfájl:           | Lejátszás   Új hangfájl feltöltése                                                       |
|                       | Nem vették fel:                                | Bontás visszahíváskéréssel                                                               |
|                       | Maximális kicsöngési idő.                      | 30 💌 másodperc 🐵                                                                         |
|                       | Foglaltság / várakozás bejátszás.              | 20 💌 másodpercenként, a jálszott zene közben                                             |
|                       |                                                |                                                                                          |

A következőkben határozza meg, hogy mely telefonszámokra kívánja kapcsoltatni a bejövő hívásokat. (Amennyiben szeretné felvenni az egyes telefonszámokon zajló beszélgetéseket, akkor erről és a felvétel készítésének okáról saját felelősségére – bevezető szöveg alkalmazásával – tájékoztatnia kell a hívókat. A rögzített fájlok rendszerből való letöltése után is az adatvédelmi szabályoknak megfelelő kezelés szükséges.)

Használhat telefonkönyvbe már elmentett számot, de hozzáadhat újakat is az Új telefonszám megadása gombra kattintva. Amennyiben rögzíteni szeretné az adott számra érkező hívásokat, pipálja ki a **hangrögzítés** jelölőnégyzetet minden érintett telefonszám esetén (ehhez szükség van a hangrögzítés opció megrendelésére). Három lehetőség közül választhat a beérkező hívások adott számokra történő kapcsolásával kapcsolatban:

- Telefonszámok egyidejű hívása: Ekkor a megadott számok mindegyike egy időben kicsörög.
- Telefonszámok alábbi sorrendben történő hívása: Olyan sorrendben fognak kicsörögni a telefonszámok, amilyen sorrendben megadta azokat.
- Egyéb kihívási stratégia: A legrégebben terhelt vonalat fogja kapcsolni a rendszer.

A VoiceCenter képességeihez tartozik, hogy ha Ön egy számot tárcsáz, és a hívott felveszi a telefont, akkor további számokat (DTMFjelzést) tud automatikusan küldeni. Így megoldható, hogy egy alközpont kívülről nem hívható mellékeit is el tudjuk érni. Természetesen csak akkor, ha az alközpontban van mellékválasztási szolgáltatás. Pl. Az 5-ös gombra szeretnénk tenni a "pénzügyet", amely eddig csak a titkárnőn keresztül volt elérhető mint 21-es mellék. A VoiceCenterben beállítjuk, hogy az 5-ös gomb tárcsázza a 06 1 123 4567 számot és a 21-es melléket ("Alközponti mellékszám"). Amikor az alközpont felveszi a hívást, várja a mellék számát, a VoiceCenter automatikusan tárcsázza az előre megadott melléket. Az ügyfél ebből nem fog semmit érzékelni, csak hogy csörög a célállomáson a telefon. A megfelelő működéshez az alközpont átprogramozására is szükség lehet. Az alközpontot erre fel kell készíteni, ami nem része a szolgáltatásnak. Ha kevés közvetlen hívható száma van – több a mellék, mint a telefonszámok száma –, akkor további számokat kell rendelni. A beállítani kívánt melléket adja meg a DTMF-bejátszás rubrikában. Amennyiben több melléket is szeretne megadni, kattintson az Új telefonszám megadása pontra, és töltse ki újra a szükséges rubrikákat.

A VoiceCenter lehetőséget nyújt arra, hogy a Telekom hangposta-szolgáltatásait (vezetékes/mobil) összekombináljuk a menürendszerünkkel. Bármelyik menüpontba felveheti a hangposta/üzenethagyás funkciót. Hangposta-szolgáltatást bármelyik kihívásobjektumban definiálhatunk. A kihívandó számhoz kell beállítani a következőket:

### Vezetékes hangposta beállítása a 06 1 123 4567 postafiókra:

- Tárcsázandó szám: 06 1 490 1719
- Alközponti mellék (DTMF-bejátszás rubrika): 11234567

### T-Mobile-hangposta beállítása a 06 30 123 4567 postafiókra:

- Tárcsázandó szám: 06 30 988 8888
- Alközponti mellék (DTMF-bejátszás rubrika): \*301234567

Miután mindent beállított, kattintson a Mentés gombra.

| Tárcsázott telefonszámol                                                                                          | k                                                                                                    |                          |                               |               |
|----------------------------------------------------------------------------------------------------|----------------------------------------------------------------------------------------------------|--------------------------|-------------------------------|---------------|
| Kérjük határozza meg, hog<br>Amennyiben hangrögzítési<br>Fontos! Ha szeretné felven<br>alkalmazásával - tájékozta | gy mely telefonszámokra kívánja kapcsoltatni a bejövő hívásokat! (Egynél töbi<br>t szeretne a beszélgetésekről, kérjük válassza ki az opciót!<br>nni az egyes telefonszárnokon zajló beszélgetéseket, akkor erről saját felelős<br>tinla kell a hívókat | b telefonsz<br>ségére –b | ám is megad<br>vevezető szöve | ható.)        |
| Telefonszámok egyide                                                                                              | ejű hívása 💿 Telefonszárnok az alábbi som                                                                                                    | endben lö                | rténő hívása                  |               |
| Kihívási stratégia:                                                                                               | ×                                                                                                    |                          |                               |               |
| 1.                                                                                                    | 0                                                                                                    | •                        |                               | <u>Törlés</u> |
|                                                                                                    | Mobil vagy vezetékes: 36 30     Országkód Körzebszám Telefonszám                                                                                                    |                          | nangrogzites                  |               |
|                                                                                                    | DTMF-bejátszás: Szünet 0 mp                                                                                                    |                          |                               |               |
| 2.                                                                                                    | 0                                                                                                    | •                        | hangrögzítés                  | <u>Törlés</u> |
|                                                                                                    | Mobil vagy vezelékes: 36     88     Országkód Körzetszám Telefonszám                                                                                                    |                          |                               |               |
|                                                                                                    | DTMF-bejátszás: Szunet 0 •mp                                                                                                    |                          |                               |               |
|                                                                                                    | Az elsődleges telefonszámon kivul megadhat másodlagos telefonsz.<br>A másodlagos telefonszámokat a rendszer abban az esetben hivja, h<br>elsődleges szám foglalt, vagy nem fogadja a beérkező hívást.<br>O Új telefonszám menadása                      | ámokatis.<br>Ia az       |                               |               |
|                                                                                                    | Mentés > vagy <u>Vissza a menütérképhez</u>                                                                                                    |                          |                               |               |

### II. 3. 6. 3. Bontás visszahíváskéréssel

2

- Kattintson a Szerkesztés alatt menüpontban látható Visszahíváskérés és bontás ikonra. (Amennyiben ilyen ikont nem talál, valószínűleg nem rendelte meg korábban a Fax2Email szolgáltatást.)
- Miután megadta a menüpont nevét a Bontás neve pontban (a későbbiekben ez fog megjelenni a Szerkesztés alatt pontban látható menütérképen Visszahíváskérés és bontás helyett), válassza ki/töltse fel a szöveget, amelyet az előtt szeretne lejátszani, hogy a hívónak lehetősége lenne visszahívás igénylésére.
- Ezután állítsa be a hangfájlt, mely tartalmazza, hogy melyik gomb megnyomásával kérhető visszahívás. A szöveg legalább kétszer ismétlődjön meg.
- A Visszahívási értesítés küldése pontban válassza ki, hogy milyen e-mail címre és mobiltelefonszámra érkezzenek meg a visszahívást kérő üzenetek. Csak a telefonkönyvbe elmentett névjegyek közül adhat itt meg elérhetőséget.
- Allítsa be, hogy melyik nyomógomb választásával legyen igényelhető a visszahívás (javasoljuk, hogy ne a # gombot válassza, mivel azt a telefonálók nehezebben találják meg a billentyűzeten), majd adja meg, milyen üzenetet halljanak ügyfelei sikeres, illetve sikertelen visszahíváskérés esetén. Célszerű a sikertelen visszahíváskérés hangüzenetében felhívni arra a figyelmet, hogy a kimenő hívószám-kijelzés tiltása nem lehet aktív a hívó félnél.
- Mentés.

| Aktív<br>Szerkesztés alatt<br>Általános beállítások<br>Telefonkönyv<br>Munkaidő-kezelés | Amennyiben a rendszer a maximális várakoztat.<br>Kérjük, állítsa be a visszahívás kérések kezelés | isi idő alatt sem tud kapcsolni egy adott hívást, felajánihatja a visszahívás lehetőségét.<br>ének kivánt módját! |
|-----------------------------------------------------------------------------------------|---------------------------------------------------------------------------------------------------|----------------------------------------------------------------------------------------------------|
| Hangfájlok<br>Szerkesztés alatt                                                         | Bontás neve: *                                                                                    | Visszahíváskérés és bontás                                                                                        |
| Mentés                                                                                  | Bevezető szöveg:                                                                                  | Jelenleg minden mu (cc vhk) 💽 ③ Lejátszás I Új hangtáji feltöltése                                                |
|                                                                                         | Visszahívás kérés hangfájl:                                                                       | Visszahívást az eg (visszahíva 💌 🕘 Lejátszás I Új hangfájl feltöltése                                             |
|                                                                                         | Ismétlődés:                                                                                       | 2 💌                                                                                                    |
|                                                                                         | Visszahívási értesítés küldése                                                                    | Email: laszlo @ kft 🚽 🎯                                                                                           |
|                                                                                         |                                                                                                   | SMS: 3630 🔹 🎯                                                                                                    |
|                                                                                         | Visszahívás kérés nyomógombja:                                                                    | 1 💌                                                                                                    |
|                                                                                         | Visszahíváskérés sikeres                                                                          | Visszahíváskérés s (sikeres vl 💌 Lejátszás   Új hangfájl feltöltése 🔞                                             |
|                                                                                         | Visszahíváskérés sikertelen                                                                       | A vísszahíváskérés (sikertelen 💌 Lejátszás 🛛 Új hangfájl feltöltése 🕝                                             |
|                                                                                         |                                                                                                   |                                                                                                    |
|                                                                                         |                                                                                                   | Mentés > vagy Vissza a menütérképhez                                                                              |

#### II.3.6.4. Faxfogadás

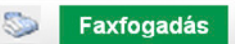

- Kattintson a Szerkesztés alatt menüpontban látható Faxfogadás ikonra.
- Miután megadta a menüpont nevét a Kapcsolási pont megnevezésénél (a későbbiekben ez fog megjelenni a Szerkesztés alatt pontban látható menütérképen Faxfogadás helyett), válassza ki/töltse fel a szöveget, amelyet az előtt szeretne lejátszani, hogy a hívó elkezdhetné a faxküldést.
- A Várakozási időben azt adhatja meg, hogy mennyi ideig várjon a rendszer egy faxüzenet beérkezésére.
- A Ha nincs faxjelzés, akkor a következő lépés pontban válassza ki, mi történjen a várakozási idő letelte után: hívás bontása, kikapcsolása, hangbemondás vagy pedig visszalépés a főmenübe/egy szinttel a menüben.
- A beérkező faxokról értesítő üzenetek kérése lehetséges. Ehhez válassza az Új e-mail cím hozzáadása gombot, ahol választhat a telefonkönyvében szerepelő névjegyek közül, de megadhat egyéb e-mail címeket is.
- Mentés.

| SKUY .                | Faxfogadás                                                    |     |         |                                                            |            |       |
|-----------------------|---------------------------------------------------------------|-----|---------|------------------------------------------------------------|------------|-------|
| Szerkesztés alatt     | , and grade                                                   |     |         |                                                            |            |       |
| Általános beállítások |                                                               |     |         |                                                            |            |       |
| Telefonkönyv          | Faxfogadas                                                    |     |         |                                                            |            |       |
| Munkaidő kezelés      | -                                                             |     |         |                                                            |            |       |
| Hangfájlok            | Munkaidő <u>Időzónák szerkesztése</u>                         |     |         |                                                            |            |       |
| Szerkesztés alatt     |                                                               |     |         |                                                            |            |       |
| /lentés               | Analanos bealitasok                                           |     |         |                                                            |            |       |
|                       | Kapcsolási pont megnevezése: *                                |     |         | Faxfogadás                                                 |            |       |
|                       | Bevezető szöveg:                                              |     |         | Jelenleg zárva vag (zárva - fax : 💌 🛞 Lejátszás I Új hangf | ájl feltől | Itése |
|                       | Várakozási idő:<br>Ha nincs faxielzés, akkor következő lépés: |     |         | 20 💌 mp                                                    |            |       |
|                       |                                                               |     | Bontás  |                                                            |            |       |
|                       |                                                               |     |         |                                                            |            |       |
|                       |                                                               |     |         |                                                            |            |       |
|                       | 1.                                                            | ۲   | Titká   | rság 1 (info@hu )                                          | •          | Törlé |
|                       |                                                               | 0   | Email   |                                                            |            |       |
|                       | 2.                                                            | 0   |         |                                                            | -          | Törlé |
|                       |                                                               |     | Email   | leaste (2) left hu                                         |            |       |
|                       |                                                               |     | Lindi   | laszio @ Kit.nu                                            |            |       |
|                       |                                                               | Bee | érkező  | faxról értesítés küldése a megadott email címekre.         |            |       |
|                       |                                                               | •   | Úi e.n  | nail cím hozzáadása                                        |            |       |
|                       |                                                               |     | VI C-II | null Gill IIVZZUUUUSU                                      |            |       |

#### II.3.6.5. Almenü

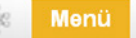

- Kattintson a Szerkesztés alatt menüpontban látható Menü ikonra.
- Miután kitöltötte a Menüelem neve pontot (a későbbiekben ez fog megjelenni a Szerkesztés alatt látható menütérképen Menü helyett), válassza ki/töltse fel a szöveget, amely tartalmazza, melyik gomb megnyomásával milyen opció érhető el. Az összes beállítani kívánt gombot fel kell sorolnia a hangfájlban. Állítsa többszöri ismétlésre a szöveget, mivel a hívónak csak addig van lehetősége a nyomógombok közötti választásra, amíg a hangfájl tart.
- Válassza ki az Esemény az ismétlések után pontban, mi történjen a hangfájl elhangzása után, amennyiben a hívó egyik menüpontot sem választotta ki (bontás, hangbemondás, kihívás vagy faxfogadás).
- A következő lépés a menüpontok beállítása. A rendelkezésre álló ikonok bejelölésével határozza meg, hogy az egyes gombok lenyomása után mit tegyen a rendszer. Kattintson az Új nyomógomb felvétele a menübe pontra, majd válassza ki, mely nyomógomb választásakor mi történjen (bontás, hangbemondás, kihívás, faxfogadás, új menü kialakítása, visszalépés vagy visszalépés a főmenübe).
- Miután elmentette a fenti nyomógombopció-kombinációkat, a Szerkesztés alatt menüpontban újabb ikonok jelennek meg beállításainak megfelelően. Ezeket a korábban már ismertetett módon szabhatja személyre.

|                | Kárijik czaskossa                                                 | a man as an                                                        | es mentinonteket a berede                                                                     | adozó hangizonatak ás a ta                                                             | nkciók monost                                      | ie śwali                                                      |                    |
|----------------|-------------------------------------------------------------------|--------------------------------------------------------------------|-----------------------------------------------------------------------------------------------|----------------------------------------------------------------------------------------|----------------------------------------------------|---------------------------------------------------------------|--------------------|
| tonkönyv       | Reijuk szerkessz                                                  | a meg ar egy                                                       | e a menupomokat a nozzat                                                                      | anozo nanguzenetek es a lu                                                             | inclos negada                                      | - surdii                                                      |                    |
| ntálok         | Munkaidő                                                          | ldőzónák e                                                         | zerkesztése                                                                                   |                                                                                        |                                                    |                                                               |                    |
| rkesztés alatt |                                                                   | -aozonak s                                                         | Lerne Jile Je                                                                                 |                                                                                        |                                                    |                                                               |                    |
|                | Általános beá                                                     | llítások                                                           |                                                                                               |                                                                                        |                                                    |                                                               |                    |
|                | Menüelem ne                                                       | ve· *                                                              |                                                                                               | Мерії                                                                                  |                                                    |                                                               |                    |
|                | l les stélles me                                                  |                                                                    |                                                                                               | Fause such saulait (as                                                                 | 4 m u 🗆 @                                          | Latinals I di Sacatitita                                      |                    |
|                | Hangraji a me                                                     | nenüpontok szövegéhez:                                             |                                                                                               | Egyes gomb szolgal (ren                                                                |                                                    | Cejabzas i oj nangraji re                                     | enonese            |
|                | Ismetlodes:                                                       |                                                                    |                                                                                               | 2 •                                                                                    |                                                    |                                                               |                    |
|                | Esemény az is                                                     | ismétlések után:                                                   |                                                                                               | Hangbemondás                                                                           | - 0                                                |                                                               |                    |
|                | Menüpontok l                                                      | Menüpontok beállítása                                              |                                                                                               |                                                                                        |                                                    |                                                               |                    |
|                | A rendelkezés<br>kapcsoljon vis<br>Tipp! Egy adol<br>eseményt ren | re álló ikonok<br>isza a főmeni<br>It időzóna szű<br>deljen hozzá. | : bejelőlésével kérjük állíts:<br>ibe, játssza le újra az adott<br>kílésekor lehetősége van a | a be, hogy az egyes menügo<br>menüpont hangüzenetét, bo<br>ırra, hogy az egyes nyomógo | ombok lenyomá<br>ontsa a vonalat<br>ombokhoz egy i | isa után mi tegyen a ren<br>stb.<br>dőzónán belül is, több ki | dszer;<br>ülönböző |
|                | O Új nyomóg                                                       | omb felvétele                                                      | a menube                                                                                      |                                                                                        |                                                    |                                                               |                    |
|                | Nyomógomb                                                         |                                                                    | Esemény                                                                                       |                                                                                        |                                                    |                                                               |                    |
|                |                                                                   |                                                                    | - Főmenübe                                                                                    | Vissza                                                                                 |                                                    | 🔍 🔘 Bontás                                                    |                    |
|                | 0 💌                                                               | 5                                                                  | on (li menü                                                                                   | <b>()</b>                                                                              | 4                                                  | 🔍 💭 Úli kihivás                                               | Törk               |
|                |                                                                   |                                                                    | 🔊 🔿 Új faxfogad                                                                               | © Uj hangt<br>tás                                                                      | pernondás                                          | e ej tante                                                    |                    |
|                |                                                                   |                                                                    | P <sup>16</sup> c<br><sup>SG</sup> ○ Főmenübe                                                 | Viseza                                                                                 |                                                    | 🔨 🖱 Bontás                                                    |                    |
|                | 1 💌                                                               | C                                                                  | C Ú menu                                                                                      | <b>()</b>                                                                              |                                                    | 🖉 Úl kihivás                                                  | Törlé              |
|                |                                                                   |                                                                    | Son Úi faxfooad                                                                               | 🛡 Uj hangt<br>tás                                                                      | pemondas                                           | ,                                                             |                    |
|                |                                                                   |                                                                    | • 🛱 🖕                                                                                         |                                                                                        |                                                    | Car                                                           |                    |
|                |                                                                   | 10                                                                 | 🧠 🔘 Főmenübe                                                                                  | e 🧧 🔍 Vissza                                                                           |                                                    | <ul> <li>O Bontás</li> </ul>                                  |                    |
|                | 2 💌                                                               | <b>i (</b> )                                                       | C Úl menû                                                                                     | <b>i (</b> )                                                                           |                                                    | 📏 🔿 Úl kihívás                                                | Törlé              |
|                |                                                                   |                                                                    | S                                                                                             | Uj hangt                                                                               | pemondas                                           |                                                               |                    |
|                |                                                                   |                                                                    | 🤍 🗇 Új faxfogad                                                                               | lás                                                                                    |                                                    |                                                               |                    |
|                |                                                                   |                                                                    | -£:                                                                                           |                                                                                        |                                                    | Con                                                           |                    |
|                |                                                                   |                                                                    | °G <sup>™</sup> ⊂ Főmenübe                                                                    | Vissza                                                                                 |                                                    | <ul> <li>O Bontás</li> </ul>                                  |                    |
|                | 3 💌                                                               | 6.                                                                 | 📲 🔘 Úi menű                                                                                   | 🛋 W 🔍                                                                                  |                                                    | 📏 🔘 Új kihívás                                                | Torlé              |
|                |                                                                   |                                                                    | S                                                                                             | 🛡 Uj hangt                                                                             | oemondas                                           |                                                               |                    |
|                |                                                                   |                                                                    | 💚 🔘 Új faxfogad                                                                               | lás                                                                                    |                                                    |                                                               |                    |
|                |                                                                   |                                                                    | -SEc                                                                                          | 3                                                                                      |                                                    | C                                                             |                    |
|                |                                                                   | _r0                                                                | <sup>δige</sup> O Fomenube                                                                    | 📕 🔍 Vissza                                                                             |                                                    | 🗡 🏷 Bontás                                                    |                    |
|                | 4 💌                                                               |                                                                    | C Li meni                                                                                     | 🛋 »)                                                                                   |                                                    | 📏 🔘 Új kihívás                                                | Törlé              |
|                |                                                                   | -                                                                  | <ul> <li>O oj menu</li> </ul>                                                                 | © Új hangt                                                                             | oemondás                                           | C OJ KIIIVOS                                                  |                    |
|                |                                                                   |                                                                    | 🧼 🔘 Új taxtogad                                                                               | tás                                                                                    |                                                    |                                                               |                    |

## II.4. Az összeállított rendszer tesztelése, élesítése

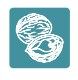

**Dióhéjban:** A beállítások elvégzése után tesztelje a beállított menüt, majd aktiválja. Az utolsó szükséges lépés a központi számának átirányítása.

Miután minden szükséges beállítást elvégzett, kattintson a Szerkesztés alatt menüpontban az oldal jobb felső sarkában található **Tesztelés** gombra.

Ezt a tesztfunkciót bármikor használhatjuk – akkor is, ha van már egy üzemelő VoiceCenterünk. Ilyenkor a szerkesztés alatt lévő menüt lehet tesztelni a már éles menütől függetlenül. Amíg egy adott menüt nem aktiválnak, addig a hívók csak a korábban beállított menü-rendszerrel találkoznak.

Miután a tesztelés sikeresen lefutott, az Ön által összeállított menürendszer véglegesítéssé válik. Látni fog egy telefonszámot, illetve egy egyedi azonosítókulcsot. A szám felhívása és az azonosító megadása után meghallgathatja a beállított menü szövegét.

| Virtualoso Voi | eCenter                                                                   |   |
|----------------|---------------------------------------------------------------------------|---|
|                | nIrodám Kft Menüim Kimenő hívás Globális paraméterek Hírek Faxjogosultság | _ |
| Aktiv          | Ez a menü inaktiv. Tesztelés Aktiválas Teriss                             |   |

 Ha a tesztelés során az elvárt eredményt kapta, akkor kattintson a Rendben gombra a menü élesítéséhez. Amíg nem kattint az Aktiválás gombra, hívói továbbra is a régi módon érik el cégét.

| kktiv                 | IVR telepítés                                                                                              |            |
|-----------------------|----------------------------------------------------------------------------------------------------|------------|
| zerkesztés alatt      |                                                                                                    |            |
| Általános beállítások |                                                                                                    |            |
| Telefonkönyv          |                                                                                                    |            |
| Munkaidőkezelés       | ldőzónák ellenőrzése                                                                                       | ✓ Sikeres  |
| langfájlok            | <ul> <li>Hang fájlok ellenőrzése és telepítése</li> </ul>                                                  | ✓ Sikeres  |
| Szerkesztés alatt     | = Mantés készílése                                                                                         | ./ Sikoras |
| ntés                  |                                                                                                    |            |
|                       | Szerkezet felepítése                                                                                       | ✓ Sikeres  |
|                       | Telepítés a hardver elemekre                                                                               | ✓ Sikeres  |
|                       | Behívószám beállítás                                                                                       | ✓ Sikeres  |
|                       | Teszt VoiceCenter elérését az alábbi kulccsal érheti<br>el: <b>22970090</b><br>Telefonszám(ok). <b>361</b> | ✓ Sikeres  |
|                       | Véglegesítés                                                                                               | ✓ Sikeres  |
|                       | A menürendszer élesítése sikere                                                                            | əs!        |

# II.5. Aktiválás, faxjogosultságok beállítása

Az élesítés után kattintson a Tesztelés mellett található Aktiválás gombra.

- Amennyiben faxküldési lehetőséget is megadott, a rendszer meg fogja kérdezni, hogy minden felhasználónak teljes jogosultságot adjon-e a faxok küldésére, megtekintésére.
- Igen válasz esetén nem kell a jogosultságokkal tovább foglalkoznia.
- Ha azonban eltérő jogosultságokat kíván beállítani az egyes felhasználókhoz, akkor a Mégsem gomb választása után menjen a felső menüben található Faxjogosultság pontba, ahol beállíthatja a megfelelő faxszám kiválasztása után (Faxszámhoz tartozó felhasználói jogosultságok), hogy az egyes felhasználók milyen jogosultságokkal rendelkezzenek (olvasás, írás, bejövő, illetve kimenő levelek törlése, statisztikák megtekintése) – bővebb információt a Virtualoso Fax2Email szolgáltatás használati útmutatójában talál: https://www.telekom.hu/static-ut/sw/file/Fax2Email\_hasznalati\_utmutato.pdf.
- A jogosultságok kiosztása után kattintson a Mentés gombra.

Virtualoso VoiceCenter

Menüim Kimenő hívás Globális paraméterek Hírek Fax jogosultság

### Üdvözöljük a Virtualoso VoiceCenter menüszerkesztőben!

Faxszámhoz tartozó felhasználói jogosultságok: proba (361 )

#### Mentés > vagy médse

| Felhasználónév    | Olvasás | Küldés | Törlés/bejövő | Törlés/kimenő | Statisztika/Riport |
|-------------------|---------|--------|---------------|---------------|--------------------|
| Dr. Countil Tanda |         |        |               | [22]          |                    |
| Tattin Newall     |         |        |               |               |                    |
| Turing) Batters   |         |        |               |               | V                  |
| Konvelue Gargel   |         |        |               |               |                    |
| Terlan bits       |         |        |               |               |                    |

Mentés > vagy ménse

# II.6. A szükséges átirányítás beállítása

### Az aktiválást követően a szolgáltatás csak akkor fog működni, ha központi telefonszámát a VoiceCenterre irányítja.

- Vezetékes telefon (analóg, ISDN2 PMP) esetén a hívásátirányítást az alábbi kód tárcsázásával tudja aktiválni: \*21\*17135# (Analóg vonalak esetén a feltétel nélküli hívásátirányítás szolgáltatást külön meg kell rendelni, melynek havidíja az igénybevett forgalmi díjcsomagtól függ – további információért hívja a 1430-as számot.) Amennyiben az adott számot már nem kívánja a VoiceCenter központi számaként használni, akkor az átirányítás deaktiválásához tárcsázza a #21# kódot.
- Amennyiben központi behívószámot vásárolt, nincs szükség hívásátirányításra az aktiválást követően azonnal használható a beállított VoiceCenter-menü.
- Mobiltelefonszám esetén a központi szám SIM kártyáját be kell tenni egy mobilkészülékbe, majd a készülék menürendszerében be kell állítani a feltétel nélküli hívásátirányítás szolgáltatást a +36 30 802 7500 számra.
- Egyéb esetekben, vagy ha segítségre van szüksége, hívja a **1430-**as ügyfélszolgálati számot, majd tárcsázza a **3/3/3**-as menüpontot!

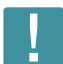

Fontos: Az átirányítás csak akkor fog működni, ha a hívószámkijelzés nincs letiltva a központi számán!

Ha a fenti beállításokat sikeresen elvégezte, akkor Ön és a jogosultságot kapott többi személy ezentúl hozzáfér a VoiceCenter alkalmazáshoz, ahol bármikor lehetőségük van a korábban létrehozott menü(k) módosítására, a statisztikák, rögzített hívások saját gépre történő letöltésére.

# III. A VoiceCenter menüjének aktiválása után használt funkciók

8

**Dióhéjban:** Miután aktiválta személyre szabott menürendszerét, visszahallgathatja, letöltheti számítógépére a felvett kimenő, illetve bejövő hívásait (Kimenő hívások és Hangarchívum), visszanézheti Hívásstatisztikáit, a hatékonyabb ügyfélkezelés érdekében pedig a Hívásrészletezőben található információkat is érdemes elemeznie. A Visszahíváskéréskor kapott értesítők minden érdemi információt tartalmaznak az adott hívással kapcsolatban.

# III. 1. Kimenő hívások rögzítése

A Kimenő hívások menüponton belül állíthatja be, mely telefonszámokról történő kimenő hívásait kívánja rögzíteni.

- Az Engedélyezett számoknál adja meg, mely telefonszámokról történő hívásait szeretné rögzíteni, majd kattintson az Új behívószám hozzáadása gombra. Végül válassza a Mentés gombot.
- A felvenni kívánt hívások megkezdése előtt először tárcsázza a 17137-es vagy vezetékes hívószám esetén akár a +36 1 480 1199-es számot, majd írja be a hívni kívánt telefonszámot és várjon egy-két másodpercig, ezután a rendszer automatikusan elkezd tárcsázni. (Érdemes ezeket a számokat telefonja címjegyzékébe is felvennie.)
- A Kimenő hívások Hangarchívum menüjében találja a rögzített felvételeket, melyeket akár saját gépére is letölthet.

Fontos: Az Ön felelőssége, hogy a VoiceCenterben rögzített fájlok a rendszerből való letöltés után az adatvédelmi szabályoknak megfelelően legyenek kezelve.

### Virtualoso VoiceCenter

Menüim Kimenő hívás Globális paraméterek Hírek Faxjogosultság

#### Kimenő hívások rögzítésének beállítása

Kérjük határozza meg, hogy mely telefonszámokról szeretne kimenő hivások esetében hangrögzítést kezdeményezni.

| Egyidejű hivások száma | 1 💌             |                     |                                       |                         |
|------------------------|-----------------|---------------------|---------------------------------------|-------------------------|
| Központi szám:         | 17137<br>vagy + | (Magyar<br>36 1 480 | Telekom hálózatából ingyene:<br>-1199 | sen hívható)            |
| Központi mobil szám:   | 17137           |                     |                                       |                         |
| Engedélyezett számok:  | Orazágk         | ód Körzetsi         | zám Telefonszám                       | Ú behívószám hozzáadása |
|                        | S               |                     |                                       |                         |
|                        | Országkór       | d Körzetszá         | im Telefonszám                        | Trafa                   |
|                        | 36              | 30                  | 62756809                              | Tones                   |
|                        | Országkó        | d Körzetszá         | im Telefonszám                        |                         |
|                        | 36              | 1                   | 4074284                               | Tories                  |
|                        | Országkór       | d Körzetszá         | im Telefonszám                        |                         |
|                        | 36              | 30                  | PT10090                               | Tories                  |

# III.2. Hívásrészletező

Nyissa le a bal oldali menüsorban található Aktív pontot, és kattintson a Hívásrészletező alpontra, ahol bejövő hívásaival kapcsolatos információkat talál.

- Adjon meg egy telefonszámot vagy egy időintervallumot, amelyre vonatkozó statisztikát szeretne kapni, majd kattintson a Keresés gombra.
- Időrendi sorrendben találja a beérkező hívásokat a hívás idején kívül látja a hívó telefonszámát, a hívás időtartamát, a beszélgetési időt, valamint hogy a hívás milyen telefonszámokra lett kikapcsolva. Az utolsó oszlopban a hívott számok mögött látható az is, hogy a hívást sikerült-e végül fogadni.
- Az oldal alján található Eredmény letöltése ikonra kattintva Excel-táblázatban lementheti saját gépére is a fenti adatokat.

### Virtualoso VoiceCenter

|                                     | Menüim Kimenő hívá     | s Globális paraméterel    | k Hirek Faxjog | gosultság        |                                            |                               |
|-------------------------------------|------------------------|---------------------------|----------------|------------------|--------------------------------------------|-------------------------------|
| Aktiv                               | Hívásrészlet           | ező                       |                |                  |                                            |                               |
| Általános beállítások               | - 1117001002100        | 020                       |                |                  |                                            |                               |
| Telefonkönyv                        |                        |                           |                |                  |                                            |                               |
| Munkaidő-kezelés                    | Hívás ideje:           | 2012.07.09                | - 2012.07.16   |                  |                                            |                               |
| Hangfájlok                          |                        | Országkód Körzetszám Tele | fonszám        |                  |                                            |                               |
| Nézet                               | Telefonszám.           |                           |                |                  |                                            |                               |
| <ul> <li>Hivásrészletező</li> </ul> | - <u>- </u> N          | Kereses >                 |                |                  |                                            |                               |
| Hivásstatisztika                    | Hívás ideje            | Hívó száma                | Hívás          | Beszélgetési Idő | Hívott számok                              |                               |
| Hangarchivum                        |                        |                           | Idotanama      |                  |                                            |                               |
| Szerkesztés alatt                   | 2012. 07. 10. 11:49:39 | 3630                      | 16 mp          | -                |                                            |                               |
| Mentés                              | 2012. 07. 10. 11:50:10 | 3630                      | 22 mp          | 8 mp             | 3630 MA<br>3670 RM                         | (foglalt)<br>(felvették)      |
|                                     | 2012.07.10.11:50:25    | 0036                      | 0 mp           | 2                | a                                          |                               |
|                                     | 2012. 07. 10. 11:50:49 | 3630                      | 10 mp          | ÷                | 1                                          |                               |
|                                     | 2012. 07. 10. 11:51:07 | 3630                      | 22 mp          |                  |                                            |                               |
|                                     | 2012.07.10.11.51.39    | 3630                      | 49 mp          |                  | 3630 MA                                    | (foglall)                     |
|                                     | 2012.07.10.11:52:12    | 0036                      | 0 mp           | ÷                | 34 (L) (L) (L) (L) (L) (L) (L) (L) (L) (L) |                               |
|                                     | 2012. 07. 10. 12:45:27 | 3630                      | 15 mp          | 2                |                                            |                               |
|                                     | 2012. 07. 10. 12:50:17 | 3630                      | 21 mp          |                  | 5                                          |                               |
|                                     | 2012.07.10.12.50.47    | 3630                      | 73 mp          | Н                | 3630 MA<br>3670 RM                         | (foglall)<br>(foglalt)        |
|                                     | 2012. 07. 10. 12:51:05 | 0036                      | 0 mp           | ā                | r                                          |                               |
|                                     | 2012. 07. 10. 12:51:31 | 0036                      | 0 mp           |                  | 2                                          |                               |
|                                     | 2012.07.10.12.51.50    | 0036                      | 0 mp           |                  |                                            |                               |
|                                     | 2012.07.10.12:52:13    | 3630                      | 21 mp          | <u>u</u>         | а.                                         |                               |
|                                     | 2012. 07. 10. 12:52:43 | 3630                      | 42 mp          |                  | 3630 MA<br>3670 M                          | (foglalt)<br>(nem vették fel) |
|                                     | 2012.07.10.12.53.03    | 0036                      | 0 mp           | 2                | a                                          |                               |
|                                     | 2012 07 10 12:53:32    | 3630                      | 38 mp          | 2                | 3670 M<br>3630 MA                          | (foglalt)<br>(foglalt)        |
|                                     | 2012. 07. 10. 12:53:57 | 0036                      | 0 mp           |                  |                                            |                               |
|                                     |                        |                           |                |                  |                                            |                               |

📕 Eredmény letöltése

## III. 3. Hívásstatisztika

Nyissa le a bal oldali menüsorban található Aktív pontot, és kattintson a Hívásstatisztika alpontra, ahol pontos hívásforgalmi statisztika lekérésére van lehetősége, melyben adott napra/hónapra/időszakra vonatkozóan látható, melyik menüpontra, hány hívás futott be.

- Amennyiben napi statisztikát választott, óránkénti bontásban láthatja, melyik menüponton belül, melyik funkcióba hány hívás irányult, ha pedig havi vagy időszaki bontásban kéri az információt, naponként összegezve látja a beérkezett hívások számát.
- A táblázat első oszlopában (Menüpont) a kapcsolódó nyomógomb számát látja, a második oszlop (Funkció) pedig az Ön által adott megnevezéseket tartalmazza, melyek után a rendszer azt is feltünteti, hogy munkaidőben vagy munkaidőn kívül érkezett-e a hívás.
- Az Online statisztika pontban az aktuális statisztikáit tekintheti meg.
- A táblázat felett található Eredmény letöltése ikonra kattintva Excel-táblázatban lementheti saját gépére is a fenti adatokat, ahol könnyebben elemezhetők az információk - pl. ha úgy látja, hogy sok foglalt hívása van, érdemes lehet bővítenie hangcsatornáinak számát.

### Virtualoso VoiceCenter

| Aktiv Hívás                   | statisztika                                     |       |      |     |     |     |      |    |    |      |     |     |     |     |     |     |      |      |        |         |
|-------------------------------|-------------------------------------------------|-------|------|-----|-----|-----|------|----|----|------|-----|-----|-----|-----|-----|-----|------|------|--------|---------|
| Általános beállítások         | Statisztika                                     |       |      |     |     |     |      |    |    |      |     |     |     |     |     |     |      |      |        |         |
| Telefonkönyv                  |                                                 |       |      |     |     |     |      |    |    |      |     |     |     |     |     |     |      |      |        |         |
| Munkaidő kezelés A hívásforga | lmi statisztikák megtekintéséhez, kérjük adja m | eg a  | kíva | ánt | idő | pon | tot! |    |    |      |     |     |     |     |     |     |      |      |        |         |
| Hangfájlok                    |                                                 |       |      |     |     |     |      | _  |    |      |     |     |     |     |     |     |      |      |        |         |
| Nézet Időpont:                | 2012.07.01                                      | 20    | 12.0 | 7.1 | 7   |     |      |    |    |      |     |     |     |     |     |     |      |      |        |         |
| Hivásrészletező Bontás:       | Havi                                            | 1     |      |     |     |     |      |    |    |      |     |     |     |     |     |     |      |      |        |         |
| Hívásstatisztika              |                                                 |       |      |     |     |     |      |    |    |      |     |     |     |     |     |     |      |      |        |         |
| Hangarchivum                  | Mutat > Vagy Online stats                       | SZUKA | 1    |     |     |     |      |    |    |      |     |     |     |     |     |     |      |      |        |         |
| Szerkesztés alatt             |                                                 |       |      |     |     |     |      |    |    |      |     |     |     |     |     |     | roch |      | e toli | an A.   |
| Mentes                        | 5 J.Y                                           |       |      |     |     |     |      |    |    |      |     |     |     |     | 1   |     | leu  | inen | VIEN   | III C S |
| Menüpont                      | Funkció                                         | 1.    | 2.   | 3.  | 4.  | 5.  | 0.   | 7. | 8. | 9. 1 | 10. | 11. | 12. | 13. | 14. | 15. | 10.  | 17.  | 18.    | 17      |
|                               | FaxfogadásMunkaidô                              |       |      |     |     |     | 1    | 2  |    |      | 1   |     |     |     |     |     |      |      |        |         |
|                               | Faxfogadás_ (vár fax hangra) Munka              |       |      |     |     |     | 1    |    |    |      | 1   |     |     |     |     |     |      |      |        |         |
|                               | Menü munkaidôn kí vül Munkaidôn k               |       |      |     |     |     | 2    |    |    |      | 0   |     |     |     |     |     |      |      |        |         |
|                               | MenüMunkaidő                                    | T     |      |     |     |     | 11   |    | 1  |      | 15  |     |     |     |     |     |      | T    | T      |         |
|                               | - Munkadő (meoszakadt)                          | f     |      |     |     |     | 1    |    | 1  |      | 0   |     |     |     |     |     |      | t    | 1      |         |
|                               | Vinden port foglait                             |       |      |     |     |     | 0    |    | 1  |      | 7   |     |     |     |     |     | 1    | 1    | t      |         |
|                               | Ddvözlő szöveg munkaidőn kívül M                |       |      |     |     |     | 2    | 5  | 1  | iiii | 0   |     |     |     |     |     | T    | 1    |        |         |
|                               | Ddvözlőszöveg_ Munkaidő                         |       |      |     |     |     | 10   |    |    |      | 11  |     |     |     |     |     |      |      |        |         |
| 0. 5                          | Faxfogadás_munkaidőn kívül Munka                |       |      |     |     |     | 1    |    |    |      | 0   |     |     |     |     |     |      |      |        |         |
| 0. 8                          | Faxfogadás_munkaidón kí vül (vár f              |       |      |     |     |     | 1    |    |    |      | 0   |     |     |     |     |     |      |      |        |         |
| 0. 4                          | Kihi vás Munkaidő (időtúllépés)                 |       |      |     |     |     | 2    |    |    |      | 3   |     |     |     |     |     |      |      |        |         |
| 0. 9                          | Kihi vás Munkaidő (sikeres)                     |       |      |     |     |     | 1    |    |    |      | 1   |     |     |     |     |     |      |      |        |         |
| 0. 9                          | Kihl vás Munkaidő (visszalépés)                 |       |      |     |     |     | 2    |    |    |      | 3   |     |     |     |     |     |      |      |        |         |
| 0. 1                          | Kīhí vás_ (üd vözlő) Munkaidő                   |       |      |     |     |     | 3    |    |    |      | 4   |     |     |     |     |     |      |      |        |         |
| 2. 1                          | Menün belüli menü Munkaidő                      |       |      |     |     |     | 4    |    |    |      | 6   |     |     |     |     |     |      |      |        |         |
| 2.1. 1                        | Menün belül kihi vás Munkaidő (id               |       |      |     |     |     | 2    |    |    |      | 3   |     |     |     |     |     |      |      |        |         |
| 2.1.                          | Menün belül kihi vás Munkaidő (si               |       |      |     |     |     | 1    |    |    |      | 0   |     |     |     |     |     |      |      |        |         |
| 2.1.                          | Menün belül kihi vás Munkaidő (vi               |       |      |     |     |     | 2    |    |    |      | 3   |     |     |     |     | 10  |      |      | _      |         |
| 2.1.                          | Menun belul kihí vás_ (udvozló) Mun             |       |      |     |     |     | 3    |    |    |      | 3   |     |     |     |     |     |      |      |        |         |
| 2.1. 1                        | Visszahí váskérés és bontás(Viss                |       |      |     |     |     | 2    |    |    |      | 3   |     |     |     |     |     |      |      |        |         |
| 2.1. \                        | Viaszahí váskérés és bontás Munka               |       |      |     |     |     | 3    |    |    |      | 3   |     |     |     |     |     |      | -    | -      |         |
| 2.1.*. V                      | Visszahi váskérését rögzi tettük                |       |      |     |     |     | 1    |    | 4  |      | 2   |     |     |     |     |     |      | -    |        |         |
| 2.3.                          | Menün belüli menü hanglejátszás                 |       |      |     |     |     | 1    |    | 4  |      | 2   |     |     |     |     |     |      | 1    |        |         |
| 3. 1                          | Menün belüli hanglejátszás üzenet megn          |       |      |     |     |     | 2    |    | 4  |      | 1   |     |     |     |     |     |      |      |        |         |
|                               |                                                 |       |      |     |     |     |      |    |    |      |     |     |     |     |     |     |      |      |        |         |

# III.4. Hangarchívum

Nyissa le a bal oldali menüsorban található Aktív pontot, és kattintson a Hangarchívum alpontra. Itt találja **rögzített bejövő beszélgetéseit**.

- A rögzített beszélgetések közötti kereséshez használhatja a dátum szerinti vagy az adott menüpontokon belüli listaszűkítés lehetőségét.
- A találati lista első oszlopa a hívás időpontját mutatja, ezt a hívó száma követi. Láthatja, hogy milyen telefonszámon, illetve melyik menüpont alatt került rögzítésre a felvétel, melyet a **Letöltés** gomb megnyomásával lehetősége van saját gépére is lementeni.
- A Naponkénti csomag nevű fülre kattintva egyben töltheti le egy-egy nap rögzített hívásait számítógépére.

Fontos: Az Ön felelőssége, hogy a VoiceCenterben rögzített fájlok a rendszerből való letöltés után az adatvédelmi szabályoknak megfelelően legyenek kezelve.

| Aktiv                         | Handarchívun                                                                            | n                                   |                                                               |                |                           |          |
|-------------------------------|-----------------------------------------------------------------------------------------|-------------------------------------|---------------------------------------------------------------|----------------|---------------------------|----------|
| Általános beállítások         | riangaronivun                                                                           |                                     |                                                               |                |                           |          |
| Telefonkönyv                  |                                                                                         |                                     |                                                               |                |                           |          |
| Munkaidő-kezelés              | A rögzített beszélgetések köz                                                           | ötti kereséshez ké                  | érjük,adja meg a rögz                                         | tités dátumát! |                           |          |
| Hangfájlok                    | -<br>Tipp: A felvétel ideiét követő e                                                   | eav hónapia le is t                 | öllheli az adoll hanga                                        | anvadokat.     |                           |          |
| Nézet                         |                                                                                         |                                     |                                                               |                |                           |          |
| Hivásrészletező               |                                                                                         |                                     |                                                               |                |                           |          |
| Hivásstatisztika              | Keresés Naponkén                                                                        | ti csomag                           |                                                               |                |                           |          |
| Hangarchivum                  |                                                                                         |                                     |                                                               |                |                           |          |
| and a second day and a second |                                                                                         |                                     |                                                               |                |                           |          |
| szerkesztes alatt             |                                                                                         |                                     |                                                               |                |                           |          |
| izerkesztes alatt<br>lentés   |                                                                                         |                                     |                                                               |                |                           |          |
| Szerkesztes alatt<br>Mentés   | Találatok szűkítése:                                                                    |                                     |                                                               |                |                           |          |
| Szerkesztes alatt<br>Mentés   | Találatok szűkítése:                                                                    | _                                   |                                                               |                |                           |          |
| Szerkesztes alatt<br>Mentés   | Találatok szűkítése:<br>Rögzítés dátuma:                                                | 20                                  | 112.07.02                                                     | 201            | 2.07.18                   |          |
| szerkesztes alatt<br>Mentés   | Találatok szűkítése:<br>Rögzítés dátuma:                                                | 20                                  | 12.07.02                                                      | 201            | 2.07.18                   |          |
| szerzesztes alatt             | Találatok szűkítése:<br>Rögzítés dátuma:<br>Menüpont:                                   | 20<br>os                            | 112.07.02<br>Iszes 💌                                          | 201            | 2.07.18                   |          |
| Mentés                        | Találatok szűkitése:<br>Rögzítés dátuma:<br>Menüpont:                                   | 20<br>05                            | 112.07.02<br>Iszes 💌<br>Ista szűkítése >                      | - 201          | 2.07.18                   |          |
| Ventés                        | Találatok szűkítése:<br>Rögzítés dátuma:<br>Menüpont                                    | 20<br>05                            | 112.07.02<br>szes ▼<br>ista szűkítése >                       | . 201          | 2.07.18                   |          |
| Jentés                        | Találatok szűkítése:<br>Rögzítés dátuma:<br>Menüpont                                    | 20<br>05                            | 112.07.02<br>Iszes ▼<br>Ista szűkítése >                      | - 201          | 2.07.18                   |          |
| szerkesztes Alam              | Találatok szűkítése:<br>Rögzítés dátuma:<br>Menüpont:<br>Időpont                        | 20<br>os<br>Livó száma              | 112.07.02<br>iszes ▼<br>ista szűkítése ><br>Behivószám        | Hivott szám    | 2.07.18<br>Menüpont       |          |
| Jentés                        | Találatok szűkítése:<br>Rögzítés dátuma:<br>Menüpont:<br>Időpont<br>2012.07.06 11:47:23 | 20<br>os<br>L<br>Hivó száma<br>3630 | 112.07.02<br>szes ▼<br>ista szűkítése ><br>Behivószám<br>3630 | - 201          | 2.07.18<br>Menüpont<br>0. | Letöllés |

## III. 5. Visszahívás-kérési értesítők

Visszahíváskérés esetén (lásd a <u>II. 3. 6. 3. pontot</u>) Ön egy előre megadott e-mail címre, valamint egy mobiltelefonszámra kapja meg az értesítő üzeneteket, melyek a következő információkat tartalmazzák:

- a visszahívást kérő száma,
- a VoiceCenter behívószáma, amelyre a hívás érkezett,
- a hívás kezdetének időpontja (csak az értesítő e-mailben),
- a visszahíváskérés ideje (csak az értesítő e-mailben) és
- a menüpont neve, ahonnan a kérést indították.

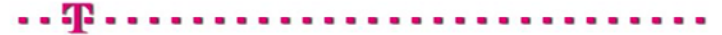

:: Virtualoso Portál belépés

Tisztelt I

| rkezett: |
|----------|
|          |

| Visszahívást kérő száma: | 3630                       |
|--------------------------|----------------------------|
| IVR behívószáma:         | 3630                       |
| Hívás kezdete:           | 2012.07.10 12:53           |
| Visszahívás kérés ideje: | 2012.07.10 12.54           |
| Menüpont neve:           | Visszahíváskérés és bontás |

Üdvözlettel:

T-Systems

T-Systems.hu | Adatvédelem

# IV. Egy konkrét menü kialakításának bemutatása

| s va              | álasztó                                                                                                    |                                           |                           |                    |                |                                |
|-------------------|----------------------------------------------------------------------------------------------------|-------------------------------------------|---------------------------|--------------------|----------------|--------------------------------|
| Szaba             | d csatorna: 1                                                                                              | Szabad hangrögzítés: 1                    | Szabad be                 | hívószám: 0        | Fax aktiv: ige | n Vészeseti átirányítás: nincs |
| i men             | ü létrehozása > Vés<br>Menü neve                                                                           | szeset bekapcsolása Vés<br>Menü aktiválva | zeset kikapos<br>Csatorna | rolása<br>Faxszám  | Hivószám       |                                |
|                   | Énirodám Kít.                                                                                              | <b>~</b>                                  | 2                         |                    | 3614           | módosit                        |
|                   | GVT Fax                                                                                                    | ×                                         | 1                         | 3652               |                | módosít                        |
|                   | HWS                                                                                                    |                                           |                           |                    |                | módosít töröl                  |
|                   | Iroda IVR                                                                                                  |                                           | 1                         | 3630               |                | <u>módosít töröl</u>           |
|                   | Mobil VC                                                                                                   |                                           | 1                         | 3630               |                | módosít töröl                  |
|                   | Próba Kít. fax                                                                                             |                                           |                           |                    |                | <u>módosít töröl</u>           |
|                   | próbax                                                                                                    |                                           |                           | 3614               |                | <u>módosít töröl</u>           |
|                   | <u>Szabi</u>                                                                                               |                                           | 1                         |                    | 3614           | módosít töröl                  |
|                   | <u>TihanyiVisszahívás</u>                                                                                  | ×                                         | 1                         |                    | 3614           | módosít                        |
| Wés<br>Vés<br>Vés | rarázat<br>zeseti IVR bekspœolása füg<br>zeseti IVR bekspœolva<br>zeseti IVR<br>receti zekertett ér éles u | igőség miatt nem lehetséges (valószí      | nűleg elmaradt v          | észeseti élesítés) | Inviting       |                                |

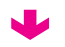

| Aktiv<br>Szarkasztás alatt | A VoiceCenter típusának kiva                                                                                                    | álasztása                                                                                                    |
|----------------------------|----------------------------------------------------------------------------------------------------|----------------------------------------------------------------------------------------------------|
| Mentés                     | A Virtualoso VoiceCenter szolgáltatás alközpont nélkül, vezet<br>hálózatban szeretné létrehozni IVR-rendszerétt A választás m<br>(ügyfélkapcsotati szárna).                                                           | lékes és mobilhálózatban is létrehozható. Kérjük válassza ki, hogy milyen<br>reghatározza, hogy vezetékes vagy mobilszám lesz behívószáma                         |
|                            | Előfizetett, felhasználható szolgáltatásaim                                                                                                    |                                                                                                    |
|                            | Új menü létrehozása előtt lekintse át a lehetőségeket.<br>Szabad beszédcsatornák száma:                                                                                                    | 5                                                                                                    |
|                            | Felhasználható hangrögzítések száma:                                                                                                    | 1                                                                                                    |
|                            | Előfizetett, szabad egyedi IVR-telefonszámok száma:                                                                                                    | 0                                                                                                    |
|                            | vesteseu mvasau anjnas akuvaiva (van i nincs).                                                                                                    | imit.3                                                                                                    |
|                            | Többre van szüksége? <u>További kapacitás vásárlása a Vir</u>                                                                                                    | tualoso Webshopban                                                                                                    |
|                            | Kérem, válassza ki, hogy milyen hálózatban szeretné létre.                                                                                                    | nozni uj ivk-renaszerec                                                                                                    |
|                            | Kérem, válassza ki, hogy milyen hálózatban szeretné létre<br>Mobil VoiceCenter                                                                                                    | Vezetékes VoiceCenter                                                                                                    |
|                            | Kérem, válassza ki, hogy milyen hálózatban szeretné létre<br>Mobil VoiceCenter<br>Ebben az esetben a VoiceCenter<br>behivószáma mobilszám lesz, és a T-<br>Mobilo hálózatán belüli<br>hívásátirányítások díjmentesek. | Vezetékes VoiceCenter<br>Ebben az esetben a VoiceCenter<br>behívószáma vezetékes szám, és a<br>Magyar Telekom hálózatán belüli<br>hívásátirányítások díjmentesek. |

Aktív Szerkesztés alatt Mentés

| Sablonok                                                                                          |                                                                                                    |
|---------------------------------------------------------------------------------------------------|----------------------------------------------------------------------------------------------------|
| A sablonok előre definiált IVR rendszerek. Ezek<br>sablonok használata mellőzhető, ha az első lép | használatával gyorsan felépítheti és testre szabhatja IVR rendszerét. Természete<br>éstől az utolsóig kézben szeretné tartani a vállalata IVR rendszerének felépítését                      |
| Sabion neve                                                                                       | Leírása                                                                                                    |
| © <u>#Üres - Sabion</u>                                                                           | Üres sablon                                                                                                    |
| CC Basic vhk - Sablon                                                                             | Egyszerű kihívás üdvözlőszöveg bernondásával. Foglaltság, hívott nem felel e<br>visszahívás kérés felajánlása.                                                                              |
| © #Fax- és hanghívás fogadása - Sablon                                                            | Ha a Fax szám megegyezik a hanghívások lelefonszámával (FAV/TEL). A fax<br>hívások a meghatározott e-mail címekre fognak továbbítódni, a hanghívások r<br>visszairányítódnak a kozos számra |
| 🔘 #Faxfoqadás - sablon                                                                            | Ha csak faxokat kívánunk fogadni. A fax hívások a meghatározott e-mail címeł<br>fognak továbbítódni                                                                                         |
| © #CC Basic - Sablon                                                                              | Egyszerű kihívás üdvozlőszoveg bemondásával.                                                                                                    |
| © #Compleo Connet - Sabion                                                                        | Kétjegyű mellékválasztáshoz minta, olvan alközpont esetén, ahol az alközpon<br>bejövő hívások esetén várja a kapcsolandó mellék számát.                                                     |
| 💿 #Egyszerű hívássorolás - Sablon                                                                 | Ha menuben választára nincs szukség, csak az egyidejű bejövő hivásokat<br>szeretnénk sorolni, akkor használatos ez a sablon.                                                                |
| 🛇 #Mobil hangrögzítés - Sablon                                                                    | Ha egy mobil számon szeretné a bejövő hívásokat rögzíteni, akkor használato<br>sablon.                                                                                                    |
| 🔘 <u>#PP Mellékválasztás - Sablon</u>                                                             | Kétjegyű mellékválasztáshoz minta – ISDN PP osszeköttetéshez javasolt.                                                                                                    |
| Hitcasselus delasi ins de Cables                                                                  | Envezintű IVR – kisebb irodák menűrendezerének kisiskításáboz mints                                                                                                    |

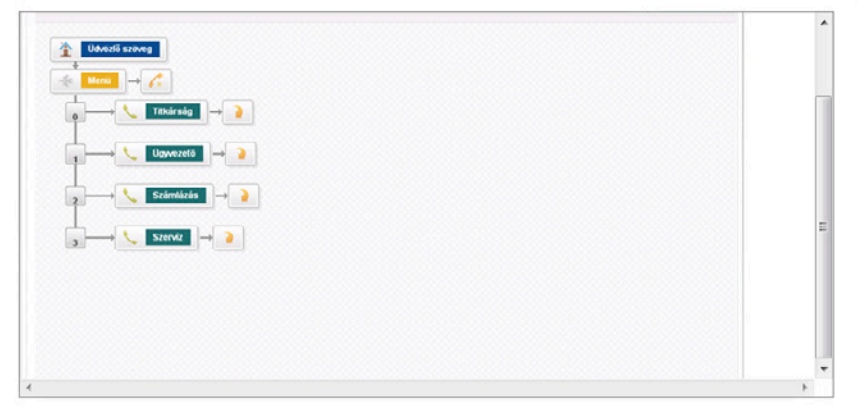

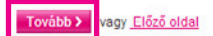

V

|                                      | Menüim Kimenő hívás Globál                                                                                                    | is paraméterek Hírek Faxjogosultság                                                                                                    |
|--------------------------------------|----------------------------------------------------------------------------------------------------|----------------------------------------------------------------------------------------------------|
| Aktív<br>Szerkesztés alatt<br>Montén | VoiceCenter menü l                                                                                                    | étrehozása                                                                                                    |
| Wei lies                             | Kérjük határozza meg, hogy milyen módo<br>(központi szárma való átirányítással, vagy                                                                      | n szeretné, hogy az ügyfelek elérjék a VoiceCenter/Fax2email menüt: régi száma megtartásával<br>egy új vezetékes szám hozzárendelésével.                                                                   |
|                                      | Menü megnevezése:                                                                                                    | Énlrodám Kit.                                                                                                    |
|                                      | Menühöz rendelt csatornák száma:                                                                                                    | 2 🛩 🕲                                                                                                    |
|                                      | Álirányítás a VC központi számára:                                                                                                    |                                                                                                    |
|                                      | Újonnan rendelt hívószárn:                                                                                                    | ☑ ② □ Faxszolgáltatás aktív a telefonszámra                                                                                                    |
|                                      | Álirányításra kerülő lelefonszámok:                                                                                                    | Országlód Körzetszám Telefonszám<br>36 1 Ój behívószám<br>Faxszolgáltatás aktív a telefonszámra<br>Amennyiben meg szeretné tartani meglévő saját telefonszámá(i)t, kérjük, az alábbiakban adja<br>meg őket |
|                                      | Alapértelmezett vészeseti átirányítási<br>szám :                                                                                                    | Orczágliód Körsetszám Telefonszám<br>Az Itt megadott telefonszám abban az esetben hasznos, amikor a beállított IVR-számok nem<br>elérhetők, és a rendszer minden bejovő hivást erre a számra irányit át.   |
|                                      | Fontos!<br>Élesítést követően irányítsa át a meglévő<br>szükséges):                                                                                       | ügyfélszolgálati vagy Faxszámot az alábbi számokra (új hivó szám alkalmazása esetén ez nem                                                                                                    |
|                                      | <ul> <li>Vezetékes VolceCenter / Fax2Email ese</li> <li>Vezetékes VolceCenter / Fax2Email ese</li> <li>Mobil VolceCenter / Fax2Email esetén: (</li> </ul> | tén a Magyar Telekom hálózatából: 17135<br>tén egyéb hálózatból: U6 1 480 1000<br>16 30 802 7500                                                                                                    |
|                                      | Az átirányításhoz szükség van a "feltéte<br>kérjük, hívja a 1400-t!                                                                                       | l nélküli hívásátirányítás" szolgáltatásra. Ha ezt a szolgáltatás még nem rendelte meg, akkor                                                                                                    |
|                                      |                                                                                                    | Mentés > vagy <u>ménse</u>                                                                                                    |
| _                                    |                                                                                                    |                                                                                                    |

|                       | Enfrodam Kit Menuim Kimeno hivas Globalis parameterek Hirek Taxjogosultsag |                    |
|-----------------------|----------------------------------------------------------------------------|--------------------|
| Aktiv                 | Ez a menü inaktiv. Tesztelé                                                | S Aktiväläs Törlés |
| Szerkesztés alatt     |                                                                            |                    |
| Általános beállítások | Munkaidő Munkaidőn kívul <u>Időzónák szerkesztése</u>                      |                    |
| Telefonkönyv          |                                                                            |                    |
| Munkaidö-kezelés      |                                                                            | Teljes képernyő    |
| Hangfájlok            |                                                                            |                    |
| Szerkesztés alatt     |                                                                            |                    |
| Mentés                | 1 Udvörlő szöveg                                                           |                    |
|                       | $0 \longrightarrow 1$ Itkárság $\rightarrow 2$                             |                    |
|                       | 2 Számlázás                                                                |                    |
|                       |                                                                            |                    |

J

| Menü megnevezése:<br>Menühöz rendelt csatornák száma:<br>Átirányítás a VC központi számára:<br>Újonnan rendelt hívószám:<br>Átirányításra kerülő telefonszámok: |                                                                                                    | Új behívószám                                                                                                    |
|----------------------------------------------------------------------------------------------------|----------------------------------------------------------------------------------------------------|----------------------------------------------------------------------------------------------------|
| Atirányítás a VC központi számára:<br>Újonnan rendelt hívószám:<br>Átirányításra kerülő telefonszámok:                                                          |                                                                                                    | Új behívószám                                                                                                    |
| Álirányításra kerülő telefonszámok:                                                                                                    | Crzzágkód Körretszám Telefonszám                                                                                                    | Új behívószám                                                                                                    |
| Átirányításra kerülő telefonszámok:                                                                                                    | Országkód Körzetszám                                                                                                    | Új behívószám                                                                                                    |
|                                                                                                    | 🔜 Faxszoigaltatas aktiv a telefonszamra                                                                                                    | <u>hozzáadása</u>                                                                                                    |
|                                                                                                    | Amennyiben meg szeretné tartani meglévő saját telefons<br>meg öket.                                                                                                    | zámá(i)t, kérjük, az alábbiakban adja                                                                                                    |
| Urszági<br>36                                                                                                    | kód Korzetszám Telefonszám                                                                                                    | Törlés                                                                                                    |
| Alapérlelmezett vészeseti átlrányítási<br>szám :                                                                                                    | Országliód Közetszám Telefonszám<br>Az itt megadott telefonszám abban az esetben hasznos,<br>elérhetők, és a rendszer minden bejövő hívást erre a szá                                                                                                    | amikor a beállított IVR-számok nem<br>mra irányít át.                                                                                                    |
| Fontos!<br>Élesítést követően irányítsa át a meglévő<br>szükséges):                                                                                             | ügyfélszolgálati vagy Faxszámot az alábbi számokra (új hí                                                                                                    | ró szám alkalmazása esetén ez nem                                                                                                    |
| <ul> <li>Vezetékes VoiceCenter / Fax2Email ese</li> <li>Vezetékes VoiceCenter / Fax2Email ese</li> <li>Mobil VoiceCenter / Fax2Email esetén:</li> </ul>         | tén a Magyar Telekom hálózatából: 17135<br>tén egyéb hálózatból: 06 1 480 1000<br>06 30 802 7500                                                                                                    |                                                                                                    |
| Az átirányításhoz szükség van a "feltéte<br>kérjük, hívja a 1400-t!                                                                                             | el nélküll hívásátlrányítás" szolgáltatásra. Ha ezt a szolgá                                                                                                    | iltatás még nem rendelte meg, akkor                                                                                                    |
|                                                                                                    | Mentés > vagy ménse                                                                                                    |                                                                                                    |
|                                                                                                    |                                                                                                    |                                                                                                    |
|                                                                                                    |                                                                                                    |                                                                                                    |
| niceCenter                                                                                                    |                                                                                                    |                                                                                                    |
|                                                                                                    | Jé       Atapértelmezett vészeseti áltrányítási szám :       Fontos!       Elecítést követően irányítoa át a meglévő szükséges):       • Vezetékes VoiceCenter / Fax2Email ese       • Nobil VoiceCenter / Fax2Email ese       • Mobil VoiceCenter / Fax2Email ese       • Mobil VoiceCenter / Fax2Email esetén:       Az áttrányításhoz szükség van a "feltére kérjük, hívja a 1400-t! | 36       1         Alapértelrmezzett vészeseti áltirárnyítási<br>szám:       Orstáglód Köreszám Telefonszám abban az esetben hasznos;<br>elérhetők, és a rendszer minden bejövő hivást erre a szá         Fontos!       Elecítést követően irányítsa át a meglévő ügyfélszolgálati vagy Faxozámot az alábbi számokra (új há<br>zzűkséges):         • Vezetékes VoiceCenter / Fax2Email esetén a Magyar Telekom hálózatából: 17135         • Vezetékes VoiceCenter / Fax2Email esetén a Magyar Telekom hálózatából: 17136         • Vezetékes VoiceCenter / Fax2Email esetén a Magyar Telekom hálózatából: 17136         • Vezetékes VoiceCenter / Fax2Email esetén a Magyar Telekom hálózatából: 06 1 480 1000         • Vezetékes VoiceCenter / Fax2Email esetén agyéb hálózatból: 06 1 480 1000         • Vezetékes VoiceCenter / Fax2Email esetén egyéb hálózatból: 06 1 480 1000         • Vezetékes VoiceCenter / Fax2Email esetén egyéb hálózatból: 06 1 480 1000         • Vezetékes VoiceCenter / Fax2Email esetén egyéb hálózatból: 06 1 480 1000         • Nobil VoiceCenter / Fax2Email esetén egyéb hálózatból: 06 1 480 1000         • Vezetékes VoiceCenter / Magyar Telekont         Mentés > vagy méuse         DisceCenter         Étrodám Ktt       Menüm kínén hívás         Mendés / Menüm       Menő hívás |

| , név, telefonszám és em<br>igy névjegyet akkor érder<br>ntakt létrehozása > | ail cím megadásával hozza ló<br>nes felvenni, ha az IVR-menül<br>Telefonszám                     | itre azokat a névjegyeket, r                                                                                                    | melyeket az IVR-menübe<br>nasználni ugyanazon tele                                                                                                    | en használni sz<br>efonszámot vac                                                                                                    | :eretne!<br>IV e-mail ci                                                                                                    |
|------------------------------------------------------------------------------|--------------------------------------------------------------------------------------------------|----------------------------------------------------------------------------------------------------|----------------------------------------------------------------------------------------------------|----------------------------------------------------------------------------------------------------|----------------------------------------------------------------------------------------------------|
| , név, telefonszám és em<br>igy névjegyet akkor érder<br>ntakt létrehozása 🗲 | iail cím megadásával hozza ló<br>nes felvenni, ha az IVR-menül<br>Telefonszám                    | itre azokat a névjegyeket, r<br>ben többször is szeretné h                                                                                                    | melyeket az IVR-menübe<br>nasználni ugyanazon tele                                                                                                    | en használni sz<br>Pfonszámot vac                                                                                                    | teretne!<br>Iv e-mail ci                                                                                                    |
| név, telefonszám és em<br>gy névjegyet akkor érder<br>ntakt létrehozása >    | ail cím megadásával hozza ló<br>nes felvenni, ha az IVR-menül<br>Telefonszám                     | tre azokat a névjegyeket, r<br>ben többször is szeretné h                                                                                                    | melyeket az IVR-menübe<br>nasználni ugyanazon tele                                                                                                    | en használni s:<br>:fonszámot vac                                                                                                    | teretne!<br>Iv e-mail ci                                                                                                    |
| gy névjegyet akkor érder<br>ntakt létrehozása >                              | nes felvenni, ha az IVR-menül<br>Telefonszám                                                     | ben többször is szeretné h                                                                                                    | nasználni ugyanazon tele                                                                                                    | efonszámot vac                                                                                                    | ny e-mail c                                                                                                    |
| ntakt létrehozása 🗲                                                          | Telefonszám                                                                                      |                                                                                                    |                                                                                                    |                                                                                                    |                                                                                                    |
| ntakt létrehozása 🗲                                                          | Telefonszám                                                                                      |                                                                                                    |                                                                                                    |                                                                                                    |                                                                                                    |
| 8                                                                            | Telefonszám                                                                                      |                                                                                                    |                                                                                                    |                                                                                                    |                                                                                                    |
|                                                                              | Telefonszám                                                                                      |                                                                                                    |                                                                                                    |                                                                                                    |                                                                                                    |
|                                                                              | A REAL PROPERTY OF THE REAL                                                                      | Email                                                                                                    | Visszahivás<br>jelzés                                                                                                    |                                                                                                    |                                                                                                    |
| viz 1                                                                        | 361                                                                                              | info@hu                                                                                                    | igen                                                                                                    | Módosítás                                                                                                    | nem<br>törölhető                                                                                                    |
| rság 1                                                                       | 361                                                                                              | info@ hu                                                                                                    | igen                                                                                                    | Módosítás (                                                                                                    | nem<br>törölhetö                                                                                                    |
| nlázás 1                                                                     | 361                                                                                              | info@ .hu                                                                                                    | igen                                                                                                    | Módosítás                                                                                                    | nem<br>törölhető                                                                                                    |
| ezető 1                                                                      | 361                                                                                              | info@ .hu                                                                                                    | igen                                                                                                    | Módosítás                                                                                                    | nem<br>torolhető                                                                                                    |
|                                                                              | rság 1<br>nlázás 1<br>ezető 1<br>mentése (XLS) > Li<br>fájl feltöltése<br>V feltöltése > Fájl ki | rság 1. 361<br>nlázás 1. 361<br>ezető 1. 361<br>mentése (XLS) > Lista mentése (CSV) ><br>rfájl feltöltése<br>V feltöltése > Fájl kiválasztása. Nincs fájl kivála | r <u>rsán 1</u> 361 info@ hu<br>n <u>lázás 1</u> 361 info@ .hu<br>ezető 1 361 info@ .hu<br>mentése (XLS) > Lista mentése (CSV) ><br>'fájl feltöltése > Fájl kiválasztása ) Nincs fájl kiválasztva | Image: Image: | Isága 1     361     Info@     hu     Igen     Módosítás I       nlázás 1     361     info@     hu     igen     Módosítás I       szezető 1     361     info@     hu     igen     Módosítás I       mentése (XLS) >     Lista mentése (CSV) > |

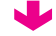

.

| ktiv                             | Tolofonk            | önvar          |                    |                   |                      |                              |                |                  |
|----------------------------------|---------------------|----------------|--------------------|-------------------|----------------------|------------------------------|----------------|------------------|
| Szerkesztés alatt                | Telefolik           | Onyv           |                    |                   |                      |                              |                |                  |
| Általános beállítások            |                     |                |                    |                   |                      |                              |                |                  |
| <ul> <li>Telefonkönyv</li> </ul> | Kérjük, név, telefo | nszám és e     | email cím megad    | ásával hozza lé   | tre azokat a névjegy | eket, melyeket az IVR-menüb  | en használni s | zeretne!         |
| Munkaidō-kezelės                 | Tipp! For névieov   | el akkor érd   | lemes felvenni, ha | a az IVR-menü     | ben többször is szer | elné használni ugyanazon tel | efonszámol va  | ov e-mail cín    |
| Hangfájlok                       |                     | or and or or o |                    |                   |                      | ente nasznann agyanazon ter  | anono Lumot ru | y o man on       |
| Szerkesztés alatt                | Új kontakt létre    | hozása 🗲       |                    |                   |                      |                              |                |                  |
| Mentés                           |                     |                |                    |                   |                      |                              |                |                  |
|                                  | Név                 |                | Те                 | lefonszám         | Email                | Visszahívás<br>jelzés        |                |                  |
|                                  | Szervíz 1           |                | 361                | 1.000             | info@ hu             | Igen                         | Módosítás      | nem<br>törölhetö |
|                                  | <u>Titkárság 1</u>  |                | 361                | -                 | info@ .hu            | igen                         | Módosítás      | nem<br>törölhető |
|                                  | <u>Számlázás 1</u>  |                | 361                | -                 | info@ .hu            | igen                         | Módosítás      | nem<br>torolhető |
|                                  | <u>Oqyvezető 1</u>  |                | 361                | -                 | info@ .hu            | igen                         | Módositás      | nem<br>törölhető |
|                                  | Belföldi fuvarre    | ndelés         | 363                | 30                | @info.hu             | igen                         | Módosítás      | nem<br>törölhető |
|                                  | Lista mentése (     | (XLS) 🔉        | Lista mentése (    | CSV) >            |                      |                              |                |                  |
|                                  | CSV fájl feltölté   | se             |                    |                   |                      |                              |                |                  |
|                                  | CSV feltőltése      | Eáil           | kiuálacztáca N     | lince fáil kiváls | outro.               |                              |                |                  |

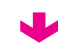

| tív                   | Időzóna szerkes                                               | ztóso                                           |  |  |  |  |  |  |
|-----------------------|---------------------------------------------------------------|-------------------------------------------------|--|--|--|--|--|--|
| zerkesztés alatt      |                                                               | 21030                                           |  |  |  |  |  |  |
| Általános beállítások |                                                               |                                                 |  |  |  |  |  |  |
| Telefonkönyv          | Kérjük adja meg az egyes időzóna                              | Kérjük adja meg az egyes időzónák paramétereit! |  |  |  |  |  |  |
| Munkaidö-kezelés      |                                                               |                                                 |  |  |  |  |  |  |
| Hangfájlok            | Időzóna neve:                                                 | Munkaidő                                        |  |  |  |  |  |  |
| Szerkesztés alatt     | Érvényes az alábbi napokon                                    | és időpontokban:                                |  |  |  |  |  |  |
| lentés                |                                                               |                                                 |  |  |  |  |  |  |
|                       | <b>I</b> Hétfő                                                | 08 💌 00 💌 - 15 💌 30 💌 <u>Úi tartomány</u>       |  |  |  |  |  |  |
|                       | ▼Kedd                                                         | 09 💌 00 💌 - 16 💌 30 🔍 <u>Úi tartomány</u>       |  |  |  |  |  |  |
|                       | ✓Szerda                                                       | 09 💌 00 💌 - 16 💌 30 🔍 Úi tartomány              |  |  |  |  |  |  |
|                       | Csütörtök                                                     | 08 💌 00 💌 - 16 💌 00 💌 <u>Úi tartomány</u>       |  |  |  |  |  |  |
|                       | ☑Péntek                                                       | 08 💌 00 💌 - 16 💌 30 💌 <u>Úl tartomány</u>       |  |  |  |  |  |  |
|                       | Szombat                                                       | 09 💌 00 💌 - 12 💌 00 🔍 <u>Úi tartomány</u>       |  |  |  |  |  |  |
|                       | Vasárnap                                                      | 00 - 00 - 00 - 00 - <u>Új tartomány</u>         |  |  |  |  |  |  |
|                       | Egyedi napok hozzáadása                                       | az időzónákhoz 🎯                                |  |  |  |  |  |  |
|                       | 44 4 4 10 <sup>-2</sup> 4 10 <sup>-2</sup> 4 10 <sup>-2</sup> |                                                 |  |  |  |  |  |  |

|                                       | Énirodám Kft | Menüim Kimenő hív      | vás Globális paraméterek | Hirek | Faxjogosultság     |                                                                                                    |
|---------------------------------------|--------------|------------------------|--------------------------|-------|--------------------|----------------------------------------------------------------------------------------------------|
| Aktív                                 |              |                        |                          |       | Ez a menü inaktiv. | Tesztelés Aktiválás Törlés                                                                                     |
| Általános heállítások                 | Munkaidő     | Munkaidõn kivül        | tözánák ezerkecztéce     |       |                    |                                                                                                    |
| Telefonkönyv                          | -            |                        | 1020110A 0201A0021000    |       |                    |                                                                                                    |
| Munkaidő kezelés                      | - 6 - 1      |                        |                          |       |                    | Teljes képernyő                                                                                                |
| Hangfájlok                            | -            |                        |                          |       |                    | and a second second second second second second second second second second second second second second second |
| <ul> <li>Szerkesztés alatt</li> </ul> |              |                        |                          |       |                    | Ê                                                                                                    |
| Mentés                                | 1 Udv        | özlő szöveg            |                          |       |                    | E                                                                                                    |
|                                       | -% Mon       | ü → 🖍<br>→ 📞 Titkárság | →                        |       |                    |                                                                                                    |
|                                       |              | → 🍾 Ügyvezető          | <b>I</b> → <b>≥</b>      |       |                    |                                                                                                    |
|                                       | 2            | → 📞 Számlázás          | ∎→⊇                      |       |                    |                                                                                                    |
|                                       | 3            | → 📞 Szerviz            | → <u>&gt;</u>            |       |                    |                                                                                                    |

 $\mathbf{I}$ 

### Virtualoso VoiceCenter

| ÉnIrodám Kft. Menüim Kimenő hívás Glob                                                       | ális paraméterek Hírek Faxjogosultság                                                         |  |  |  |  |  |
|----------------------------------------------------------------------------------------------|-----------------------------------------------------------------------------------------------|--|--|--|--|--|
| Üdvözlőüzenet                                                                                |                                                                                               |  |  |  |  |  |
| Kérjük, töltse fel üdvözlő üzenetét, melyet a cégéhez t<br>Munkaidőben trővénék ererkesztése | betelefonálók először hallani fognak!                                                         |  |  |  |  |  |
| Üzenet megnevezése: *                                                                        | Üdvözlet                                                                                      |  |  |  |  |  |
| Lejálszandó hangfájl.<br>Isméllődés:                                                         | Údvözöljük! Őn az (welcome) 💌 🖗 Lejátszás I Új hangfájl feltöltése                            |  |  |  |  |  |
| Mentés > vagy <u>Vissza a menütérképhez</u>                                                  |                                                                                               |  |  |  |  |  |
|                                                                                              | Énirodám Kit.     Menüim     Kimenő hívás     Glot       ÜÜÜÜÜÜÜÜÜÜÜÜÜÜÜÜÜÜÜÜÜÜÜÜÜÜÜÜÜÜÜÜÜÜÜÜ |  |  |  |  |  |

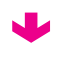

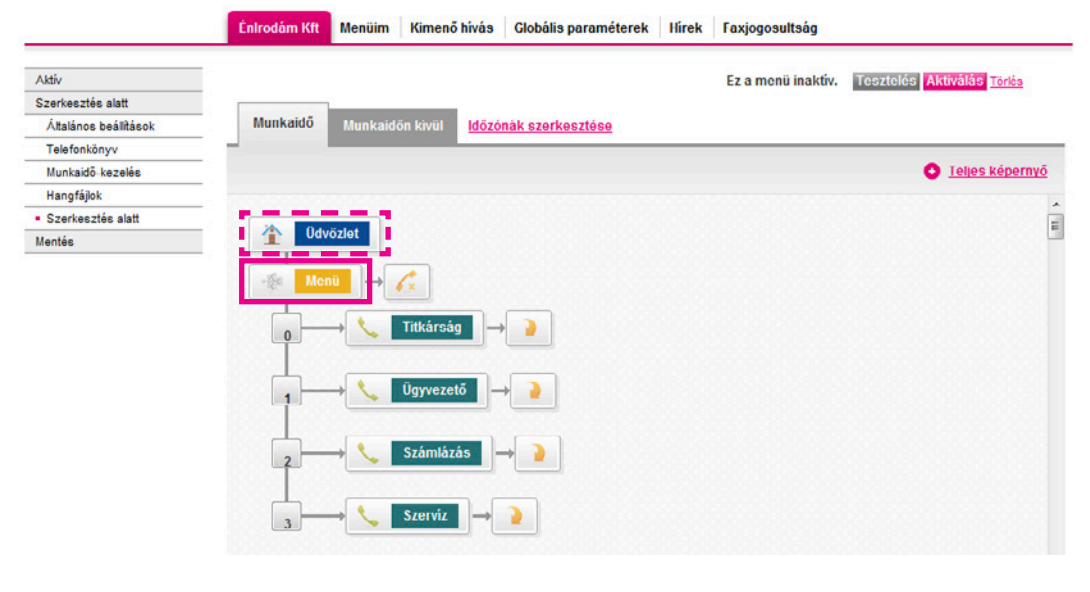

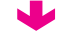

|                        | Énirodám Kft                    | Menüim                        | Kimenő hívás                             | Globális para                           | méterek                  | Hirek                  | Faxjogosul                    | Itság                                         |        |
|------------------------|---------------------------------|-------------------------------|------------------------------------------|-----------------------------------------|--------------------------|------------------------|-------------------------------|-----------------------------------------------|--------|
| tal.                   | N                               |                               |                                          |                                         |                          |                        |                               |                                               |        |
| IIV<br>erkesztés alatt | Menu le                         | trehoz                        | asa                                      |                                         |                          |                        |                               |                                               |        |
| \talános beállítások   |                                 |                               |                                          |                                         |                          |                        |                               |                                               |        |
| elefonkönyv            | Kérjük szerkessz                | e meg az eg                   | gyes menüpontok                          | kat a hozzátartoz                       | ó hangüzei               | netek és a             | a funkciók me                 | egadásával!                                   |        |
| Munkaidő kezelés       |                                 | 1                             |                                          |                                         |                          |                        |                               |                                               |        |
| Hangfájlok             | Munkaidő                        | <u>Időzónák</u>               | <u>szerkesztése</u>                      |                                         |                          |                        |                               |                                               |        |
| Szerkesztés alatt      | Általános boá                   | llítácok                      |                                          |                                         |                          |                        |                               |                                               |        |
| ntés                   |                                 | intusor                       |                                          |                                         |                          |                        |                               |                                               |        |
|                        | Menüelem ne                     | ve: *                         |                                          | Me                                      | nü                       |                        |                               |                                               |        |
|                        | Hangfájl a me                   | nüpontok sa                   | zövegéhez:                               | egy                                     | es gomb S                | zolgál (               | hatos) 💌                      | Lejátszás I Új hangfájl feltő                 | Itése  |
|                        | lemétlődés:                     |                               |                                          | 2                                       |                          |                        |                               |                                               |        |
|                        |                                 |                               |                                          |                                         |                          |                        |                               |                                               |        |
|                        | Esemény az is                   | smétlések u                   | tán:                                     | Bor                                     | ntas                     |                        | -                             | 9                                             |        |
|                        |                                 |                               |                                          |                                         |                          |                        |                               |                                               |        |
|                        | Menupontok                      | beallitasa                    |                                          |                                         |                          |                        |                               |                                               |        |
|                        | A rendelkezés<br>kapcsoljon vis | re álló ikono<br>sza a tőmei  | ok bejelőlésével k<br>nube, játssza le ú | kérjük állítsa be,<br>ijra az adott men | hogy az eg<br>iupont han | iyes meni<br>güzenetét | ügombok len<br>t, bontsa a vo | iyomása után mi tegyen a rendsz<br>malat stb. | zer;   |
|                        | Tipp! Egy adol<br>eseményt ren  | tt időzóna sz<br>deljen hozzá | űkítésekor lehető<br>á.                  | ősége van arra, t                       | nogy az egy              | es nyom                | ógombokhoz                    | . egy időzónán belül is, több külö            | nböző  |
|                        | <ul> <li>Új nyomóg</li> </ul>   | omb felvéte                   | le a menube                              |                                         |                          |                        |                               |                                               |        |
|                        | Nyomógomb                       |                               | Esemény                                  |                                         |                          |                        |                               |                                               |        |
|                        |                                 |                               | 3C.,                                     |                                         |                          |                        |                               | 1                                             |        |
|                        |                                 |                               | -16 <sup>6</sup> O                       | Főmenübe                                | - <b>1</b> o             | Vissza                 |                               | 🥖 🗙 🔘 Bontás                                  |        |
|                        | 5 -                             | •                             | -Se                                      |                                         | 🖬 í                      |                        |                               | •                                             | Toold  |
|                        | 5                               | 1                             | 16. O                                    | Új menü                                 |                          | 🖲 Új ha                | ngbernondá:                   | s 📏 🔘 Új kihivás                              | - Cont |
|                        |                                 |                               | S                                        | Úl faufa sa déa                         |                          |                        |                               |                                               |        |
|                        |                                 |                               | - 0                                      | Oj faxfogadas                           |                          |                        |                               |                                               |        |
|                        |                                 |                               | -#6                                      | -                                       |                          | Vicence                |                               | X Dentis                                      |        |
|                        |                                 | ۵.                            | .e.                                      | Fomenube                                | 4.1                      | VI5520                 |                               | Solution Bontas                               |        |
|                        | 1 💌                             | 6                             | ~~~ o                                    | Új menü                                 |                          | () íli ha              |                               | 🚬 📏 🔘 Új kihívás                              | Torlé  |
|                        |                                 |                               | 5                                        |                                         |                          | I Oj na                | ngbernonda                    | 5                                             |        |
|                        |                                 |                               | See 0                                    | Új faxfogadás                           |                          |                        |                               |                                               |        |
|                        |                                 |                               | . SGeo                                   |                                         |                          |                        |                               | 1                                             |        |
|                        |                                 |                               | 16° O                                    | Főmenübe                                |                          | Vissza                 |                               | 🧳 🗡 🔘 Bontás                                  |        |
|                        | 3 -                             | <b>e</b>                      |                                          |                                         | 🛋 ))                     |                        |                               |                                               | Törlé  |
|                        |                                 | 1                             | ne . O                                   | Új menü                                 |                          | 🔘 Új ha                | ngbernondá:                   | s 🍽 Ūj kihívás                                |        |
|                        |                                 |                               | Solution                                 | Li fadooadáe                            |                          |                        |                               |                                               |        |
|                        |                                 |                               |                                          | Oj lakiogadas                           |                          |                        |                               |                                               |        |
|                        |                                 |                               | - <u>- </u> 250                          | Főmonübo                                |                          | Viceza                 |                               | × O Rostás                                    |        |
|                        |                                 | 6                             | në.                                      | Fomenube                                |                          | VISSLA                 |                               | O Domas                                       |        |
|                        | 4 -                             |                               | 77 O                                     | Új menü                                 |                          | (in the second         | nahomondá                     | 🔪 🍥 Új kihívás                                | Törlé  |
|                        |                                 |                               | 8                                        |                                         |                          | U Uj na                | ngbernonda                    | 5                                             |        |
|                        |                                 |                               | S (                                      | Új faxfogadás                           |                          |                        |                               |                                               |        |
|                        |                                 |                               | .Sc.                                     |                                         |                          |                        |                               | 1                                             |        |
|                        |                                 |                               | -16° O                                   | Főmenube                                | 0                        | Vissza                 |                               | 🦸 🗡 🔘 Bontás                                  |        |
|                        | 2 -                             | 1                             | -46                                      |                                         | 1                        |                        |                               |                                               | Törlé  |
|                        |                                 | 0 ×                           | ota (Q)                                  | Uj menu                                 |                          | 🔘 Új ha                | ngbernondá                    | s 🔍 🔍 Új kihívás                              |        |
|                        |                                 |                               | ۵ 🔇                                      | Úi faxfogadás                           |                          |                        |                               |                                               |        |
|                        | -                               |                               | -                                        | -) may yayas                            |                          |                        |                               |                                               |        |
|                        |                                 |                               |                                          |                                         |                          |                        |                               |                                               |        |
|                        |                                 |                               |                                          | Mentés >                                | agy <u>Vissi</u>         | a a meni               | itérképhez                    |                                               |        |
|                        |                                 |                               |                                          | mentes >                                | rayy <u>V1991</u>        | a a meni               | nerkepnez                     |                                               |        |
|                        |                                 |                               |                                          |                                         |                          |                        |                               |                                               |        |

↓

|                                       | ÉnIrodám Kft Menüim Kimenő hívás Globális paraméterek Hírek Faxjogosultság                                                                                                    |              |
|---------------------------------------|----------------------------------------------------------------------------------------------------|--------------|
| Aktív                                 | Ez a menü inaktiv. Teeztelés Aktivá                                                                                                    | ás Törlés    |
| Szerkesztés alatt                     |                                                                                                    |              |
| Általános beállítások                 | Munkaidő Munkaidön kivül <u>Időzónák szerkesztése</u>                                                                                                    |              |
| Telefonkönyv                          |                                                                                                    |              |
| Munkaidő-kezelés                      |                                                                                                    | jes képernyő |
| Hangfájlok                            |                                                                                                    |              |
| <ul> <li>Szerkesztés alatt</li> </ul> |                                                                                                    | =            |
| Mentés                                |                                                                                                    | -            |
|                                       | $ \begin{array}{c} 1 \\ 2 \\ 2 \\ \end{array} \\ \hline \\ 3 \\ \hline \\ 4 \\ \hline \\ 4 \\ \hline \\ 4 \\ \hline \\ 6 \\ \hline \\ 6 \\ \hline \\ 6 \\ \hline \\ 6 \\ \hline \\ 6 \\ \hline \\ \hline$ |              |
|                                       | $5 \longrightarrow 41$ Hanglejátszás $\rightarrow 7$                                                                                                    |              |

4

### Virtualoso VoiceCenter

|                                                  | Énirodám Kft.                                                    | Menüim                               | Kimenő hívás     | Globális paraméter                             | ek Hir                         | ek      | Faxjogosultság                                |  |  |
|--------------------------------------------------|------------------------------------------------------------------|--------------------------------------|------------------|------------------------------------------------|--------------------------------|---------|-----------------------------------------------|--|--|
| Aktiv<br>Szerkesztés alatt                       | Informác                                                         | iós H                                | angbem           | ondás                                          |                                |         |                                               |  |  |
| Altalanos bealitasok<br>Telefonkönyv             | Kérjük állítsa be, r                                             | nilyen szöve                         | egbernondást hal | ljon az az ügyfele, ebb                        | en a mer                       | üpon    | tban!                                         |  |  |
| Munkaidő-kezelés<br>Hangfájlok                   | Munkaidőben                                                      | Időzón                               | ák szerkesztése  | 1                                              |                                |         |                                               |  |  |
| <ul> <li>Szerkesztés alatt<br/>Mentés</li> </ul> | Általànos beàllítások                                            |                                      |                  |                                                |                                |         |                                               |  |  |
|                                                  | Üzenet megner<br>Lejátszandó ha<br>Ismétlődés:<br>Esemény az Isi | vezése: *<br>ingfáji:<br>métlések ut | án:              | Szolgáltat<br>Szolgáltat<br>3 v<br>Vissza a fe | ásaink<br>isaink k.<br>imenübe | . (rend | de7_15 💌 🕢 Lejátszás I Új hangfáji feltöltése |  |  |
|                                                  | Mentés > vagy <u>Vissza a menütérképhez</u>                      |                                      |                  |                                                |                                |         |                                               |  |  |

4

|                                       | Énirodám Kft Menüim Kimenő hívás Globális paraméterek Hírek Faxjogosultság |                             |
|---------------------------------------|----------------------------------------------------------------------------|-----------------------------|
| Aktív                                 | Ez a menü inaktiv. Teszte                                                  | lés Aktiválás <u>Törlés</u> |
| Szerkesztés alatt                     |                                                                            |                             |
| Általános beállítások                 | Munkaidő Munkaidön kivül <u>Időzónák szerkesztése</u>                      |                             |
| Telefonkönyv                          |                                                                            |                             |
| Munkaidö-kezelés                      |                                                                            | Teljes képernyő             |
| Hangfájlok                            |                                                                            |                             |
| <ul> <li>Szerkesztés alatt</li> </ul> |                                                                            | E                           |
| Mentés                                |                                                                            |                             |
|                                       |                                                                            |                             |
|                                       |                                                                            |                             |
|                                       | 4 → Kihivás → 🐜<br>Hanoleiátszás                                           |                             |
|                                       |                                                                            |                             |

¥

### Virtualoso VoiceCenter

|                       | Énirodám Kft. Menüin                                                    | n Kimenő hívás Globá                                                                                                    | lis paraméterek Hírek      | Faxjogosultság    |                           |           |
|-----------------------|-------------------------------------------------------------------------|----------------------------------------------------------------------------------------------------|----------------------------|-------------------|---------------------------|-----------|
| ktív                  | Menü létreho                                                            | 7459                                                                                                    |                            |                   |                           |           |
| zerkesztés alatt      |                                                                         | 2030                                                                                                    |                            |                   |                           |           |
| Általános beállítások | -                                                                       |                                                                                                    |                            |                   |                           |           |
| Telefonkönyv          | Kérjük szerkessze meg az                                                | egyes menüpontokat a hoz                                                                                                    | tátartozó hangüzenetek és  | a funkciók megada | ásával!                   |           |
| Munkaidő-kezelés      | _                                                                       |                                                                                                    |                            |                   |                           |           |
| Hangfájlok            | Munkaidőben Időz                                                        | ónák szerkesztése                                                                                                    |                            |                   |                           |           |
| Szerkesztés alatt     |                                                                         |                                                                                                    |                            |                   |                           |           |
| entés                 | Altalanos beallitasok                                                   |                                                                                                    |                            |                   |                           |           |
|                       | Menüelem neve: *                                                        |                                                                                                    | Áraink                     |                   |                           |           |
|                       | Hanotáil a menupontok                                                   | szövegéhez:                                                                                                    | Kulonböző árak von (       | rendez 2 💌 🔞      | Lejátszás   Új hangtáji f | eltoltése |
|                       | Ismétlődés:                                                             |                                                                                                    | 2 -                        |                   |                           |           |
|                       | Feemány ez ismátlások                                                   | utón                                                                                                    | Viceza o fêmonûho          |                   |                           |           |
|                       | Esemeny az ismedesek                                                    | . utan.                                                                                                    | vissza a lomenube          | • •               |                           |           |
|                       | Menüpontok beállítása                                                   |                                                                                                    |                            |                   |                           |           |
|                       | Tipp! Egy adott időzóna<br>eseményt rendeljen hoz<br>Úl nyomógomb felvé | szükítésekor lehetősége va<br>zá.<br><u>tele a mentibe</u>                                                                                                    | n arra, hogy az egyes nyom | iógombokhoz egy i | dőzónán belül is, több k  | ülönböző  |
|                       | Nyomógomb                                                               | Esemény                                                                                                    |                            |                   |                           |           |
|                       |                                                                         | P <sup>SC</sup><br><sup>SC</sup><br>⊂ © Fõmeni                                                                                                    | ibe 📔 🔿 Vissza             |                   | 🔆 🔿 Bontás                |           |
|                       | 1 - 🛋 🕷                                                                 | ° <sup>26</sup> ° © Új meni                                                                                                    | i 🔍 🔍 🔊                    | angbemondás       | 📏 🛇 Új kihívás            | Törlé     |
|                       |                                                                         | 🧼 🔘 Új faxfog                                                                                                    | jadás                      |                   |                           |           |
|                       |                                                                         | - Central Control Control Con | ibe 📔 💿 Vissza             |                   | 🗙 🔘 Bontás                |           |
|                       | 2 🔹 🛋 🔌                                                                 | ିଙ୍କି © Új menu                                                                                                    | ı 🛋 🌒<br>O Új ha           | angbemondás       | 📏 🔿 Új kinivás            | Torié     |
|                       |                                                                         | 🥯 🔘 Új faxfog                                                                                                    | jadás                      |                   |                           |           |
|                       |                                                                         |                                                                                                    |                            |                   |                           |           |

↓

|                                       | Énirodám Kft M                          | lenüim Kimenő hívás               | Globális paraméterek | Hirek | Faxjogosultság     |                            |
|---------------------------------------|-----------------------------------------|-----------------------------------|----------------------|-------|--------------------|----------------------------|
| Aktiv                                 | 8                                       |                                   |                      |       | Ez a menü inaktív. | Tesztelés Aktiválás Törlés |
| Szerkesztés alatt                     |                                         |                                   |                      |       |                    |                            |
| Általános beállítások                 | Munkaidő N                              | lunkaidön kivül <mark>Időz</mark> | ónák szerkesztése    |       |                    |                            |
| Telefonkönyv                          |                                         | _                                 |                      |       |                    |                            |
| Munkaidő kezelés                      | _                                       |                                   |                      |       |                    | Teljes képernyő            |
| Hangfájlok                            |                                         |                                   |                      |       |                    |                            |
| <ul> <li>Szerkesztés alatt</li> </ul> | (i) (i) (i) (i) (i) (i) (i) (i) (i) (i) | at                                |                      |       |                    | E                          |
| Mentés                                |                                         |                                   |                      |       |                    |                            |
|                                       | - 🔆 Menü                                | → <u>/</u>                        |                      |       |                    |                            |
|                                       |                                         | Szolgáltatásai                    | n → 🍕                |       |                    |                            |
|                                       | 2                                       | Araink +                          | •‰<br>Hanglejátszás  | ¢     |                    |                            |
|                                       |                                         |                                   | Hanglejátszás 🔶 🤞    | <     |                    |                            |
|                                       | 3                                       | Kihívás →                         | -%                   |       |                    |                            |
|                                       |                                         | Kihivás →                         | • <u>%</u>           |       |                    |                            |
|                                       | 5                                       | Hanglejátszás                     | →                    |       |                    |                            |

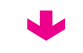

|                       | ÉnIrodám Ktt.         Menüim         Kimenő hívás         Globális paraméterek         Hírek         Faxjogosultság                                                                          |
|-----------------------|----------------------------------------------------------------------------------------------------|
| Aktiv                 | Információs Hangbemondás                                                                                                    |
| Szerkesztés alatt     |                                                                                                    |
| Általános beállítások | —                                                                                                    |
| Telefonkönyv          | Kérjük állítsa be, milyen szövegbemondást halljon az az ügyfele, ebben a menüpontban!                                                                                                    |
| Munkaidő-kezelés      | _                                                                                                    |
| Hangfájlok            | Munkaidőben <u>Időzónák szerkesztése</u>                                                                                                    |
| Szerkesztés alatt     |                                                                                                    |
| Mentés                | - Altalános beállítások                                                                                                    |
|                       | Úzenet megnevezése: * Beitoldi tuvar<br>Lejátszandó hangfáji: Beitoldi tuvar egy (rendez_21a ♥ Lejátszás I Új hangfáji feltoltése<br>Ismétlődés: 1 ♥<br>Esemény az ismétlések után: Bontás ♥ |
|                       | Mentés≯ vagy Vissza a menütérképhez                                                                                                    |

|                                       | Énlrodám Kft      | Menüim Kim    | enő hívás       | Globális paramétere | k Hirek  | Faxjogosultság     |                            |
|---------------------------------------|-------------------|---------------|-----------------|---------------------|----------|--------------------|----------------------------|
| Aktiv                                 |                   |               |                 |                     |          | Ez a menü inaktív. | Tesztelés Aktiválás Törlés |
| Szerkesztés alatt                     |                   |               |                 |                     |          |                    |                            |
| Általános beállítások                 | Munkaidő          | Munkaidön kiv | ül <u>Időzó</u> | nák szerkesztése    |          |                    |                            |
| Telefonkönyv                          |                   |               |                 |                     |          |                    |                            |
| Munkaidő kezelés                      |                   |               |                 |                     |          |                    | Teljes képernyő            |
| Hangfájlok                            | si na na na na na |               |                 |                     |          |                    |                            |
| <ul> <li>Szerkesztés alatt</li> </ul> | - Üdy             | oziot         |                 |                     |          |                    | E.                         |
| Mentés                                |                   | oziet         |                 |                     |          |                    |                            |
|                                       | -ie Men           | ü → 🌈         |                 |                     |          |                    |                            |
|                                       |                   |               |                 |                     |          |                    |                            |
|                                       | 1                 | → 📢 Szolg     | altatasain.     | <b></b> → •‰        |          |                    |                            |
|                                       | Ť                 |               |                 |                     |          |                    |                            |
|                                       |                   | Arain         |                 | Sec                 |          |                    |                            |
|                                       | 2                 | Ardin         | <u> </u>        | 1C                  |          |                    |                            |
|                                       |                   |               | 41              | Belföldi fuvar 😽    | <i>c</i> |                    |                            |
|                                       |                   |               |                 |                     |          |                    |                            |
|                                       |                   | 2             | × 41            | Hanglejátszás 🔸     | 6        |                    |                            |
|                                       | 3                 | → 📞 Kihiv     | às →            | ■ <sup>ed</sup> CC  |          |                    |                            |
|                                       | 4-                | → 📞 Kihiv     | ás              | •{*                 |          |                    |                            |
|                                       | 5                 | → 🛋 Hang      | lejátszás       | →                   |          |                    |                            |

•

| Aktív                                 | Információs Hangben                         | nondás                                                               |  |  |  |  |
|---------------------------------------|---------------------------------------------|----------------------------------------------------------------------|--|--|--|--|
| Szerkesztés alatt                     |                                             |                                                                      |  |  |  |  |
| Általános beállítások                 |                                             |                                                                      |  |  |  |  |
| Telefonkönyv                          | Kérjük állítsa be, milyen szövegbemondást h | ialljon az az ügyfele, ebben a menüpontban!                          |  |  |  |  |
| Munkaidő kezelés                      | _                                           |                                                                      |  |  |  |  |
| Hangfájlok                            | Munkaidőben Időzónák szerkesztés            | <u>se</u>                                                            |  |  |  |  |
| <ul> <li>Szerkesztés alatt</li> </ul> |                                             |                                                                      |  |  |  |  |
| Mentés                                | Általános beállítások                       |                                                                      |  |  |  |  |
|                                       | Üzenet megnevezése: *                       | Külföldi fuvar                                                       |  |  |  |  |
|                                       | Lejátszandó hangfájl:                       | Nemzetközi fuvar e (rendez_22 💌 @ Lejátszás I új hangfáji feltöltása |  |  |  |  |
|                                       | Ismétlődés:                                 |                                                                      |  |  |  |  |
|                                       | Esemény az ismétlések után:                 | Bontás 💌                                                             |  |  |  |  |
|                                       |                                             | Mentés > vagy Vissza a menütérkénhez                                 |  |  |  |  |

| Finouan Ki Menoini Kineno nivas Giobalis parameterek Filek raxjogosultsag | Énirodám Kft | Menüim | Kimenő hívás | Globális paraméterek | Hirek | Faxjogosultság |
|---------------------------------------------------------------------------|--------------|--------|--------------|----------------------|-------|----------------|
|---------------------------------------------------------------------------|--------------|--------|--------------|----------------------|-------|----------------|

| Aktív                 |          |                   |                           | Ez a menü inaktiv. | Tesztelés Aktiválás Törlés |
|-----------------------|----------|-------------------|---------------------------|--------------------|----------------------------|
| Szerkesztés alatt     |          |                   |                           |                    |                            |
| Általános beállítások | Munkaidő | Munkaidőn kívül   | ldőzónák szerkesztése     |                    |                            |
| Telefonkönyv          | _        |                   |                           |                    | 12012 Oct. 1400 011        |
| Munkaidő-kezelés      |          |                   |                           |                    | Teljes képernyő            |
| Hangfájlok            |          |                   |                           |                    |                            |
| Szerkesztés alatt     |          |                   |                           |                    |                            |
| ntés                  |          | oziet             |                           |                    |                            |
|                       | - 🦗 Mer  |                   |                           |                    |                            |
|                       | <u> </u> | → 📢 Szolgáli      | atásain                   |                    |                            |
|                       | 2        | → <u>k</u> Áralnk | → 🐔<br>Belfoldi fuvar → 🌈 |                    |                            |
|                       |          | 2                 | Kultoldi tuvar            |                    |                            |
|                       | 3        | Kihivàs           | <b>.</b>                  |                    |                            |
|                       | 4        | → 🌜 Kihívás       | →                         |                    |                            |
|                       |          | → 🛋 Hangleji      | átszás 🔿 🌈                |                    |                            |

¥

Aktiv

Szerkesztés alatt Általános beállítások

Telefonkönyv Munkaidő-kezelés Hangfájlok • Szerkesztés alatt Mentés Énirodám Kít. Menüim Kimenő hívás Globális paraméterek Hírek Faxjogosultság

| Várakoztatás és | híváskapcsolás |
|-----------------|----------------|
|-----------------|----------------|

Kérjük, állítsa be, hogy milyen módon szeretné ügyfeleit, partnereit várakoztatni, amíg felszabadul egy beszédcsatorna, és a hívás(oka)t kapcsolni tudja a rendszeri

| Kapcsolási pont megneve                                                                                                    | zése: *                                                                                                    | Fuvar rendelés                                                                                                    |
|----------------------------------------------------------------------------------------------------|----------------------------------------------------------------------------------------------------|----------------------------------------------------------------------------------------------------|
| Bevezető szöveg:                                                                                                    |                                                                                                    | Hamarosan kapcsolj (rendezv 💌 @ Lejátszás   Új hangfájl feltöltése                                                                                                    |
| Maximális várakoztatási id                                                                                                    | ő:                                                                                                    | 10 💌 másodperc                                                                                                    |
| /árakozás alatt játszott zer                                                                                                    | refájl.                                                                                                    | várakozási zene (Telekom_Warl 💌 Lejátszás 1 Új hangfájt feltöltése                                                                                                    |
| /árakozás alatt játszott szö                                                                                                    | ivegfáji:                                                                                                    | Lejátszás   Új hangtáji feltöltése                                                                                                    |
| vem vették fel:                                                                                                    |                                                                                                    | Bontás visszahíváskéréssel                                                                                                    |
| laximális kicsongési idő:                                                                                                    |                                                                                                    | 15 💌 másodperc 🕜                                                                                                    |
| oglaltság / várakozás bej                                                                                                    | átszás:                                                                                                    | 20 💌 másodpercenként, a játszott zene közben                                                                                                    |
| OTMF-bejátszás:                                                                                                    |                                                                                                    | 0                                                                                                    |
| térjük határozza meg, hog<br>mennyiben hangrogzítési<br>ontos! Ha szeretné felven<br>Ikalmazásával - tájékozta                                                                                                    | y mely telefonszámokra kívá<br>t szeretne a beszélgetésekrő<br>ini az egyes telefonszámoko<br>tnia kell a hívókat.                                                                                                    | inja kapcsolitatni a bejövő hívásokat! (Egynél több telefonszám is megadható )<br>31, kérjuk válassza ki az opciót!<br>n zajló beszélgetéseket, akkor erről saját felelősségére –bevezető szöveg                                                                                                    |
| Kérjük határozza meg, hog<br>vmennyiben hangrögzítési<br>contos! Ha szeretné felven<br>ilkalmazásával - tájékozta<br>Telefonszámok egyide                                                                             | y mely telefonszámokra kívá<br>i szeretne a beszélgetésekrő<br>ini az egyes telefonszámoko<br>tnia kell a hívókat.<br>ijű hívása                                                                                                    | inja kapcsolitatni a bejövő hívásokat! (Egynéi több telefonszám is megadható.)<br>5. kérjuk válassza ki az opciót!<br>n zajló beszélgetéseket, akkor erről saját felelősségére – bevezető szöveg                                                                                                    |
| kérjük határozza meg, hog<br>amennyiben hangrogzítési<br>contos! Ha szeretnő felven<br>alkalmazásával - tájékozta<br>Elefonszámok egyide<br>Kihávási stratósia:                                                       | y mely telefonszámokra klvá<br>i szeretne a beszélgetésekrő<br>ini az egyes telefonszámoko<br>tnia kell a hívókat.<br>ijű hívása                                                                                                    | inja kapcsoltatni a bejövő hívásokat! (Egynéi több telefonszám is megadható.)<br>5. kérjuk válassza ki az opciót!<br>n zajló beszélgetéseket, akkor erről saját felelősségére –bevezető szöveg                                                                                                    |
| (érjűk határozza meg, hog<br>mennyiben hangrogzítést<br>iontos! Ha szeretné felven<br>Ilkalmazásával - tájékozta<br>Delefonszámok egyide<br>Kihívási stratégla:                                                       | y mely telefonszámokra kívá<br>i szeretne a beszélgetésekrő<br>ini az egyes telefonszámoko<br>tnia kell a hívókat.<br>jű hívása                                                                                                    | inja kapcsoltatni a bejövő hívásokat! (Egynél több telefonszám is megadható )<br>51, kérjuk válassza ki az opciót!<br>n zajló beszélgetéseket, akkor erről saját felelősségére – bevezető szöveg                                                                                                    |
| <ul> <li>kérjük határozza meg, hog<br/>amennyiben hangrogzítést<br/><b>ontos!</b> Ha szeretné felven<br/>Ilkalmazásával - tájékozta</li> <li>Telefonszámok egyide</li> <li>Kihívási stratégia:</li> <li>1.</li> </ul> | y mely telefonszámokra kívá<br>i szeretne a beszélgetésekró<br>ni az ogyes telefonszámoko<br>tnia kell a hívókat.<br>jű hívása                                                                                                    | inja kapcsolitatni a bejövő hívásokat! (Egynél több telefonszám is megadható.)<br>51, kérjuk válassza ki az opciót<br>n zajló beszélgetéseket, akkor erről saját felelősségére – bevezető szöveg                                                                                                    |
| <ul> <li>Kérjük határozza meg, hog<br/>kmennyiben hangrogzítési<br/>contos! Ha szoretnó felven<br/>alkalmazásával - tájékozta</li> <li>Telefonszámok egyide</li> <li>Kihívási stratógia:</li> <li>1.</li> </ul>       | y mely telefonszámokra klvá<br>i szeretne a beszélgetésekró<br>ni az egyes telefonszámoko<br>tnia kell a hívókat.<br>ijű hívása<br>©<br>©<br>©<br>© Mobil vagy vezeté                                                                                  | inja kapcsoltatni a bejövő hívásokat! (Egynél több telefonszám is megadható.)<br>31, kégük válassza ki az opciótt<br>In zajló beszélgetéseket, akkor erről saját felelősségére – bevezető szöveg<br>Telefonszámok az alábbi sorrendben történő hívása<br>Kes. 36 30                                                                                                    |
| <ul> <li>Kérjűk határozza meg, hog<br/>umennyiben hangrögzítést<br/>iontos! Ha szeretnő felven<br/>ilkalmazásával - tájékozta</li> <li>Telefonszámok egyide</li> <li>Kihívási stratégia:</li> <li>1.</li> </ul>       | y mely telefonszámokra klvá<br>i szeretne a beszélgetésekró<br>ni az egyes telefonszámoko<br>tnia kell a hívókat.<br>ijű hívása<br>©<br>©<br>Mobil vagy vezeté                                                                                         | inja kapcsolitatni a bejövő hívásokati (Egynéi több telefonszám is megadható.)<br>si, kérjuk válassza ki az opcióti<br>n zajló beszélgetéseket, akkor erről saját felelősségére – bevezető szöveg<br>Telefonszámok az alábbi sorrendben történő hívása<br>kes. 36 30 Telefonszám<br>Kes. 36 30 Telefonszám                                                                                                    |
| <ul> <li>Kérjük határozza meg, hog<br/>imennyiben hangrögzítési<br/>iontos! Ha szcretnő felven<br/>alkalmazásával - tájékozta</li> <li>Telefonszámok egyide</li> <li>Kihívási stratógia:</li> <li>1.</li> </ul>       | y mely telefonszámokra klvá<br>i szeretne a beszélgetésekró<br>ni az egyes telefonszámoko<br>tnia kell a hívókat.<br>jű hívása<br>©<br>©<br>Mobil vagy vezeté<br>DTMF-bejátszás:                                                                       | inja kapcsoltatni a bejövő hívásokati (Egynéi több telefonszám is megadható.)<br>si, kérjuk válassza ki az opcióti<br>n zajló beszélgetéseket, akkor erről saját felelősségére – bevezető szöveg<br>Telefonszámok az alábbi sorrendben történő hívása<br>kes. 36 30 Telefonszám<br>kes. 36 30 Telefonszám<br>Szunet 0 mp                                                                                                    |
| <ul> <li>(érjűk határozza meg, hog<br/>vmennyiben hangrögzítést<br/>iontos! Ha szeretnő felven<br/>ilkalmazáséval - tájékozta</li> <li>Telefonszámok egyide</li> <li>Kihívási stratógia:</li> <li>1.</li> </ul>       | y mely telefonszámokra klvá<br>i szeretne a beszélgetésekró<br>ni az egyes telefonszámoko<br>tnia kell a hívókat.<br>jű hívása<br>©<br>Mobil vagy vezeté<br>DTMF-bejátszás:<br>Az elsődleges telefor<br>A másodlagos telefo<br>elsődleges czám fog     | inja kapcsoltatni a bejövő hívásokat! (Egynél több telefonszám is megadható )<br>il, kérjuk válassza ki az opciót!<br>n zajló beszélgetéseket, akkor erről saját felelősségére – bevezető szöveg                                                                                                    |
| <pre>Kérjük határozza meg, hog<br/>wmennyiben hangrögzítést<br/>contos! Ha szeretnő felven<br/>alkalmazásával - tájékozta<br/>Telefonszámok egyide<br/>Kihívási stratégia:<br/>1.</pre>                               | y mely telefonszámokra klvá<br>i szeretne a beszélgetésekró<br>ni az egyes telefonszámoko<br>tnia kell a hívókat.<br>jű hívása<br>©<br>©<br>Mobil vagy vezeté<br>DTMF-bejátszás:<br>Az elsődleges telefor<br>A másodlage telefo<br>elsődleges szám fog | inja kapcsolitatni a bejövő hívásokati (Egynél több telefonszám is megadható.)<br>i), kérjuk válassza ki az opcióti<br>in zajló beszélgetéseket, akkor erről saját felelősségére – bevezető szöveg<br>Telefonszámok az alábbi sorrendben történő hívása<br>kes. 36 30 Telefonszámok az alábbi sorrendben történő hívása<br>kes. 36 30 Telefonszámok az alábbi sorrendben történő hívása<br>Szünet 0 mp<br>hangrógzítés<br>hiszámok kivul megadhat másodlagos telefonszámokat is.<br>nszámokat a rendszer abban az esetben hívja, ha az<br>laluk vagy nem fogadja a beórkező hívást.<br>meuadása |

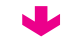

|                                       | Éntrodám Ktt Menüim Kimenő hívás Globális paraméterek Hírek Faxjogosultság |                |
|---------------------------------------|----------------------------------------------------------------------------|----------------|
| Aktiv                                 | Ez a menü inaktiv. Teestelée Aktiv                                         | válás Törlés   |
| Szerkesztés alatt                     |                                                                            |                |
| Általános beállítások                 | Munkaidő Munkaidőn kívül Időzónák szerkesztése                             |                |
| Telefonkönyv                          |                                                                            |                |
| Munkaidő kezelés                      | 01                                                                         | eljes képernyő |
| Hangfájlok                            |                                                                            |                |
| <ul> <li>Szerkesztés alatt</li> </ul> |                                                                            | E              |
| Mentés                                |                                                                            |                |
|                                       |                                                                            |                |
|                                       | 1 → <b>I</b> Szolgáltatásain → •                                           |                |
|                                       | 2 → Araink → ·∞<br>1 → Elföldi fuvar → ✓                                   |                |
|                                       | 2 → Külföldi fuvar →                                                       |                |
|                                       | 3 Fuvar rendelés Visszahíváskéré                                           |                |
|                                       | 4 → Kihivás → 🦟                                                            |                |
|                                       | 5 → I Hanglejátszás → C                                                    |                |

•

| Aktiv                 | Visszahívás kérés                                                                           |                                                                                                    |
|-----------------------|---------------------------------------------------------------------------------------------|----------------------------------------------------------------------------------------------------|
| Szerkesztés alatt     |                                                                                             |                                                                                                    |
| Általános beállítások |                                                                                             |                                                                                                    |
| Telefonkönyv          | Amennyiben a rendszer a maximális várakozta<br>Kérülk állíteg begyisezghívág kérégek kezelé | atási idő alatt sem tud kapcsolni egy adott hivást, felajánlhatja a visszahívás lehetőségét<br>isének kívánt módiátl |
| Munkaidő-kezelés      | Kerjuk, alkisa be a visszanikas keresek kezere                                              | Series want no gue                                                                                                   |
| Hangfájlok            | 2 million (1997)                                                                            |                                                                                                    |
| Szerkesztés alatt     | Bontas neve: *                                                                              | Visszahiváskérés és bontás                                                                                           |
| Mentés                | Bevezető szöveg:                                                                            | Visszahívást a ket (rendez_vis 📼 🕜 🛛 Lejátszás 🛛 Új hangfájl feltöltése                                              |
|                       | Visszahívás kérés hangfájl:                                                                 | 💌 🎯 Lejátszás I Új hangfájl feltöltése                                                                               |
|                       | Ismétlődés:                                                                                 | 1 💌                                                                                                    |
|                       | Visszahívási értesítés küldése                                                              | Email: bela. @mobil 🔽 🏵                                                                                              |
|                       |                                                                                             | SMS: 3670 🗨 💿                                                                                                    |
|                       | Visszahívás kérés nyomógombja:                                                              | # •                                                                                                    |
|                       | Visszahíváskérés sikeres                                                                    | Lejátszás Í Új hangfájl feltöttése 🔞                                                                                 |
|                       | Visszahíváskérés sikertelen                                                                 | Lejátszás Í Új hangfájl feltöttése 🔞                                                                                 |
|                       | 1                                                                                           | Mentés > vagy <u>Viesza a menütérképhez</u>                                                                          |

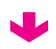

| Énirodám Kft | Menülm | Kimenő hívás | Globális paraméterek | Hirek | Faxjogosultság |
|--------------|--------|--------------|----------------------|-------|----------------|
|              |        |              |                      |       |                |

| Aktiv                 |          |                 |                                     | Ez a menü inaktiv. | Tesztelés Aktiválás Törlés |
|-----------------------|----------|-----------------|-------------------------------------|--------------------|----------------------------|
| zerkesztés alatt      |          |                 |                                     |                    |                            |
| Általános beállítások | Munkaidő | Munkaidőn kívül | ldőzónák szerkesztése               |                    |                            |
| Felefonkönyv          | _        |                 |                                     |                    |                            |
| lunkaidő-kezelés      |          |                 |                                     |                    | Teljes képerny             |
| angfájlok             |          |                 |                                     |                    |                            |
| zerkesztés alatt      |          |                 |                                     |                    |                            |
| lés                   |          | oziet           |                                     |                    |                            |
|                       | -se Mer  | iii 🔿 🌈         |                                     |                    |                            |
|                       |          | → 📢 Szolgált    | atásain 🔿 🤸                         |                    |                            |
|                       | 2        | → <u>Åraink</u> | →     •       ▲1     Belföldi fuvar |                    |                            |
|                       |          |                 | Kultoldi tuvar 🔿 🌈                  |                    |                            |
|                       | 3        | → 🌜 Fuvar re    | ndelés - Visszahiváskéi             | ré                 |                            |
|                       | 4        | Kihívás         |                                     |                    |                            |
|                       |          |                 | átszás                              |                    |                            |

¥

Aktiv

Szerkesztés alatt Általános beállítások

Telefonkönyv Munkaidő-kezelés Hangfájlok • Szerkesztés alatt Mentés Énirodám Kít. Menüim Kimenő hívás Globális paraméterek Hírek Faxjogosultság

| Várakoztatás | és h | íváska | pcsolás |
|--------------|------|--------|---------|
|--------------|------|--------|---------|

| Kérjük, álilítsa be, hogy milyen módon szeretné ügyfeleit, partnereit várakoztatni, amíg felszabadul egy beszédcsatorna, és a hívás(oka)t |
|----------------------------------------------------------------------------------------------------|
| kapcsolni tudja a rendszeri                                                                                                    |

|                                                                                                    | ĸ                                                                                                    |                                                                                                    |                                                                                                    |                                                                                                    |                                                                                       |
|----------------------------------------------------------------------------------------------------|----------------------------------------------------------------------------------------------------|----------------------------------------------------------------------------------------------------|----------------------------------------------------------------------------------------------------|----------------------------------------------------------------------------------------------------|---------------------------------------------------------------------------------------|
| Kapcsolási pont me                                                                                                    | gnevezése: *                                                                                                    | Fuvar után érdeklőd                                                                                                    | lés                                                                                                    |                                                                                                    |                                                                                       |
| Bevezető szöveg:                                                                                                    |                                                                                                    | Hamarosan kapcso                                                                                                    | lj (rendez 💌                                                                                                    | 2 Lejátszás I Új H                                                                                                    | nangfájl feltöltése                                                                   |
| Maximális várakoztat                                                                                                    | ási idő:                                                                                                    | 10 💌 másodpere                                                                                                    | ;                                                                                                    |                                                                                                    |                                                                                       |
| Várakozás alatt játszott zenefájl.                                                                                                    |                                                                                                    | várakozási zene (Te                                                                                                    | lekom_Warl 💌                                                                                                    | Lejátszás I Új hangfáj                                                                                                    | jl feltöltése                                                                         |
| /árakozás alatt játsz                                                                                                    | ott szövegfáji:                                                                                                    |                                                                                                    | •                                                                                                    | Lejátszás I Új r                                                                                                    | nangfáji feltöltése                                                                   |
| vem vették fel:                                                                                                    |                                                                                                    | Bontás                                                                                                    | •                                                                                                    |                                                                                                    |                                                                                       |
| Maximális kicsöngés                                                                                                    | a Idő:                                                                                                    | 15 💌 másodperc                                                                                                    | 0                                                                                                    |                                                                                                    |                                                                                       |
| Foglaltság / várakozá                                                                                                    | is bejátszás:                                                                                                    | 20 💌 másodperce                                                                                                    | enként, a játszott z                                                                                                    | ene közben                                                                                                    |                                                                                       |
| DTMF-bejátszás:                                                                                                    |                                                                                                    |                                                                                                    |                                                                                                    | 0                                                                                                    |                                                                                       |
| Kérjük határozza me<br>Amennyiben hangrog<br>Fontos! Ha szeretné<br>Ilkalmazásával - tájé                                                                                          | g, hogy mely telefonszámokr.<br>gzítést szeretne a beszélgeté<br>felvenni az egyes telefonszái<br>koztatnia kell a hívókat.                                                            | a kívánja kapcsolitatni a be<br>sekről, kérjuk válassza ki<br>mokon zajló beszélgetésel                                                                                                    | jövő hívásokat! (E<br>az opciót!<br>ket, akkor erről saj                                                                                                    | gynél több telefonsz<br>ját felelősségére – b                                                                                              | rám is megadható )<br>pevezető szöveg                                                 |
| Kérjük határozza mej<br>Amennyiben hangrog<br>Contos! Ha szeretné<br>alkalmazásával - tájé<br>© Telefonszámok (                                                                    | g, hogy mely telefonszámokr.<br>jzítést szeretne a beszélgeté<br>felvenni az egyes telefonszái<br>ikoztatnia kell a hívókat.<br>egyidejű hívása                                        | a kívánja kapcsottatni a be<br>isekről, kérjuk válassza ki :<br>mokon zajló beszélgetése<br>® Te                                                                                                    | jövő hívásokatt (E<br>az opciótt<br>ket, akkor erről sa<br>lefonszámok az al                                                                                                   | gynél több telefonsz<br>ját felelősségére –b<br>lábbi sorrendben tö                                                                        | rám is megadható.)<br>vevezető szöveg<br>rténő hívása                                 |
| Kérjük határozza mej<br>Amennyiben hangrog<br>Fontos! Ha szeretné<br>alkalmazásával - tájé<br>Telefonszámok (<br>Kihívási stratégii                                                | g, hogy mely telefonszámokr;<br>zítést szeretne a beszélgeté<br>felvenni az egyes telefonszár<br>ikoztatnia kell a hívókat.<br>agyidejű hívása                                         | a kívánja kapcsoitatni a be<br>sekről, kérjuk válassza ki :<br>mokon zajló beszólgotése                                                                                                    | jövő hívásokat! (E<br>az opciót!<br>ket, akkor erről saj<br>lefonszámok az al                                                                                                  | gynél több telefonsz<br>ját felelősségére – b<br>lábbi sorrendben töl                                                                      | rám Is megadható )<br>bevezető szöveg<br>rténő hívása                                 |
| (érjík határozza me<br>kmennyiben hangroj<br><b>:ontos!</b> Ha szoretné<br>alkalmazásával - tájé<br>© Telefonszámok (<br>© Kihívási stratégia                                      | g, hogy mely telefonszámokr<br>pzítést szeretne a beszélgeté<br>felvenni az egyes telefonszár<br>ikoztatnia kell a hívókat.<br>agyidejű hívása<br>a:                                   | a kivánja kapcsoltatni a be<br>sekről, kérjuk válassza k :<br>mokon zajló beszólgotése                                                                                                    | jövő hívásokat! (E<br>az opciót!<br>ket, akkor erről sa<br>lefonszámok az al                                                                                                   | gynél több telefonsz<br>ját fololősségére – b<br>lábbi sorrendben töl                                                                      | rám is megadható.)<br>vevezető szöveg<br>rténő hívása                                 |
| (Árjúk határozza mei<br>Amennyiben hangroj<br>Fontos! Ha szeretné<br>alkalmazásával - tájé<br>Telefonszámok i<br>Kihívási stratégia<br>1.                                          | g, hogy mely telefonszámokr,<br>gzítést szeretne a beszélgeté<br>felvenni az egyes telefonszár<br>ikoztatnia kell a hívókat.<br>agyidejű hívása<br>a:                                  | a kivánja kapcsoltatni a be<br>sekről, kérjuk válassza k :<br>mokon zajló beszólgetése                                                                                                    | jövő hívásokat! (E<br>az opciót!<br>ket, akkor erről saj<br>lefonszámok az al                                                                                                  | gynéi több telefonsz<br>ját fololősségére – b<br>lábbi sorrendben tö                                                                       | rám is megadható )<br>vevezető szöveg<br>rténő hívása                                 |
| (árjúk határozza mei<br>amennyiben hargoretné<br>ilkalmazásával - tájé<br>Telefonszámok (<br>Kihívási stratégi:<br>1.                                                              | g, hogy mely telefonszámokr.<br>zitést szeretne a beszélgeté<br>felvenni az egyes telefonszár<br>koztatnia kell a hívókat.<br>agyidejű hívása<br>a:<br>©<br>@<br>Mobil vagy v          | a klvánja kapcsoltalní a be<br>šekről, kérjuk válassza k :<br>mokon zajló beszólgetése<br>Te<br>rezelékes: 36 30                                                                                                    | jovő hívásokati (E<br>az opcióti<br>ket, akkor erről sa,<br>lefonszámok az al                                                                                                  | gynéi több telefonsz<br>ját fololősségére – b<br>lábbi sorrendben töl                                                                      | rám is megadható )<br>hevezető szöveg<br>tténő hívása<br>nagrégzítés                  |
| (árjúk határozza merej<br>amennyiben hangrej<br>sontos! Ha szeretnő<br>alikalmazásával - tájé<br>Telefonszámok (<br>Kihívási stratégi:<br>1.                                       | g, hogy mely telefonszámokr.<br>zitést szeretne a beszélgeté<br>felvenni az egyes telefonszár<br>ikoztatnia kell a hívókat.<br>agyidejű hívása<br>a:<br>Mobil vagy v                   | a kívánja kapcsoltalní a be<br>sekről, kérjuk válassza k :<br>mokon zajló beszélgetése<br>Te<br>rezelékes: 36 30<br>Országlád Kor                                                                                                    | jovő hivásokati (E<br>az opcióti<br>ket, akkor erről sa<br>lefonszámok az al<br>petszám Telefonsz                                                                              | gynéi több telefonsz<br>ját fololősségére – b<br>lábbi sorrendben tör<br>m                                                                 | rám is megadható )<br>bevezető szöveg<br>tténő hívása<br>hangrégzítés                 |
| (árjúk határozza me<br>amennyiben hangroj<br>Fontos! Ha szoretnő<br>alikalmazásával - tájé<br>Telefonszámok (<br>Kihívási stratógi:<br>1.                                          | g, hogy mely telefonszámokr.<br>zztěst szeretne a beszélgeté<br>felvenni az egyes telefonszár<br>ikoztatnia kell a hívókat.<br>agyidejű hívása<br>a:<br>Mobil vagy v<br>DTMF-bejátszás | a kívánja kapcsoltalní a be<br>sekről, kérjuk válassza tr<br>mokon zajló beszélgetése<br>Te<br>rezetékes. 36 30<br>Országlód Kör<br>s:                                                                                                    | jovő hivásokati (E<br>az opcióti<br>ket, akkor erről sa<br>lefonszámok az al<br>peksám<br>Telefonsz<br>Szunet 0                                                                | gynéi több telefonsz<br>ját felelősségére – b<br>lábbi sorrendben tör<br>m<br>m<br>wmp                                                     | rám is megadható )<br>hevezető szöveg<br>rténő hívása<br>mengrégzítés<br>Törté        |
| <ul> <li>cérjűk határozza mei<br/>smennyiben hangroj<br/>sontos! Ha szeretnő<br/>alkalmazásával - tájé</li> <li>Telefonszámok (</li> <li>Kihívási stratégia</li> <li>1.</li> </ul> | g, hogy mely telefonszámokr.<br>zítést szeretne a beszélgeté<br>felvenni az ogyes telefonszár<br>ikoztatnia kell a hívókat.<br>egyidejű hívása<br>a:                                   | a kívánja kapcsoltalní a be<br>sekről, kérjuk válassza k :<br>mokon zajló beszélgetésel<br>rezelékes: 36 36<br>Országlad Kor<br>s:<br>elefonszámon kívul megac<br>telefonszámok ki a rendsze<br>m foglalt, vagy nem fogadj                              | jovő hívásokati (E<br>az opcióti<br>ket, akkor erről sa,<br>lefonszámok az al<br>petszám Telefonsz<br>Szunet 0<br>stat másodiagos i<br>r abban az esetbi<br>a a beórkező hívás | gynéi több telefonsz<br>ját felelősségére – b<br>lábbi sorrendben tö<br>s<br>m<br>w<br>mp<br>telefonszámokat is.<br>en hívja, ha az<br>st. | rám is megadható )<br>nevezető szöveg<br>tténő hívása                                 |
| (áfrjík határozza mero<br>amennyiben hangroj<br><b>sontos!</b> Ha szeretnő<br>alkalmazásával - tájé<br><sup>©</sup> Telefonszámok (<br><sup>®</sup> Kihívási stratégi:<br>1.       | g, hogy mely telefonszámokr.<br>zítést szeretne a beszélgeté<br>felvenni az egyes telefonszár<br>ikoztatnia kell a hívókat.<br>agyidejű hívása<br>a:                                   | a kívánja kapcsoltalní a be<br>sekről, kérjuk válassza tr<br>mokon zajló beszélgetései<br>Te      rezetékes: 36 33     Orszáplad Körs      s:     eletonszámon kívul megac     telefonszámok at a rendsza m foglalt, vagy nem fogadji      zám megadása | jovő hívásokati (E<br>az opcióti<br>ket, akkor erről sa,<br>lefonszámok az al<br>preiszám<br>Telefonsz<br>Szunet 0<br>ihat másodiagos<br>a a beérkező hívás                    | gynéi több telefonsz<br>ját felelősségére – b<br>lábbi sorrendben tö<br>km<br>w<br>m<br>telefonszámokat is.<br>en hívja, ha az<br>st       | rám is megadható )<br>hevezető szöveg<br>tténő hívása<br><u>Tieté</u><br>hangrégzítés |

J

|                                       | Énlrodám Kft Me | nüim Kimenő hívá                                                                                                    | s Globális paramétere       | k Hirek    | Faxjogosultság     |                            |
|---------------------------------------|-----------------|----------------------------------------------------------------------------------------------------|-----------------------------|------------|--------------------|----------------------------|
| Aktív                                 | 1               |                                                                                                    |                             |            | Ez a menü inaktív. | Tesztelés Aktiválás Tórlés |
| Szerkesztés alatt                     |                 |                                                                                                    |                             |            |                    |                            |
| Általános beállítások                 | Munkaidő Mu     | ınkaidön kivül <u>Idö</u>                                                                                                    | ozónák szerkesztése         |            |                    |                            |
| Telefonkönyv                          | _               |                                                                                                    |                             |            |                    |                            |
| Munkaidő kezelés                      |                 |                                                                                                    |                             |            |                    | Teljes képernyő            |
| Hangfájlok                            |                 |                                                                                                    |                             |            |                    |                            |
| <ul> <li>Szerkesztés alatt</li> </ul> | (A) Üduestet    |                                                                                                    |                             |            |                    | E                          |
| Mentés                                |                 | •                                                                                                    |                             |            |                    |                            |
|                                       | - 🔆 Menü        | → C×                                                                                                    |                             |            |                    |                            |
|                                       |                 | Szolgáltatása                                                                                                    | ain                         |            |                    |                            |
|                                       |                 | $\begin{array}{c c} & \underline{Araink} \\ \hline \\ 1 \\ \hline \end{array} \rightarrow \begin{array}{c} \\ \hline \\ 1 \\ \end{array} \rightarrow \begin{array}{c} \\ \hline \\ 1 \\ \end{array} \rightarrow \begin{array}{c} \\ \hline \\ 1 \\ \end{array} \rightarrow \begin{array}{c} \\ \hline \\ 1 \\ \end{array} \rightarrow \begin{array}{c} \\ \hline \\ 1 \\ \end{array} \rightarrow \begin{array}{c} \\ \hline \\ 1 \\ \end{array} \rightarrow \begin{array}{c} \\ \hline \\ 1 \\ \end{array} \rightarrow \begin{array}{c} \\ \hline \\ 1 \\ \end{array} \rightarrow \begin{array}{c} \\ \hline \\ 1 \\ \end{array} \rightarrow \begin{array}{c} \\ \hline \\ 1 \\ \end{array} \rightarrow \begin{array}{c} \\ \hline \\ 1 \\ \end{array} \rightarrow \begin{array}{c} \\ 1 \\ \end{array} \rightarrow \begin{array}{c} \\ 1 \\ \end{array} \rightarrow \begin{array}{c} \\ 1 \\ \end{array} \rightarrow \begin{array}{c} \\ 1 \\ \end{array} \rightarrow \begin{array}{c} \\ 1 \\ \end{array} \rightarrow \begin{array}{c} \\ 1 \\ \end{array} \rightarrow \begin{array}{c} \\ 1 \\ \end{array} \rightarrow \begin{array}{c} \\ 1 \\ 1 \\ \end{array} \rightarrow \begin{array}{c} \\ 1 \\ 1 \\ \end{array} \rightarrow \begin{array}{c} \\ 1 \\ 1 \\ \end{array} \rightarrow \begin{array}{c} \\ 1 \\ 1 \\ 1 \\ \end{array} \rightarrow \begin{array}{c} \\ 1 \\ 1 \\ 1 \\ 1 \\ 1 \\ 1 \\ 1 \\ 1 \\ 1 \\ $ | ▶ • ‰<br>Belföldi fuvar → , | <u>(</u>   |                    |                            |
|                                       |                 |                                                                                                    | Külföldi fuvar →            | <i>(</i> . |                    |                            |
|                                       |                 | Fuvar rendelé                                                                                                    | és → 🏠 Vissza               | hiváskéré  |                    |                            |
|                                       |                 | 🦕 Fuvar utáni ér                                                                                                    | rd                          |            |                    |                            |
|                                       | 5               | Hanglejátszá:                                                                                                    | s i→ 🖍                      |            |                    |                            |

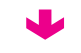

|                                       | Enlrodám Kft. Menüim Kimenő hívás Globál                                                          | is paraméterek Hírek Faxjogosultság                                  |  |  |  |  |
|---------------------------------------|---------------------------------------------------------------------------------------------------|----------------------------------------------------------------------|--|--|--|--|
| Aktív<br>Szerkesztés alatt            | Információs Hangbemonda                                                                           | ás                                                                   |  |  |  |  |
| Általános beállítások<br>Telefonkönyv | -<br>— Kérjük állítsa be, milyen szövegbemondást halljon az az ügyfele, ebben a menüpontban!<br>— |                                                                      |  |  |  |  |
| Hangfájlok                            | Munkaidőben <u>Időzónák szerkesztése</u>                                                          |                                                                      |  |  |  |  |
| Szerkesztés alatt                     |                                                                                                   |                                                                      |  |  |  |  |
| Mentés                                | Altalános beállítások                                                                             |                                                                      |  |  |  |  |
|                                       | Üzenet megnevezése: *                                                                             | Elérhetőségek - nyitvatartás                                         |  |  |  |  |
|                                       | Lejátszandó hangfájl:                                                                             | Budapest, Kossuth (rendezv_ 💽 🕜 🛛 Lejátszás 🛛 Új hangfájl feltöltése |  |  |  |  |
|                                       | Ismétlődés:                                                                                       | 2 💌                                                                  |  |  |  |  |
|                                       | Esemény az ismétlések után:                                                                       | Vissza a főmenübe                                                    |  |  |  |  |
|                                       |                                                                                                   |                                                                      |  |  |  |  |
|                                       | Menté                                                                                             | vagy Vissza a menütérképhez                                          |  |  |  |  |

|                                       | Énirodám Ktt Menüim Kimenő hívás Globális paraméterek Hírek Faxjogosultság |                        |
|---------------------------------------|----------------------------------------------------------------------------|------------------------|
| Aktív                                 | Ez a menü inaktiv. Tesztelés Al                                            | tiválás Törlés         |
| Szerkesztés alatt                     |                                                                            |                        |
| Általános beállítások                 | Munkaidő Munkaidön kivül <u>Időzónák szerkesztése</u>                      |                        |
| Telefonkönyv                          |                                                                            |                        |
| Munkaidő kezelés                      | 0                                                                          | <u>Teljes képernyő</u> |
| Hangfájlok                            |                                                                            |                        |
| <ul> <li>Szerkesztés alatt</li> </ul> |                                                                            | E                      |
| Mentés                                | Udvoziet                                                                   |                        |
|                                       | $\begin{array}{c} & \\ & \\ & \\ & \\ & \\ & \\ & \\ & \\ & \\ & $         |                        |
|                                       | 2 Kulföldi fuvar                                                           |                        |
|                                       | 3 → Yuvar rendelés → Yusszahíváskéré                                       |                        |
|                                       | 4 → Fuvar utáni érd → 🧭                                                    |                        |
|                                       | 5 • Elérhetőségek                                                          |                        |

•

### Virtualoso VoiceCenter

|                                       | Énirodám Kft | Menüim      | Kimenő hívás         | s Globális paramétere | k Hirek | Faxjogosultság     |                            |
|---------------------------------------|--------------|-------------|----------------------|-----------------------|---------|--------------------|----------------------------|
| Aktiv                                 |              |             |                      |                       |         | Ez a menü inaktiv. | Tesztelés Aktiválás Törlés |
| Szerkesztés alatt                     |              |             |                      |                       |         |                    |                            |
| Általános beállítások                 | Munkaidő     | Munkaidőn   | n kívül <u>Idő</u> : | zónák szerkesztése    |         |                    |                            |
| Telefonkönyv                          | _            |             |                      |                       |         |                    |                            |
| Munkaidő-kezelés                      |              |             |                      |                       |         |                    | 🕒 Teljes képernyő          |
| Hangfájlok                            |              |             |                      |                       |         |                    |                            |
| <ul> <li>Szerkesztés alatt</li> </ul> |              |             |                      |                       |         |                    |                            |
| Mentés                                | 1 Udv        | özlő szöveg |                      |                       |         |                    |                            |
|                                       |              |             |                      |                       |         |                    |                            |
|                                       | *            |             |                      |                       |         |                    |                            |

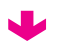

|                                       | ÉnIrodám Kft Menüim Kimenő hívás Globális paraméterek Hírek Faxjogosultság                  |  |  |  |  |  |  |
|---------------------------------------|---------------------------------------------------------------------------------------------|--|--|--|--|--|--|
| Aktiv<br>Szerkesztés alatt            | Üdvözlőüzenet                                                                               |  |  |  |  |  |  |
| Általános beáliítások<br>Telefonkönyv | Kérjük, töltse fel üdvözlő üzenetét, melyet a cégéhez betelefonálók először hallani fognak! |  |  |  |  |  |  |
| Munkaldő-kezelés<br>Hanotállok        | Munkaidőn kívül tilőzónák szerkesztése                                                      |  |  |  |  |  |  |
| <ul> <li>Szerkesztés alatt</li> </ul> |                                                                                             |  |  |  |  |  |  |
| lentés                                | Üzenet megnevezése: * Üdvözlet munkaldőn kívül                                              |  |  |  |  |  |  |
|                                       | Lejátszandó hangfáji. Jelenleg zárva vag (munkaidőr 💌 🎱 Lejátszás 🛙 Új hangfáji feltöttése  |  |  |  |  |  |  |
|                                       | Isméllődés: 2 💌                                                                             |  |  |  |  |  |  |
|                                       | Esemény az Ismétlések után: Bontás                                                          |  |  |  |  |  |  |
|                                       |                                                                                             |  |  |  |  |  |  |
|                                       | Mentés > vagy <u>Vissza a menütérképhez</u>                                                 |  |  |  |  |  |  |

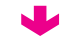

| Aktív                 |          |                 |                       | Ez a menü inaktiv. Tesztelés | Aktiválás Törlés |
|-----------------------|----------|-----------------|-----------------------|------------------------------|------------------|
| Szerkesztés alatt     | ·        |                 | 1                     |                              |                  |
| Általános beállítások | Munkaidő | Munkaidőn kívül | Időzónák szerkesztése |                              |                  |
| Telefonkönyv          | _        |                 |                       |                              |                  |
| Munkaidő kezelés      |          |                 |                       |                              | Teljes képernyő  |
| Hangfájlok            |          |                 |                       |                              |                  |
| Szerkesztés alatt     |          |                 |                       |                              |                  |
| Mentés                | The Udv  | /özlet munkai   | + 6x                  |                              |                  |

|                                                    | ÉnIrodám Kft Menüim Kimenő hívás                  | Globális paraméterek Hírek Faxjogosultság     |
|----------------------------------------------------|---------------------------------------------------|-----------------------------------------------|
| Aktív<br>Szerkesztés alatt<br>Általános beálítások | IVR telepítés                                     |                                               |
| Telefonkönyv                                       |                                                   |                                               |
| Munkaidőkezelés                                    | ldőzónák ellenőrzése                              | ✓ Sikeres                                     |
| Hangfájlok                                         | Hang fájlok ellenőrzése és telepítése             | ✓ Sikeres                                     |
| Szerkesztés alatt                                  | Mentés készítése                                  | ✓ Sikeres                                     |
| mentes                                             | Szerkezet felépítése                              | ✓ Sikeres                                     |
|                                                    | Telepítés a bardver elemekre                      | ✓ Sikeres                                     |
|                                                    | Pohiviezám heállítáe                              |                                               |
|                                                    | Denivoszani beanicas                              | ✓ JIATAS                                      |
|                                                    | el:22970090<br>el:22970090<br>Telefonszám(ok):361 | emen 🗸 Sikeres                                |
|                                                    | Véglegesítés                                      | ✓ Sikeres                                     |
|                                                    | A menürendszer élesít                             | ése sikeres!                                  |
| ➡<br>Virtualoso Vo                                 | biceCenter                                        |                                               |
|                                                    | Enfrodám Kft Menüím Kímenő hívás                  | Globālis paramēterek   Hirek   Faxjogosultsāg |
| Aktiv                                              |                                                   | Ez a menü inaktiv. Tesztelés Aktiválás Toriés |
| ¥                                                  |                                                   |                                               |
| Virtualoso Vo                                      | biceCenter                                        |                                               |
|                                                    | proba Menüim Kimenő hívás Globá                   | is paraméterek Hírek Fax jogosultság          |
| Aktiv                                              |                                                   | Ez a menü aktiv. Deaktiválás                  |

# V. Index

| Téma                  |                     | Oldalszám                     | Téma                           | Oldalszám                         |
|-----------------------|---------------------|-------------------------------|--------------------------------|-----------------------------------|
| Audacity              |                     | 16                            | Hívásstatisztika               | 28, 30                            |
| Beszédcsatorna, ha    | angcsatorna         | 6, 11, 30                     | ISDN PP                        | 10                                |
| Beszédgenerátor       |                     | 15, 17, 19                    | Jogosultságok                  | 7, 26                             |
| Bontás                |                     | 15, 18, 19, 20, 22, 23, 24    | Kétjegyű mellékválasztás       | 10                                |
| Compleo Connect       |                     | 10                            | Kihívás                        | 6, 13, 15, 18, 20, 21, 23, 24     |
| DTMF                  |                     | 21                            | Kimenő hívás                   | 6, 9, 28                          |
| Fax                   | 5, 6, 10, 11, 12, 1 | 3, 15, 17, 18, 19, 23, 24, 26 | Központi szám, behívószám 6,   | 9, 10, 11, 12, 15, 25, 27, 28, 32 |
| Felvétel szerkesztés  | se                  | 16                            | Munkaidő-kezelés, időzóna      | 13, 14, 18                        |
| Flexibilis csatornael | losztás             | 11                            | My T-Systems                   | 4, 7                              |
| Globális paramétere   | ek                  | 11                            | Sablon                         | 9, 10, 13, 14                     |
| Hálózat               |                     | 9, 10, 12                     | Telefonkönyv, névjegy, kontakt | 17, 20, 22, 23                    |
| Hangarchívum          |                     | 28, 31                        | Tesztelés, élesítés, aktiválás | 25, 26, 27, 28                    |
| Hangbemondás, ha      | anglejátszás        | 15, 18, 19, 23, 24            | Új hívószám                    | 6, 11, 12                         |
| Hangfájl              |                     | 15, 16, 19, 22, 24            | Üdvözlőszöveg, üdvözlőüzenet   | 15, 18                            |
| Hangposta-szolgált    | atás                | 21                            | Vészeseti átirányítás          | 6, 12                             |
| Hangrögzítés          |                     | 6, 10, 20, 28, 31             | Virtualoso WebShop             | 4, 5, 9, 11                       |
| Hívásátirányítás      |                     | 9, 12, 25, 27                 | Visszahíváskérés               | 6, 10, 17, 18, 20, 22, 28, 32     |
| Hívásrészletező       |                     | 28, 29                        | VoiceCenter kezelőfelület      | 6, 7, 8                           |
| Hívássorolás          |                     | 10, 21                        |                                |                                   |

A VoiceCenter használatával gyorsabban és hatékonyabban kezelheti a cégéhez telefonálók hívásait. A szolgáltatás internetről elérhető, grafikus kezelőfelületén bármikor módosíthatja korábban létrehozott menürendszerét, így a VoiceCenter ideális eszköz akár aktuális akcióinak vagy megváltozott nyitva tartási idejének ismertetésére is. A részletes hívásforgalmi statisztikák és a rögzíthető telefonbeszélgetések segítségével, korábbi ügyfélszolgálati száma megtartása mellett is könnyen, egyszeri beruházási vagy belépési költség nélkül javíthatja ügyfelei kiszolgálásának minőségét.

Amennyiben további segítségre van szüksége a szolgáltatás használatához, forduljon szakértő kollégáinkhoz bizalommal! Hívja a **1430**-as ügyfélszolgálati szám **3/3/3**-as menüpontját!